# **DGT Affiliation and Inspection Process**

**User Manual** 

July 2018

## Contents

| Overview                                                                                                    | 4                                                                                |
|----------------------------------------------------------------------------------------------------|----------------------------------------------------------------------------------|
| Stage 1 Applications: ITI Registration, Change Management and Scrutiny                                                                                                    | 4                                                                                |
| New ITI Registration                                                                                                    | 4                                                                                |
| Existing ITIs Registration                                                                                                    | 10                                                                               |
| Change Management for Existing ITIs                                                                                                    | 11                                                                               |
| New ITI Stage 1 Application: Scrutiny Overview                                                                                                    | 12                                                                               |
| Stage 1 Application Scrutiny Process                                                                                                    | 12                                                                               |
| Close Non-Compliances                                                                                                    | 14                                                                               |
| Scrutiny of NC Applications reverted by ITIs                                                                                                    | 15                                                                               |
| View Scrutinized Applications                                                                                                    | 16                                                                               |
| Application Review by State SPIU Director                                                                                                    | 17                                                                               |
| Downloading LOI                                                                                                    |                                                                                  |
| Stage 2 Land and Infrastructure Application                                                                                                    | 19                                                                               |
| Part 1 (Land and Infrastructure Details) Application process                                                                                                    | 20                                                                               |
| Initial Land Scrutiny in Stage 2                                                                                                    | 22                                                                               |
|                                                                                                    |                                                                                  |
| Application Review by State SPIU Director                                                                                                    | 22                                                                               |
| Application Review by State SPIU Director<br>Part 2 (Building Details) Application process                                                                                                    | 22                                                                               |
| Application Review by State SPIU Director<br>Part 2 (Building Details) Application process<br>Infrastructure Scrutiny in Stage 2                                                                                                    | 22<br>23<br>                                                                     |
| Application Review by State SPIU Director<br>Part 2 (Building Details) Application process<br>Infrastructure Scrutiny in Stage 2<br>Close Non-Compliances                                                                                                    | 22<br>23<br>26<br>28                                                             |
| Application Review by State SPIU Director<br>Part 2 (Building Details) Application process<br>Infrastructure Scrutiny in Stage 2<br>Close Non-Compliances<br>Scrutiny of NC Applications reverted by ITIs                                                                                                    | 22<br>23<br>26<br>28<br>29                                                       |
| Application Review by State SPIU Director<br>Part 2 (Building Details) Application process<br>Infrastructure Scrutiny in Stage 2<br>Close Non-Compliances<br>Scrutiny of NC Applications reverted by ITIs<br>View Scrutinized Applications                                                                                                    | 22<br>23<br>26<br>28<br>29<br>                                                   |
| Application Review by State SPIU Director<br>Part 2 (Building Details) Application process<br>Infrastructure Scrutiny in Stage 2<br>Close Non-Compliances<br>Scrutiny of NC Applications reverted by ITIs<br>View Scrutinized Applications<br>Application Review by State SPIU Director                                                                  | 22<br>23<br>26<br>28<br>29<br>30<br>31                                           |
| Application Review by State SPIU Director<br>Part 2 (Building Details) Application process<br>Infrastructure Scrutiny in Stage 2<br>Close Non-Compliances<br>Scrutiny of NC Applications reverted by ITIs<br>View Scrutinized Applications<br>Application Review by State SPIU Director<br>Downloading LOI                                               | 22<br>23<br>26<br>28<br>29<br>30<br>31<br>32                                     |
| Application Review by State SPIU Director<br>Part 2 (Building Details) Application process<br>Infrastructure Scrutiny in Stage 2<br>Close Non-Compliances<br>Scrutiny of NC Applications reverted by ITIs<br>View Scrutinized Applications<br>Application Review by State SPIU Director<br>Downloading LOI<br>Stage 3 Application                        | 22<br>                                                                           |
| Application Review by State SPIU Director<br>Part 2 (Building Details) Application process<br>Infrastructure Scrutiny in Stage 2<br>Close Non-Compliances<br>Scrutiny of NC Applications reverted by ITIs<br>View Scrutinized Applications<br>Application Review by State SPIU Director<br>Downloading LOI<br>Stage 3 Application<br>Stage 3 Application | 22<br>23<br>26<br>26<br>28<br>29<br>30<br>31<br>32<br>33<br>33                   |
| Application Review by State SPIU Director                                                                                                    | 22<br>23<br>26<br>28<br>29<br>30<br>31<br>32<br>33<br>33<br>33<br>               |
| Application Review by State SPIU Director                                                                                                    | 22<br>23<br>26<br>28<br>29<br>30<br>31<br>32<br>33<br>33<br>33<br>40<br>41       |
| Application Review by State SPIU Director                                                                                                    | 22<br>23<br>26<br>28<br>29<br>30<br>31<br>32<br>33<br>33<br>33<br>40<br>41<br>42 |
| Application Review by State SPIU Director                                                                                                    | 22<br>                                                                           |

| Application Review by State SPIU Director45  |
|----------------------------------------------|
| Inspection Process Overview                  |
| Approver: Inspection Date Allotment          |
| ITI: Accepting the Inspection Date           |
| Approver: Reallot Dates                      |
| Approver: Create Member Profile53            |
| Approver: Member Allotment for Inspection54  |
| DGT Member Recommendation                    |
| SCVT Member Recommendation                   |
| College Member Recommendation60              |
| Employer Member Recommendation61             |
| SIPU Approver Director Final Approval62      |
| Allotment for Revisit                        |
| DGT Approval64                               |
| NCVT Chairman Approval64                     |
| Staff Registration and Staff Transfer65      |
| ITI Register a Staff66                       |
| Staff Verification: Scrutiny Process67       |
| SPIU Assessor: Staff Verification67          |
| SPIU Approver/Director: Staff Verification68 |

## Overview

This document explains the workflow for the Affiliation Management process in the ITI Online Affiliation Portal.

#### **Important Links**

- Registration Form: <a href="https://cdn3.digialm.com/EForms/configuredHtml/1972/55626/Registration.html">https://cdn3.digialm.com/EForms/configuredHtml/1972/55626/Registration.html</a>
- Applicant Login: <a href="https://cdn3.digialm.com/EForms/configuredHtml/1972/55626/login.html">https://cdn3.digialm.com/EForms/configuredHtml/1972/55626/login.html</a>
- Scrutiny Portal: https://cdn3.digialm.com/EForms/configuredHtml/1972/55714/login.html
- Member Portal: <u>https://www.digialm.com/EForms/configuredHtml/1972/56756/login.html</u>

# Stage 1 Applications: ITI Registration, Change Management and Scrutiny

In this portal, new ITIs can file Stage 1 application for registration in this portal. Once the application is submitted, Desktop Assessment of application and documents is carried out by SPIU assessor. If there are any Non Compliances (NCs) raised by the SPIU assessor, ITI needs to close the NCs within the specified timelines. Thereafter, the SPIU assessor verifies and accepts the application. The application is then reviewed and finally approved by SPIU approver or Director.

### New ITI Registration

To register a new ITI,

1. Go to DGT Registration Form link. The ITI registration screen is displayed.

|                                                                     | Directorate General of<br>Ministry of Skill Development<br>Government o               | of Training (DGT)<br>It And Entrepreneurs<br>f India | Stall findie<br>Stall findie<br>Status partie |
|---------------------------------------------------------------------|---------------------------------------------------------------------------------------|------------------------------------------------------|-----------------------------------------------|
| Registration Proposed Institute Details                             |                                                                                       |                                                      |                                               |
| Important Note :<br>On successful registration, you will receive th | ne Login ID and Password on your registered email. Use these to login and fill your o | nline application form.                              |                                               |
|                                                                     | Select                                                                                |                                                      | Select                                        |
|                                                                     | Type of Institute*                                                                    |                                                      | Is it Women ITI only? *<br>○ Yes ○ No ○ Coed  |
|                                                                     | Name of Institute*                                                                    | 0                                                    | Institute Location*                           |
|                                                                     | Email Id*                                                                             |                                                      | Confirm Email Id*                             |
|                                                                     | Mobile No*                                                                            |                                                      | Confirm Mobile No*                            |
|                                                                     |                                                                                       |                                                      |                                               |
|                                                                     |                                                                                       | Generate OTP                                         |                                               |
|                                                                     |                                                                                       | 10.01.01                                             |                                               |

- 2. Select State and District.
- 3. Select the **Type of Institute** as Government or Private.
- 4. Select **Is ITI Women Only**? as **Yes** for women only ITI, **No** for men only ITI or **CoEd** if the ITI is CoEd.
- Enter the Name of Institute, Institute Location, Block Name, Revenue Village/Area and Pin Code.
- 6. Enter **Email Id** for communication and **Confirm Email Id**. A link will be sent to the mentioned email id. User needs to click the link to validate the email id.
- 7. Enter **Mobile Number** for communication and **Confirm Mobile Number**. An OTP will be sent to the mobile number.
- 8. Click Generate OTP.
- Type the Captcha code in textbox and click Submit to receive OTP. A confirmation message "OTP has been sent to your mobile number" is displayed.
- 10. Enter the **OTP** in the text box and click **Validate OTP**.
- 11. A declaration section is displayed.
- 12. In this section, enter the Captcha in textbox. Select I Agree checkbox and click Register.

13. A confirmation pop-up 'Are you sure you want to submit the form?' is displayed. ClickProceed in the pop-up. Login Id and Password will be shared on the entered email id and mobile number. Save the login details for next login.

| Welcome - New Gov ITI Lucknow-Government Industrial Ti                                         | raining Institute - Lucknow                                                  |                                                                                 | ⊖Print @•Log out        |
|------------------------------------------------------------------------------------------------|------------------------------------------------------------------------------|---------------------------------------------------------------------------------|-------------------------|
|                                                                                                | Directorate General of<br>Ministry of Skill Development /<br>Government of I | Training (DGT)<br>And Entrepreneurship<br>Buill mille                           | क्रम से के              |
| (B) Applicant Details                                                                          |                                                                              |                                                                                 |                         |
|                                                                                                | An email has been sent to your re<br>Please click on the link se             | egistered email id (kanwad@gmail.com).<br>int in email to verify your email id. |                         |
| Institute Details                                                                              |                                                                              |                                                                                 |                         |
| State<br>Uttar Pradesh                                                                         | District<br>Lucknow                                                          | Type of Institute<br>Government                                                 | Is Women ITI?<br>Coed   |
| Name of Institute<br>New Gov ITI Lucknow-Government Industrial Training Institute -<br>Lucknow | Institute Location<br>Urban                                                  | Email Id<br>kanwad@gmail.com                                                    | Mobile No<br>9935977011 |
|                                                                                                | Version                                                                      | 1 13.04.01                                                                      |                         |

14. Click **OK** to proceed. The Institute details are displayed. Click **Continue Application** to complete your application details.

| Welcome - New Gov ITI Lucknow-Government Industrial T                                                                    |                                                                              |                                                                          |                                                  |
|----------------------------------------------------------------------------------------------------|------------------------------------------------------------------------------|--------------------------------------------------------------------------|--------------------------------------------------|
|                                                                                                    | Directorate Generation<br>Ministry of Skii Deve Loganari<br>Government of In | Training (DGT)<br>exit full screen<br>de Anterpreneurship<br>still india | का से वेद                                        |
| Applicant Details Institute Details                                                                                      |                                                                              |                                                                          |                                                  |
| State<br>Ultar Pradesh<br>Name of Institute<br>New Goy ITT Lucknow-Government Industrial Training Institute -<br>Lucknow | District<br>Lucknow<br>Institute Location<br>Urban                           | Type of Institute<br>Government<br>Email Id<br>kanwad@gmail.com          | Is Women ITT?<br>Coed<br>Mobile No<br>9935977011 |
|                                                                                                    | Version                                                                      | 13.04.01                                                                 |                                                  |

Additional tabs are displayed on screen. Here, you can use **Next** and **Back** buttons to navigate between the tabs.

| Welco |                                       |                  |                                                     |                                                         |                                  |                   |
|-------|---------------------------------------|------------------|-----------------------------------------------------|---------------------------------------------------------|----------------------------------|-------------------|
|       |                                       |                  | Directorate General<br>Ministry of Skill Developmen | of Training (DGT)<br>at And Entrepreneurship<br>f India | ि<br>मिन्द्र<br>पत कल मकता हो यो |                   |
| (2)   | Institute Details                     | Organization Det | tails (2) Trades and Units Details                  | Staff Details                                           |                                  |                   |
| Prop  | posed Institute Details               |                  |                                                     |                                                         |                                  |                   |
|       | State*                                |                  | District*                                           | Type of Institute*                                      | Is it Women ITI only? *          |                   |
|       | Uttar Pradesh                         |                  | Lucknow                                             | Government                                              | ○ Yes ○ No                       |                   |
|       | Name of Institute*                    | 0                | Institute Location*                                 | Pin Code*                                               | Email Id*                        |                   |
|       | New Gov ITI Lucknow                   |                  | Urban                                               |                                                         | kanwad@gmail.com                 |                   |
|       | -Government Industrial Training Insti | tute - Lucknow   |                                                     |                                                         |                                  |                   |
|       | Mobile No*                            |                  | Address Line 1                                      | Khasra No./Khatauni No./ Plot No.*                      | Block Name                       |                   |
|       | 9935977011                            |                  |                                                     |                                                         |                                  |                   |
|       | Revenue Village / Area*               |                  | Latitude *                                          | Longitude *                                             |                                  |                   |
|       |                                       |                  |                                                     |                                                         |                                  |                   |
|       |                                       |                  |                                                     |                                                         |                                  |                   |
|       |                                       |                  |                                                     |                                                         |                                  | SAVE AND CONTINUE |
|       |                                       |                  | Vers                                                | ion 13.04.01                                            |                                  |                   |

Enter the mandatory details and click Next to proceed to the next tab. The Organisation
 Details tab is displayed.

|                                                                        | ereit area                                                             | Directorate General of<br>Ministry of Skill Developmen<br>Government of | of Training (DGT)<br>It And Entrepreneurship<br>f India | स्ति गिर्वास<br>Shifi गिर्वास<br>अन्तर माण्ड थे जेर                   |        |
|------------------------------------------------------------------------|------------------------------------------------------------------------|-------------------------------------------------------------------------|---------------------------------------------------------|-----------------------------------------------------------------------|--------|
| Institute Details                                                      | Organization Details                                                   | P Trades and Units Details                                              | (2) Staff Details                                       |                                                                       |        |
| Frust/ Society/ Company/ Sole                                          | e proprietary/ Individual/ Organiz                                     | ation Details                                                           |                                                         |                                                                       |        |
| Name of the Organization                                               |                                                                        |                                                                         |                                                         |                                                                       |        |
| Address Line-1                                                         | Address Line-                                                          | 2                                                                       | State                                                   | DistrictSelect                                                        | •      |
| Revenue Village / Area                                                 | Pin Code                                                               |                                                                         | Registered Mobile No.                                   | Email Address                                                         |        |
| Website Address                                                        | Tel No.(With S                                                         | TD Code)                                                                | Fax Number with STD Code                                |                                                                       |        |
|                                                                        |                                                                        |                                                                         |                                                         |                                                                       |        |
| legistration Details                                                   |                                                                        |                                                                         |                                                         |                                                                       |        |
| Institute owned by registered body                                     | Year of Regist                                                         | ration                                                                  | Validity of Registration(Year)                          | PAN Card No.                                                          |        |
| Browse No File Selected.                                               | Upload Registration d<br>Upload                                        | ocument of the Organization/ Trust/ Society/                            | Company/ Sole proprietary/ Individual (ind              | dicaling its members, objectives and Memorandum of Associations and F | Rules) |
| Note: The allowed document type are .pdf 8                             | <ol> <li>jpg and the maximum allowed document size is 1 MB.</li> </ol> |                                                                         |                                                         |                                                                       |        |
| Browse No File Selected.<br>Note: The allowed document type are .pdf 8 | Upload<br>i, jpg and the maximum allowed document size is 1 MB.        |                                                                         |                                                         |                                                                       |        |
|                                                                        |                                                                        |                                                                         |                                                         |                                                                       |        |

- 16. In the **Organisation Details** tab, enter the Trust/ Society/ Company/ Sole proprietary/ Individual/ Organization Details.
- 17. In this section, enter the Name of the Organization, Address, State, District, Revenue Village
   / City, Pin Code, Registered Mobile Number, Email Address, Website Address, Telephone
   Number with STD Code and Fax Number with STD Code.
- 18. Next, in the Registration Details section, select Institute owned by registered body.
- 19. Enter the Year of Registration, Validity of Registration (Year) and PAN Card Number.
- 20. Upload Registration document of the Organization/ Trust, Pan Card, Resolution to start ITI and NOC Document. You can also **Preview** the uploaded documents.
- 21. Next, in the Trustee/Members/Directors/Owner/Partners/Principal Details section, enter the Name, Designation, Email ID, Mobile Number, PAN Number, ID Type, ID Number and upload document. You can add more rows to provide additional details.
- 22. The Preview button is displayed. Click Preview to view the uploaded documents.
- 23. Next, in the Authorized Person Details section, enter Name of Authorized Person, Designation, Email ID and Mobile Number.

24. Upload the ID Proof and Resolution pertaining to nominating authorized person and click Next. The Trades and Unit Details tab is displayed.

| ome - New Gov     |                           |                               |                                                        |                                          |                   |                   | "                 | €+Log          |
|-------------------|---------------------------|-------------------------------|--------------------------------------------------------|------------------------------------------|-------------------|-------------------|-------------------|----------------|
|                   |                           | Industrial Training Institute | Directorate General o<br>Ministry of Skill Development | f Training (DGT)<br>And Entrepreneurship | Skill India       | स्त्र का स्व      |                   |                |
|                   |                           | यमेव अपते                     | Government of                                          | India                                    | and the second    |                   |                   |                |
| Institute Details | (P) Orga                  | anization Details             | Trades and Units Details                               | Staff Details                            |                   |                   |                   |                |
| des and Units fo  | or which Affiliation is S | ought                         |                                                        |                                          |                   |                   |                   |                |
| Minimum of 4 tra  | ides is mandatory.        |                               |                                                        |                                          |                   |                   |                   |                |
| Serial No.        | Trade Type                | Trade Name                    |                                                        |                                          | Unit in 1st Shift | Unit in 2nd Shift | Unit in 3rd Shift | Total<br>Units |
| 1                 | Select                    | ·Select                       |                                                        |                                          | •                 |                   |                   | 0              |
| 2                 | Select                    | Select                        |                                                        |                                          | •                 |                   |                   | 0              |
| 3                 | Select                    | Select                        |                                                        |                                          | •                 |                   |                   | 0              |
| 4                 | Select                    | Select                        |                                                        |                                          | •                 |                   |                   | 0              |
| + Add New Row     | Delete Last Row           |                               |                                                        | Grand Total                              | 00                | 00                | 00 00             |                |
|                   |                           |                               |                                                        |                                          |                   |                   |                   |                |
| details of othe   | er NCVT affiliated ITIs w | hich are running under        | the same organization:                                 |                                          |                   |                   |                   |                |
| Serial No.        | DGT File Reference        | No.                           | MIS Code                                               |                                          | DGT A             | ffiliation No.    |                   |                |
| 1                 |                           |                               |                                                        |                                          |                   |                   |                   |                |
|                   |                           |                               |                                                        |                                          |                   |                   |                   |                |

25. In the Trade and Units for which Affiliation is Sought, enter the Trade Type, Trade Name Unit in 1<sup>st</sup> Shift, Unit in 2<sup>nd</sup> Shift, Unit in 3<sup>rd</sup> Shift and Total Units' details.

**Note**: In this tab, you need to enter minimum 4 trades and at least 1 unit for first two shifts in each trade.

You can add more rows for additional trades.

26. Next, in The details of other NCVT affiliated ITIs which are running under the same organization tab, fill the details of related ITI's and click **Next**. The **Staff Details** tab is displayed.

| Welcome - New Gov ITI Luci                                                 | know-Government Industrial Training                 | Institute - Lucknow                                                     |                                                   |                                |                                    | €+Log out                            |
|----------------------------------------------------------------------------|-----------------------------------------------------|-------------------------------------------------------------------------|---------------------------------------------------|--------------------------------|------------------------------------|--------------------------------------|
|                                                                            | erreiter oreit                                      | Directorate General o<br>Ministry of Skill Development<br>Government of | f Training (DGT)<br>And Entrepreneurship<br>India | Skill India<br>Annus yorke     | रित तरन लाइज से ओर                 |                                      |
| Institute Details                                                          | Organization Details                                | Trades and Units Details                                                | B Staff Details                                   |                                |                                    |                                      |
| Declaration to recruit min                                                 | imum technical staff as per norms                   |                                                                         |                                                   |                                |                                    |                                      |
| Important Note :                                                           |                                                     |                                                                         |                                                   |                                |                                    |                                      |
| 1. The post of Allied Trade Instruct<br>Allied Instructor is not required. | or may not be provided in the it is in which allied | trade training could be carried out by the respe                        | ctive trade instructor. However, the              | e existing staff on all such p | oosts may be phased out gradually. | n case of new institutes the post of |
| 2. Please click here for more detail                                       | s about the "Manpower Requirements, Role and        | l Responsibilities.                                                     |                                                   |                                |                                    |                                      |
| Serial No.                                                                 |                                                     |                                                                         |                                                   | As per Norms(No.               | )                                  |                                      |
| Principal/ Head of Institute                                               |                                                     |                                                                         |                                                   | 1                              |                                    |                                      |
| Vice-Principal                                                             |                                                     |                                                                         |                                                   | 0                              |                                    |                                      |
| Superintendent                                                             |                                                     |                                                                         |                                                   | 0                              |                                    |                                      |
| Training Officer/ Group Instru                                             | ctor                                                |                                                                         |                                                   | 2                              |                                    |                                      |
| IT Skills Instructor                                                       |                                                     |                                                                         |                                                   | 3                              |                                    |                                      |
| Employability Skill Instructor                                             |                                                     |                                                                         |                                                   | 3                              |                                    |                                      |
| Engineering Drawing Instruct                                               | or                                                  |                                                                         |                                                   | 2                              |                                    |                                      |
| Vocational/Craft Instructor                                                |                                                     |                                                                         |                                                   | 4                              |                                    |                                      |
| T 04                                                                       | -                                                   |                                                                         |                                                   | •                              |                                    | •                                    |

- 27. In the Staff Details tab, Declaration to recruit minimum technical staff as per norms section displays the details filled in the Trades and Units Details tab.
- 28. Select the I/We declare that the minimum technical staff will be recruited is as per norms checkbox.
- 29. Next in the Payment Section, enter DD Amount, DD Number, DD Drawn Bank, and DD Branch Name.
- 30. Upload the scanned image of DD.
- 31. In the **Declaration** section, read each point carefully and select the corresponding declaration checkbox.
- 32. Then, enter Captcha and click Application Preview.
- 33. Validate the application details in the **Preview** and click **OK**.
- 34. Select I Agree checkbox and click Submit. A confirmation pop-up 'Are you sure you want to final submit the form?' is displayed.
- 35. Click **Proceed** to submit the ITI registration application. The application is submitted.

| <u></u>                                                                 | Directorate Gene<br>Ministry of Skill Develop | ral of Training (DGT)<br>ment And Entrepreneurship |                                          |  |
|-------------------------------------------------------------------------|-----------------------------------------------|----------------------------------------------------|------------------------------------------|--|
| सल्यमेव अपते                                                            | Governme                                      | nt of India                                        | জনাল দাবনাল<br>বিভাগন দুবনাল             |  |
| Applicant Details                                                       | Land and Infrastructure Details               |                                                    |                                          |  |
| stitute Details                                                         |                                               |                                                    |                                          |  |
| State<br>Uttar Pradesh                                                  | District<br>Lucknow                           | Type of Institute<br>Government                    | Is Women ITI?<br>Coed                    |  |
| Name of Institute<br>New Gov ITI Lucknow-Government Industrial Training | Institute Location<br>Urban                   | Pin Code<br>123456                                 | Email Id<br>kanwad@gmail.com             |  |
| Institute - Lucknow                                                     | Mobile No<br>9935977011                       | Address Line 1<br>NA                               | Khasra No./Khatauni No./ Plot No.<br>124 |  |
| Block Name<br>123123                                                    | Revenue Village / Area<br>123241              | Latitude<br>12                                     | Longitude<br>12                          |  |
| ist/ Society/ Company/ Sole proprietary/ Indivi                         | dual/ Organization Details                    |                                                    |                                          |  |
| Name of the Organization                                                | Address Line-1                                | Address Line-2                                     | State                                    |  |
| District<br>NA                                                          | Revenue Village / City<br>NA                  | Pin Code<br>NA                                     | Registered Mobile No.<br>NA              |  |
| Email Address<br>NA                                                     | Website Address<br>NA                         | Tel No.(With STD Code)<br>NA                       | Fax Number with STD Code<br>NA           |  |
| gistration Details                                                      |                                               |                                                    |                                          |  |
| Institute owned by registered body<br>NA                                | Year of Registration<br>NA                    | Validity of Registration                           | PAN Card No.                             |  |
| Other Institute owned by Registered body                                |                                               |                                                    |                                          |  |

#### 36. Click **Print** to print the application.

Now, you can view and track the Stage 1 application request.

### **Existing ITIs Registration**

The existing ITIs can,

- 1. Go to Applicant Login Portal.
- 2. Click Already Affiliated ITI Register.

|                       |        | र्म्सिय जयते | Industrial Training Institute | Directorate General of<br>Ministry of Skill Development<br>Government of I | Training (DGT)<br>And Entrepreneurship<br>ndia | Skill India<br>dise wa yao wa | क्लाए पाल<br>एक करन लाइन्द्र से ओर |  |
|-----------------------|--------|--------------|-------------------------------|----------------------------------------------------------------------------|------------------------------------------------|-------------------------------|------------------------------------|--|
| (E) Registration      |        |              |                               |                                                                            |                                                |                               |                                    |  |
| Seach Existing ITI De | etails | MIS No       |                               |                                                                            |                                                |                               |                                    |  |
|                       |        |              |                               | Version                                                                    | SEARCH<br>13.04.01                             |                               |                                    |  |

- 3. Enter **MIS number** and click **Search**. The registered details are auto populated.
- 4. You can edit and check **I/We agree to the above information** checkbox.

- 5. Then, click **Generate OTP**. **Captcha** screen is displayed. Once the captcha is verified, **OTP** is sent to the registered mobile number.
- 6. Enter the **OTP** and click **Validate OTP**.
- 7. Enter the **Captcha** and select **I Agree** checkbox.
- 8. Click **Register**. Login ID and Password are shared on registered email id.

## Change Management for Existing ITIs

After successful registration, existing ITIs can proceed for placing change management request.

- 1. ITIs can login on the Applicant Login Portal with credentials.
- 2. In the **Change Management** tab, click **View** icon in **Action** column. The application details are displayed.
- 3. Click **Continue Application** to change the details.
- 4. Existing ITIs can place Change Request in one or more categories by selecting the required checkboxes.

|                                | <b>*</b>                                                                                                    | Directorate General<br>Ministry of Skill Developmen  | of Training (DGT)<br>nt And Entrepreneurship |                                 |  |
|--------------------------------|----------------------------------------------------------------------------------------------------|------------------------------------------------------|----------------------------------------------|---------------------------------|--|
|                                | स्थिते आहे<br>संख्येत आहे                                                                                                    | Government                                           | of India                                     | Skill India<br>There we gene we |  |
| Institute Details              | P Organization Details                                                                                                    | Trades and Units Details                             | Staff Details                                |                                 |  |
| ange Request                   |                                                                                                    |                                                      |                                              |                                 |  |
|                                | Kindly select request(s) as required * Amendment in Name of Institute Amendment in Email Amendment in Ambite Minor Amendment in Andress without ch. Amendment in Address without ch. Addition of Trade(s) Addition of Varender of Unit(s) Surrender of Trade(s) Renewal of Affilation | inge of Location<br>e of Location                    |                                              |                                 |  |
| I/We declare that on selecting | , multiple requests, even if one request gets r                                                                                                    | ejected then all other selected requests will also b | e rejected.                                  |                                 |  |
| State                          | District                                                                                                    |                                                      | Type of Institute                            | Is it Women ITI only?           |  |
| Jammu and Kashmir              | Doda                                                                                                    |                                                      | Government                                   | ▼                               |  |
| Name of Institute              | Institute                                                                                                    | Location                                             | Pin Code                                     | Email Id                        |  |
| Govt Industrial Training In    | Rural Rural                                                                                                    | -                                                    | 182202                                       | qatest2@dc01.tcs-itontap.com    |  |
| -Government Industrial Tr      | aining Institute - Doda                                                                                                    |                                                      |                                              |                                 |  |
|                                |                                                                                                    |                                                      |                                              |                                 |  |
| Mobile No                      | Address                                                                                                    | Line 1                                               | Khasra No./Khatauni No./ Plot No.            | Block Name                      |  |

For Example, if you select Addition of Trade(s), Addition / Surrender of Unit(s), and Surrender of Trade(s).

- a. Go to the Trades and Units Details using Next button.
- b. Here, you can select the **Surrender** checkbox corresponding to a trade, if you want to surrender the trade.
- Next, you can update the number of units against existing trades in Existing Trade
   Details section. Then, you can add new trades in Addition of Trade Details section.
- d. Based on the change management request, system will populate the required staff count as per the norms. Update the **Staff Details** tab and select all declaration checkboxes and submit the change request.
- 5. The change request details are displayed.

### New ITI Stage 1 Application: Scrutiny Overview

The State Directorate will now scrutinize the applications submitted in the Scrutiny Portal, to ensure credentials of applicants like Institute details, Organization details, Authorized persons' details, Trade/ Unit details, Location details, Category of application, NOC from State Directorate and other norms prescribed in this manual. State Directorate would review the applications from the point of view of requirement of an ITI at the proposed location as well as requirement of Trades/Units proposed by the applicant. They will submit their NOC accordingly. At the completion of Stage I, State Directorate will issue a Letter of Intent (LoI) to the applicant for proceeding to the next stage.

Let us see the steps for application scrutiny.

### Stage 1 Application Scrutiny Process

To perform application scrutiny,

- 1. Go to Scrutiny Portal. Scrutiny Login screen is displayed.
- 2. Enter your credentials and select your Role as SPIU Assessor for scrutiny.
- 3. Click Login. The details of the SPIU assessor are displayed.
- 4. Go to **Stage 1 Scrutiny** >> **New ITIs Initial Scrutiny**. The search screen is displayed.
- 5. Select the search criteria and click Search. Here, you can review the application details.

|                                                            | Directorate General<br>Ministry of Skill Developme | of Training (DGT)<br>ent And Entrepreneu       | ırship            |                       |                                     |                |
|------------------------------------------------------------|----------------------------------------------------|------------------------------------------------|-------------------|-----------------------|-------------------------------------|----------------|
| सत्यमेव जयते                                               | Government                                         | of India                                       |                   | Skil                  | I India<br>प्रक करम स्वच्छता        | की ओर          |
|                                                            | ←Se                                                | lect your filter(s)                            |                   |                       |                                     |                |
| Form Name DGT: New ITIs Stage 1 Application                | Application Date (From)                            |                                                |                   | Application Date (To) | )                                   |                |
| Applicant ITI Name                                         | Type of Institute                                  |                                                | Ŧ                 | Institute Location    |                                     | Ŧ              |
| Assessors Application Status Initial Scrutiny Applications | ¥                                                  |                                                |                   |                       |                                     |                |
|                                                            |                                                    | Search                                         |                   |                       |                                     |                |
|                                                            |                                                    | List of Data                                   |                   |                       |                                     |                |
| S. Vertical Display Application View Institute Pin Code    | Institute Address Line 1                           | Institute Khasra No./Khatauni<br>No./ Plot No. | Institute Bl      | ock Name              | Institute Revenue Village /<br>Area | Institute Lat  |
| 1 ( 1809014471 123456 ( Recommend ()                       | Raise NC Recommend Raise NC                        | 124<br>© Recommend © Raise NC                  | 123123<br>© Recon | nmend © Raise NC      | 123241<br>© Recommend © Raise NC    | 12<br>© Recomi |
| Showing (1 - 1) of 1 record(s).                            |                                                    | Submit                                         |                   |                       |                                     |                |
|                                                            |                                                    |                                                |                   |                       |                                     |                |

- Select Recommend or Raise NC radio button for each column as applicable and add Comments.
- 7. Click icon in Vertical View column for vertical view of the application.

| 1 Scrutiny             |                                                         |                  |                |       |
|------------------------|---------------------------------------------------------|------------------|----------------|-------|
|                        |                                                         | View Detail      |                | Close |
|                        |                                                         | •                |                |       |
| DD Date                | 30/06/2018<br>© Recommend © Raise N                     | IC               |                |       |
| DD Scanned Image       | Click here to view Click here to view Recommend Raise N | ic T             |                |       |
| Overall Recommendation | Yes 🔘 No                                                | Remarks          | ITI NC Remarks |       |
|                        |                                                         | Save             |                |       |
|                        |                                                         | Version 13.04.01 |                |       |

- Click on any document to preview it. In the document preview screen, click Close to return to the Scrutiny Portal.
- 9. If you select Raise NC for any of the columns, the Overall Recommendation column is default selected as No. Next, add Remarks and click Submit to submit the scrutiny of the application. Now, the ITI will be notified about the NCs in the application.

## **Close Non-Compliances**

To close the NCs raised by SPIU assessor,

1. ITIs can login on the **Registrarion Portal** with credentials. Here, a notification for NCs is displayed.

| Some Here Sovern Eucknow-Sovernment indus                               | and training institute - Eucknow      |                                                                                       |                                          | Log 0 |
|-------------------------------------------------------------------------|---------------------------------------|---------------------------------------------------------------------------------------|------------------------------------------|-------|
| <u></u>                                                                 | Directorate (<br>Ministry of Skill De | General of Training (DGT)<br>velopment And Entrepreneurship                           |                                          |       |
| स् <u>राणम्</u><br>सत्यमेव जयते                                         | Gove                                  | ernment of India                                                                      | India<br>रक्त करन लप्छळ से ओर            |       |
| Applicant Details                                                       | Land and Infrastructure Details       |                                                                                       |                                          |       |
|                                                                         | Yor<br>Please click th                | ur form is resend due to some NCs.<br>e Continue Application Button to clear all NCs. |                                          |       |
| stitute Details                                                         |                                       |                                                                                       |                                          |       |
| State<br>Uttar Pradesh                                                  | District<br>Lucknow                   | Type of Institute<br>Government                                                       | Is Women ITI?<br>Coed                    |       |
| Name of Institute<br>New Gov ITI Lucknow-Government Industrial Training | Institute Location<br>Urban           | Pin Code<br>123456                                                                    | Email Id<br>kanwad@gmail.com             |       |
| Institute - Lucknow                                                     | Mobile No<br>9935977011               | Address Line 1<br>NA                                                                  | Khasra No./Khatauni No./ Plot No.<br>124 |       |
| Block Name<br>123123                                                    | Revenue Village / Area<br>123241      | Latitude<br>12                                                                        | Longitude<br>12                          |       |
| st/ Society/ Company/ Sole proprietary/ Indivi                          | dual/ Organization Details            |                                                                                       |                                          |       |
| Name of the Organization                                                | Address Line-1<br>NA                  | Address Line-2                                                                        | State                                    |       |
| District<br>NA                                                          | Revenue Village / City<br>NA          | Pin Code<br>NA                                                                        | Registered Mobile No.<br>NA              |       |
| Email Address<br>NA                                                     | Website Address<br>NA                 | Tel No.(With STD Code)<br>NA                                                          | Fax Number with STD Code                 |       |
| istration Details                                                       |                                       |                                                                                       |                                          |       |
| Institute owned by registered body                                      | Year of Registration                  | Validity of Registration                                                              | PAN Card No.                             |       |

2. Click **Continue Application** to close NCs. The fields where NC has been raised are mentioned in the notification on the screen.

| Welcome - New Gov ITI Lucknow-Government Industrial Training Institute - Lucknow   |                      |                                                    |                                              |                         |      |  |  |  |  |  |  |
|------------------------------------------------------------------------------------|----------------------|----------------------------------------------------|----------------------------------------------|-------------------------|------|--|--|--|--|--|--|
|                                                                                    | Industrial Tasing In | Directorate General<br>Ministry of Skill Developme | of Training (DGT)<br>nt And Entrepreneurship | Skill India             |      |  |  |  |  |  |  |
|                                                                                    | सत्यमेव जयते         | Government                                         | of India                                     | annan jaran             |      |  |  |  |  |  |  |
| (E) Institute Details                                                              | Organization Details | Trades and Units Details                           | Staff Details                                |                         |      |  |  |  |  |  |  |
| Scrutiny FeedBack is ok<br>Following field have NCs. Kindly resolve it.<br>DD Date |                      |                                                    |                                              |                         |      |  |  |  |  |  |  |
| Proposed Institute Details                                                         |                      |                                                    |                                              |                         |      |  |  |  |  |  |  |
| State*                                                                             | District*            |                                                    | Type of Institute*                           | Is it Women ITI only? * |      |  |  |  |  |  |  |
| Uttar Pradesh                                                                      | Lucknow              |                                                    | Government                                   | ○ Yes ○ No              |      |  |  |  |  |  |  |
| Name of Institute*                                                                 | Institute Local      | lion*                                              | Pin Code*                                    | Email Id*               |      |  |  |  |  |  |  |
| New Gov ITI Lucknow                                                                | Urban                |                                                    | 123456                                       | kanwad@gmail.com        |      |  |  |  |  |  |  |
| -Government Industrial Training I                                                  | Institute - Lucknow  |                                                    |                                              |                         |      |  |  |  |  |  |  |
| Mobile No*                                                                         | Address Line         | 1                                                  | Khasra No./Khatauni No./ Plot No.*           | Block Name              |      |  |  |  |  |  |  |
| 9935977011                                                                         |                      |                                                    | 124                                          | 123123                  |      |  |  |  |  |  |  |
| Revenue Village / Area*                                                            | Latitude *           |                                                    | Longitude *                                  |                         |      |  |  |  |  |  |  |
| 123241                                                                             | 12                   |                                                    | 12                                           |                         |      |  |  |  |  |  |  |
|                                                                                    |                      |                                                    |                                              |                         |      |  |  |  |  |  |  |
|                                                                                    |                      |                                                    |                                              |                         | NEXT |  |  |  |  |  |  |
|                                                                                    |                      | Ver                                                | sion 13.04.01                                |                         |      |  |  |  |  |  |  |

3. Go to the fields to view the NC comments.

| 22.4                                                                                                    | 22.11                                                                                                    | 55 D                                                                                                    |                                                                                                    |
|----------------------------------------------------------------------------------------------------|----------------------------------------------------------------------------------------------------|----------------------------------------------------------------------------------------------------|----------------------------------------------------------------------------------------------------|
| DD Amount (in rupees) *                                                                                                    | DD No*                                                                                                    | DD Drawn Bank*                                                                                                    | DD Branch Name*                                                                                                    |
| 125450                                                                                                    | 12324                                                                                                    | 12231                                                                                                    | 213124124                                                                                                    |
| DD Date*                                                                                                    |                                                                                                    |                                                                                                    |                                                                                                    |
| 30/06/2018                                                                                                    |                                                                                                    |                                                                                                    |                                                                                                    |
| DD Scanned Image*                                                                                                    |                                                                                                    |                                                                                                    |                                                                                                    |
| File Uploaded.                                                                                                    | Preview                                                                                                    |                                                                                                    |                                                                                                    |
| Note: The allowed document type are .pdf & .jpg and the ma                                                                                                    | ximum allowed document size is 1 MB.                                                                                                    |                                                                                                    |                                                                                                    |
|                                                                                                    |                                                                                                    |                                                                                                    |                                                                                                    |
|                                                                                                    |                                                                                                    |                                                                                                    |                                                                                                    |
| Remarks                                                                                                    |                                                                                                    |                                                                                                    |                                                                                                    |
|                                                                                                    |                                                                                                    |                                                                                                    |                                                                                                    |
| NC Remarks *                                                                                                    |                                                                                                    |                                                                                                    |                                                                                                    |
|                                                                                                    |                                                                                                    |                                                                                                    |                                                                                                    |
|                                                                                                    |                                                                                                    |                                                                                                    |                                                                                                    |
|                                                                                                    |                                                                                                    |                                                                                                    |                                                                                                    |
|                                                                                                    |                                                                                                    |                                                                                                    |                                                                                                    |
| I agree that the information provided by me is                                                                                                    | g<br>s correct in response to the NC Raised by the State SPIU Ar                                                                                                    | ccessor.                                                                                                    |                                                                                                    |
| I agree that the information provided by me is                                                                                                    | g<br>s correct in response to the NC Raised by the State SPIU Ar                                                                                                    | ccessor.                                                                                                    |                                                                                                    |
| I agree that the information provided by me is                                                                                                    | g correct in response to the NC Raised by the State SPIU Ar                                                                                                    | ccessor.                                                                                                    |                                                                                                    |
| l agree that the information provided by me is claration                                                                                                    | scorrect in response to the NC Raised by the State SPIU Are<br>a correct in response to the NC Raised by the State SPIU Are<br>a correct in response to the NC Raised by the State SPIU Are<br>a correct in response to the NC Raised by the State SPIU Are<br>a correct in response to the NC Raised by the State SPIU Are<br>a correct in response to the NC Raised by the State SPIU Are<br>a correct in response to the NC Raised by the State SPIU Are<br>a correct in response to the NC Raised by the State SPIU Are<br>a correct in response to the NC Raised by the State SPIU Are<br>a correct in response to the NC Raised by the State SPIU Are<br>a correct in response to the NC Raised by the State SPIU Are<br>a correct in response to the NC Raised by the State SPIU Are<br>a correct in the State SPIU Are<br>a correct in the State SPIU Are | ccessor.                                                                                                    |                                                                                                    |
| I agree that the information provided by me is claration                                                                                                    | correct in response to the NC Raised by the State SPIU A                                                                                                    | cessor.                                                                                                    |                                                                                                    |
| I agree that the information provided by me in cclaration live hereby certify and agree:                                                                                                    | g correct in response to the NC Raised by the State SPIU A                                                                                                    | scessor.                                                                                                    |                                                                                                    |
| cclaration Wwe hereby cetify and agree: Whe have carefully read and understood all of                                                                                                    | correct in response to the NC Raised by the State SPIU A<br>correct in response to the NC Raised by the State SPIU A<br>response to the state of the state of the st                                                                                                    | ccessor.<br>g NCVT affiliation. The conformity with requirements of the accre                                                                                                    | dilation criteria has been verified by us at our end. We confirm that the information                                                                                                    |
| I agree that the information provided by me is cclaration  We hereby certify and agree:  Whe have carefully read and understood all cc provided in support of this application is correr                                                                                                    | is correct in response to the NC Raised by the State SPIU A<br>scorrect in response to the NC Raised by the State SPIU A<br>iteria for accreditation of Industrial Training Institutes seekin<br>at to the best of our knowledge and belief.                                                                                                    | ccessor.<br>g NCVT affiliation. The conformity with requirements of the accre                                                                                                    | dilation criteria has been verified by us at our end. We confirm that the information                                                                                                    |
| I agree that the information provided by me is ecclaration  We hereby certify and agree:      We have carefully read and understood all ci provided in support of this application is corre      That <i>U</i> we will comply with all the latest NGVT                                                                                                    | Iteria for accreditation of Industrial Training Institutes seekin<br>to be best of our knowledge and belief.                                                                                                    | scessor.<br>g NCVT affiliation. The conformity with requirements of the accre                                                                                                    | ditation criteria has been verified by us at our end. We confirm that the information                                                                                                    |
| Caration  We hereby certify and agree:  We hereby certify and agree:  We have carefully read and understood all cr provided in support of this application is core That U We will comply with all the latest NCVT That U we are sware that the nons prescribe                                                                                                    | is correct in response to the NC Raised by the State SPIU Are in the second second                                                                                                    | ccessor.<br>g NCVT affiliation. The conformity with requirements of the accre<br>e initiated<br>surred that all safety norms shall be adhered to . It has to be ensu                                                                                                    | dilation criteria has been verified by us at our end. We confirm that the information<br>red that overall aesthetic sense of the building/ plot is impressive.                                                                                                    |
| I agree that the information provided by me in calcaration  We hereby certify and agree:  We have carefully read and undersided all ci provided in support of this application is corree That U we will comply with all the latest NCVT That U We will regularly check DGT/NCVT we obsch of all to check the same.                                                                                                    | iteria for accreditation of Industrial Training Institutes seekin<br>to be best of our knowledge and belief.<br>norms and if any violation found, appropriate action shall b<br>d in this manual are only illustrative in nature, it has to be en<br>b portal and follow the instructions from time to time after su                                                                                                    | ccessor.<br>g NCVT affiliation. The conformity with requirements of the accre<br>e initiated<br>issured that all safety norms shall be adhered to. It has to be ensu<br>abmitting the application. I undertake that DGT/ NCVT will not be                                                                            | ditation criteria has been verified by us at our end. We confirm that the information<br>red that overall aesthetic sense of the building/ plot is impressive.<br>responsible for negligence on my/our part once any information is updated on the                                                                      |
| I agree that the information provided by me is cclaration Wwe hereby certify and agree: ViVe have carefully read and understood all cr provided in support of this application is core That // We will comply with all the lates NCVT That // We will comply with all the lates NCVT That // We will engularly check DG7/NCVT we web portal and I fail to check the same. That her the inning imparted in the TTI will be as                                                                                                    | iteria for accreditation of Industrial Training Institutes seekin<br>to the set of our knowledge and belief.<br>inorms and if any violation found, appropriate action shall be<br>in this manual are only illustrative in nature, it has to be er<br>up total and follow the instructions from time to time after su<br>per latest syllabus and NCVT guidelines.                                                                                                    | ccessor.<br>g NCVT affiliation. The conformity with requirements of the accre<br>e initiated<br>surved that all safety norms shall be adhered to. It has to be ensu<br>ubmitting the application. I undertake that DGT/ NCVT will not be                                                                             | ditation criteria has been verified by us at our end. We confirm that the information<br>red that overall aesthetic sense of the building/ plot is impressive.<br>responsible for negligence on my/our part once any information is updated on the                                                                      |
| I agree that the information provided by me is ecclaration  We hereby certify and agree:     //We have carefully read and understood all cr provided in support of this application is corre     That // We will comply with all the latest NCVT     That // We will regularly check DGT/NCVT we     web portal and I fail to check the same.     That the training imparted in the TIT will be as     Apart from affiation onces of NCVT. It is shall                                                                                                    | iteria for accreditation of Industrial Training Institutes seekin<br>to be best of our knowledge and belief.<br>in orms and if any violation forund, appropriate action shall be<br>d in this manual are only illustrative in nature, it has to be er<br>b portal and follow the instructions from the to the action<br>per latest syllabus and NCVT guidelines.<br>If follow all existing statutes' provisions (related to ITIs) in this                                                                                                    | ccessor.<br>g NCVT affiliation. The conformity with requirements of the accre<br>e initiated<br>issured that all safety norms shall be adhered to. It has to be ensu<br>bimitting the application. I undertake that DGT/ NCVT will not be<br>at particular state. The ITIs shall also adhere to the latest notificat | ditation criteria has been verified by us at our end. We confirm that the information<br>ared that overall aesthetic sense of the building/ plot is impressive.<br>responsible for negligence on my/our part once any information is updated on the<br>icons/ orders/ policies of Central Government/ State Government. |
| I agree that the information provided by me in calcaration  We hereby certify and agree:  We have carefully read and understood all ci provided in support of this application is corree That U We will comply with all the latest NoVT That U We will comply with all the latest NoVT That U We will comply with all the latest NoVT That U We will comply with all the latest NoVT That U We will comply with all the latest NoVT That U We will comply with all the latest NoVT That U We will comply with all the latest NoVT That U We will comply with all the latest NoVT That U We will comply with all the latest NoVT That the have all all to check the same.  That the frame all late check the same.  That the have all to loss and equipment require | iterial for accreditation of Industrial Training Institutes seekin<br>to be best of our knowledge and belief.<br>norms and if any violation found, appropriate action shall b<br>d in this manual are only illustrative in nature, it has to be er<br>b portal and follow the instructions from time to time after su<br>per latest syllabus and NCVT guidelines.<br>I follow all existing statutes/ provisions (related to ITIs) in this<br>do for the trades applied for, as per the norms.                                                                                                    | ccessor.<br>g NCVT affiliation. The conformity with requirements of the accre<br>e initiated<br>issured that all safety norms shall be adhered to. It has to be ensu<br>abmitting the application. I undertake that DGT/ NCVT will not be<br>it particular state. The ITIs shall also adhere to the latest notificat | dilation criteria has been verified by us at our end. We confirm that the information<br>red that overall aesthetic sense of the building/ plot is impressive.<br>responsible for negligence on my/our part once any information is updated on the<br>iona/ orders/ policies of Central Government/ State Government.   |

Update the details where NC has been raised. Select all declaration checkboxes, enter
 Captcha and click Submit. The application is resent for Scrutiny.

## Scrutiny of NC Applications reverted by ITIs

To perform scrutiny of NC Applications reverted by ITIs,

- 1. Go to Scrutiny Portal. Scrutiny Login screen is displayed.
- 2. Enter your credentials and select your Role as SPIU Assessor for scrutiny.
- 3. Click Login. The details of the SPIU assessor are displayed.
- As per scrutiny stage, go to Stage 1 Scrutiny/Stage 2 Scrutiny/ Stage 2 Scrutiny Infrastructure/ Stage 3 Scrutiny >> New ITIs Initial Scrutiny.
- 5. In the search screen, select search criteria and click **Search**.

|                                | Industrial Training Inst | Dir<br>Ministry o | ectorate<br>of Skill D | e General of Trainin<br>levelopment And En | g (DGT)<br>trepreneurship |           |                                 | (100)<br>(100)    |                   |
|--------------------------------|--------------------------|-------------------|------------------------|--------------------------------------------|---------------------------|-----------|---------------------------------|-------------------|-------------------|
| सत्यमेव ज                      | पाते                     |                   | Go                     | vernment of India                          |                           |           | Skill India<br>that the part th | एक कवम स्वच्छता । | की ओर             |
|                                |                          |                   |                        | ←Select your filter                        | (s)                       |           |                                 |                   |                   |
| Form Name                      |                          |                   | Application            | n Date (From)                              |                           | Applica   | tion Date (To)                  |                   |                   |
| DGT: New IT                    | Is Stage 1 Application   | ٣                 | DD/MM                  | YYYYY                                      |                           | DD/N      | IMAYYYY                         |                   |                   |
| Applicant ITI Na               | ime                      |                   | Type of In             | stitute                                    |                           | Institute | e Location                      |                   | _                 |
|                                |                          |                   | Selec                  | 1                                          | •                         | 56        | sieci                           |                   | •                 |
| Assessors Appli<br>NC Raised A | pplications              | Ŧ                 |                        |                                            |                           |           |                                 |                   |                   |
|                                |                          |                   |                        |                                            |                           |           |                                 |                   |                   |
|                                |                          |                   |                        | Search                                     |                           |           |                                 |                   |                   |
|                                |                          |                   |                        | List of Data                               |                           |           |                                 |                   |                   |
|                                | DD Drawn Bank            | DD Branch Name    |                        | DD Date                                    | DD Scanned Image          |           | Overall<br>Recommendation       | Remarks           | ITI NC<br>Remarks |
|                                | 12231                    | 213124124         |                        | 30/06/2018                                 | Click here to view        |           | ● Yes ◎ No                      | ok                | ok                |
| d 💿 Raise NC                   | Recommend      Raise     | NC   Recommend    | Raise NC               | Recommend      Raise NC                    | Recommend      Ra         | se NC     |                                 |                   |                   |
|                                |                          |                   | 11                     | Date not Correct                           |                           | 8         |                                 |                   |                   |
| 11                             |                          |                   |                        |                                            |                           |           |                                 |                   | Þ                 |
| 4                              |                          |                   |                        |                                            |                           |           |                                 |                   |                   |
| 4<br>Showing ( 1 - 1           | ) of 1 record(s).        |                   |                        | Submit                                     |                           |           |                                 |                   |                   |

- You can update the columns where Raise NC is selected and share your Overall Recommendation as Yes or No.
- 7. Click **Submit** to submit scrutiny recommendation.

## **View Scrutinized Applications**

To view the scrutinized applications,

- As per scrutiny stage, go to Stage 1 Scrutiny/Stage 2 Scrutiny/ Stage 2 Scrutiny
   Infrastructure/ Stage 3 Scrutiny >> Scrutinized ITIs screen. Search screen is displayed.
- 2. Select the required search filter and click **Search**.

|             | Ŕ                              |                                     | 11                       | м                              | Dire<br>inistry of             | ctorate Ge<br>Skill Deve | neral<br>lopme             | of Training (DGT)<br>nt And Entrepreneu | ırship                |                        | <u>\$</u>                      | (                                 | us vice                           | 2                  |
|-------------|--------------------------------|-------------------------------------|--------------------------|--------------------------------|--------------------------------|--------------------------|----------------------------|-----------------------------------------|-----------------------|------------------------|--------------------------------|-----------------------------------|-----------------------------------|--------------------|
|             | सत्यमेव जयते                   | Industrial                          | training insor           | ute -                          |                                | Goverr                   | iment o                    | of India                                |                       |                        | Skill India<br>after and gen a | যুদ্                              | कदम स्वच्छता की र                 | प्रोर              |
|             |                                |                                     |                          |                                |                                |                          | ← <u>Sel</u>               | <u>ect your filter(s)</u>               |                       |                        |                                |                                   |                                   |                    |
| Form        | Name<br>T: New ITIs Sta        | ge 1 Applicati                      | ion                      |                                | T                              | Application Date         | (From)                     |                                         |                       | Application            | Date (To)                      |                                   |                                   |                    |
| Appli       | ant ITI Name                   |                                     |                          |                                |                                | Type of Institute        |                            |                                         |                       | Institute Lo           | cation                         |                                   |                                   | •                  |
| Asse:<br>Re | sors Applicatio                | n Status                            |                          |                                | T                              |                          |                            |                                         |                       |                        |                                |                                   |                                   |                    |
|             |                                |                                     |                          |                                |                                |                          |                            | Search                                  |                       |                        |                                |                                   |                                   |                    |
|             |                                |                                     |                          |                                |                                |                          | l                          | ist of Data                             |                       |                        |                                |                                   |                                   |                    |
| S.<br>No.   | Display<br>Application<br>View | Print<br>Scrutinised<br>Application | Institute<br>Pin<br>Code | Institute<br>Address<br>Line 1 | Institute Kha<br>No./ Plot No. | sra No./Khatauni         | Institute<br>Block<br>Name | Institute Revenue Village /<br>Area     | Institute<br>Latitude | Institute<br>Longitude | Name of the<br>Organization    | Organization<br>Address<br>Line-1 | Organization<br>Address<br>Line-2 | Organiz<br>Village |
| 1           | 1809014471                     | ₽                                   | 123456                   | NA                             | 124                            |                          | 123123                     | 123241                                  | 12                    | 12                     | NA                             | NA                                | NA                                | NA                 |
| Show        | ing (1 - 1 ) of 1              | record(s).                          |                          |                                |                                |                          | Ve                         | rsion 13.04.01                          |                       |                        |                                |                                   |                                   | +                  |
|             |                                |                                     |                          |                                |                                |                          |                            |                                         |                       |                        |                                |                                   |                                   |                    |
|             |                                |                                     |                          |                                |                                |                          |                            |                                         |                       |                        |                                |                                   |                                   |                    |

3. Click **Print** icon in the **Print Scrutinised Application** column to print the application.

### Application Review by State SPIU Director

To perform Application review,

- 1. Go to Scrutiny Portal Scrutiny Login screen is displayed.
- 2. Enter your credentials and select your **Role** as **SPIU Approver/Director**.
- 3. Click Login. The details of the SPIU Approver/Director are displayed.
- 4. As per scrutiny stage, go to **Stage 1 Scrutiny** >> **ITIs Initial Scrutiny**.

| Covernment of India         Government of India                                                                                                    | Ministr                                                 | Directorate General<br>ry of Skill Developme | l of Training (DGT)<br>ent And Entrepreneu     | urship           |                             |                                     |               |
|----------------------------------------------------------------------------------------------------|---------------------------------------------------------|----------------------------------------------|------------------------------------------------|------------------|-----------------------------|-------------------------------------|---------------|
|                                                                                                    | सरयमेव जयते                                             | Government                                   | of India                                       |                  | Skill                       | India<br>पुरु करम स्वय्कता          | की ओर         |
| Application Date (From)       Application Date (To)         DGT. New TTb Stage 1 Application       DD/M///YY       DD/M//YYY         Application TTI Name       Type of Institute       Institute Location         Application Status      Select       Institute Location         Approven/Director Application Status      Select       Institute Location         Recommended       Colspan="2">Control         Search       Search         Search       Search       Institute Block Name       Institute Revenue Village / Area       Institute Location         1       1       1123456       NA       Recommend © Raise NC       123123       123241       12         1       1120014471       123456       NA       © Recommend © Raise NC       Institute Recommend © Raise NC       Institute Recommend © Raise NC                                                                                                    |                                                         | ←Se                                          | elect your filter(s)                           |                  |                             |                                     |               |
| Applicatin ITI Name Type of Institute<br>SelectSelect                                                                                                    | orm Name<br>DGT: New ITIs Stage 1 Application           | Application Date (From)                      |                                                | A                | pplication Date (To)        |                                     |               |
| Approver/Director Application Status           Recommended         Search           Istatube Search           Search           Search           Search           Search           Search           Search           Search           Search           Institute Pin Code         Institute Address Line 1         Institute Khaara No /Khatauni         Institute Block Name         Institute Recenter Village /         Institute Line           1           123421         123421         123411         123421         123411         12           1          1200914471         123456         NA         Recommend © Raise NC                                  Recommend © Raise NC                                                                                                    | pplicant ITI Name                                       | Type of Institute                            |                                                | v Ir             | nstitute Location<br>Select |                                     | ٣             |
| Search         S.       Vertical<br>Application       Display<br>No.       Institute Pin Code       Institute Address Line 1       Institute Khasra No./Khatauni<br>No./Piot No.       Institute Block Name       Institute Revenue Village /<br>Area       Institute Line         1       •       1800014471       123455       NA       124       123123       123241       12       •       Recommend • Raise NC       •       Recommend • Raise NC       •       Recommend • Raise NC       •       Recommend • Raise NC       •       •       •       •       •       •       •       •       •       •       •       •       •       •       •       •       •       •       •       •       •       •       •       •       •       •       •       •       •       •       •       •       •       •       •       •       •       •       •       •       •       •       •       •       •       •       •       •       •       •       •       •       •       •       •       •       •       •       •       •       •       •       •       •       •       •       •       •       •       •       •       • <td< td=""><td>pprover/Director Application Status Recommended</td><td>•</td><td></td><td></td><td></td><td></td><td></td></td<>                                                                                                    | pprover/Director Application Status Recommended         | •                                            |                                                |                  |                             |                                     |               |
| List of Data           S.         Vertical<br>Veew         Display<br>Application         Institute Pin Code         Institute Address Line 1         Institute Khasra No./Noitauni<br>No./Piot No.         Institute Block Name         Institute Revenue Village /<br>Acea         Institute Line Line Line Line Line Line Line Lin                                                                                                    |                                                         |                                              | Search                                         |                  |                             |                                     |               |
| S.<br>No.     Vertical<br>Verw     Display<br>Application     Institute Pin Code     Institute Address Line 1     Institute Kharra No ADnatauni<br>No / Pix No.     Institute Block Name     Institute Revenue Village /<br>Area     Institute Revenue Village /<br>Area       1     Image: Application of the pin Code     NA     124     123123     123241     12       1     Image: Application of the pin Code     Recommend Image: Application of the pin Code     Recommend Image: Application of the pin Code     Image: Application of the pin Code     Image: Application of the pin Code       1     Image: Application of the pin Code     Recommend Image: Application of the pin Code     Image: Application of the pin Code     Image: Application of the pin Code     Image: Application of the pin Code       1     Image: Application of the pin Code     Image: Application of the pin Code     Image: Application of the pin Code     Image: Application of the pin Code     Image: Application of the pin Code       1     Image: Application of the pin Code     Recommend Image: Application of the pin Code     Image: Application of the pin Code     Image: Application of the pin Code     Image: Application of the pin Code     Image: Application of the pin Code     Image: Application of the pin Code     Image: Application of the pin Code     Image: Application of the pin Code     Image: Application of the pin Code     Image: Application of the pin Code     Image: Application of the pin Code     Image: Application of the pin Code     Image: Application of the |                                                         |                                              | List of Data                                   |                  |                             |                                     |               |
| 1         •         1809014471         123456         NA         124         123123         123241         12           •         Recommend • Raise NC         •         Recommend • Raise NC         •         Recommend • Raise NC         •         Recommend • Raise NC         •         •         Recommend • Raise NC         •         •         •         •         •         •         •         •         •         •         •         •         •         •         •         •         •         •         •         •         •         •         •         •         •         •         •         •         •         •         •         •         •         •         •         •         •         •         •         •         •         •         •         •         •         •         •         •         •         •         •         •         •         •         •         •         •         •         •         •         •         •         •         •         •         •         •         •         •         •         •         •         •         •         •         •         •         •         •                                                                                                    | S. Vertical Display Institute Pin Code Application View | Institute Address Line 1                     | Institute Khasra No./Khatauni<br>No./ Plot No. | Institute Bloc   | sk Name                     | Institute Revenue Village /<br>Area | Institute Lat |
|                                                                                                    | 1 • 1809014471 123456<br>• Recommend © Raise NC         | NA<br>• Recommend • Raise NC                 | 124<br>• Recommend  • Raise NC                 | 123123<br>Recomm | nend  Raise NC              | 123241<br>Recommend  Raise NC       | 12<br>Recom   |
| Showing (1 - 1 ) of 1 record(s).                                                                                                    | 4                                                       |                                              | Submit                                         |                  |                             |                                     | Þ             |

- 5. Specify the search criteria and click **Search**.
- 6. Review the application in the search result. SPIU director can view the actions and remarks for each column given by the SPIU Assessor.
- 7. Select **Overall Recommendation**. Enter **Remarks** to Approve or Reject and click **Submit**.

### **Downloading LOI**

Once the Stage 1 application is approved, to download the LOI,

- 1. Go to Stage 1 >> Scrutinized ITIs.
- In this screen, select Approver/Director Application Status as Approved and click Search.

| <b>^</b>                              |                                     |                  |                          | [<br>Ministr                   | Directorate Genera<br>y of Skill Developm      | al of Tr<br>ient Ar        | raining (DGT)<br>nd Entrepreneurship | ,<br>,       |                             | <u></u>                          | (mag)                               | чита                              |
|---------------------------------------|-------------------------------------|------------------|--------------------------|--------------------------------|------------------------------------------------|----------------------------|--------------------------------------|--------------|-----------------------------|----------------------------------|-------------------------------------|-----------------------------------|
| सत्यमेव जयते                          | Industrial I                        | raining inst     | brute                    |                                | Governmen                                      | t of Inc                   | dia                                  |              |                             | Skill India<br>vîsa war-şear war | एक कलम स                            | स्वकृता की ओर                     |
|                                       |                                     |                  |                          |                                | 2                                              | elect yo                   | ur filter(s)                         |              |                             |                                  |                                     |                                   |
| Form Name<br>DGT: New ITIs St         | age 1 Applicatio                    | on               |                          |                                | Application Date (From)                        |                            |                                      | í            | Application D               | ate (To)                         |                                     |                                   |
| Applicant ITI Name                    |                                     |                  |                          |                                | Type of Institute                              |                            | •                                    | [            | nstitute Loca<br>Select     | ion                              |                                     | v                                 |
| Approver/Director Approved            | oplication Status                   | 5                |                          |                                | •                                              |                            |                                      |              |                             |                                  |                                     |                                   |
|                                       |                                     |                  |                          |                                |                                                | Sear                       | ch                                   |              |                             |                                  |                                     |                                   |
|                                       |                                     |                  |                          |                                |                                                | List of                    | Data                                 |              |                             |                                  |                                     |                                   |
| S. Display<br>No. Application<br>View | Print<br>Scrutinised<br>Application | Print I<br>LOI I | Institute<br>Pin<br>Code | Institute<br>Address<br>Line 1 | Institute Khasra No./Khatauni<br>No./ Plot No. | Institute<br>Block<br>Name | Institute Revenue Village /<br>Area  | Inst<br>Lati | itute Institu<br>Iude Longi | te Name of t<br>ude Organizat    | e Organization<br>Address<br>Line-1 | Organization<br>Address<br>Line-2 |
| 1 1809014471                          | ₽                                   | ₽                | 123456                   | NA                             | 124                                            | 123123                     | 123241                               | 12           | 12                          | NA                               | NA                                  | NA                                |
| Showing (1 - 1) of                    | record(s).                          |                  |                          |                                |                                                | Version 1                  | 3.04.01                              |              |                             |                                  |                                     | ŀ                                 |
|                                       |                                     |                  |                          |                                |                                                |                            |                                      |              |                             |                                  |                                     |                                   |
|                                       |                                     |                  |                          |                                |                                                |                            |                                      |              |                             |                                  |                                     |                                   |

3. Click the print icon in **Print LOI** column. The LOI is displayed.

You can send the printed LOI to ITIs. On receipt of LOI, ITI can submit next Stage application.

## Stage 2 Land and Infrastructure Application

Once the ITI is registered and application is approved by State SPIU Director. ITI can submit Stage 2 (Civil Infrastructure) application.

The Stage 2 application is divided in two parts.

- 1. Land and Infrastructure details
- 2. Building Details

An ITI can first submit Stage 2 Part 1 application for scrutiny. If NC is raised in part 1 of the application, ITI will close the NC and submit it for scrutiny.

After the approval on part 1, ITI can submit Stage 2 part 2 application for scrutiny. If NC is raised in part 2 of the application, ITI will close the NC and submit it for scrutiny.

After the approval of part 2, LOI will be sent to the ITI for Stage 3 application.

## Part 1 (Land and Infrastructure Details) Application process

To submit stage 2 application for Land and Infrastructure details,

1. ITIs can login on the **Applicant Login Portal** with credentials. Stage 1 application details are displayed on successful login.

| Change Management                                        |                                                                               |                                                |                                       | Close |
|----------------------------------------------------------|-------------------------------------------------------------------------------|------------------------------------------------|---------------------------------------|-------|
| स्वित्र जस्ते                                            | Directorate General of<br>Ministry of Skill Development A<br>Government of Ir | Training (DGT)<br>and Entrepreneurship<br>ndia | Skill India<br>Sector parts           |       |
| Applicant Details                                        | Land and Infrastructure Details                                               |                                                |                                       |       |
| Selected Change Request                                  |                                                                               |                                                |                                       |       |
| Addition of Trade(s)<br>Addition / Surrender of Unit(s)  |                                                                               |                                                |                                       |       |
| New Institute Details                                    |                                                                               |                                                |                                       |       |
| State<br>Jammu and Kashmir                               | District<br>Doda                                                              | Type of Institute<br>Government                | Is Women ITI?<br>Yes                  |       |
| Name of Institute<br>Govt ITI Doda-Government Industrial | Institute Location<br>Rural                                                   | Pin Code<br>182202                             | Email Id<br>shailendra8.k@tcs.com     |       |
| Training Institute-Doda                                  | Mobile No<br>8299144939                                                       | Khasra No./Khatauni No./ Plot No.<br>1234      | Revenue Village / Area<br>New Village |       |
| Resolution for Amendment in Name of In                   | stitute/Email/Mobile/Infrastructure                                           | File/Image is not Uploaded.                    |                                       |       |
| Affidevit for Amendment in Name of Instit                | tute/Email/Mobile/Infrastructure                                              | File/Image is not Uploaded.                    |                                       |       |
| Existing Infrastructure Drawing (for only                | infrastructure category)                                                      | File/Image is not Uploaded.                    |                                       |       |
| New Infrastructure Drawing (for only infra               | astructure category)                                                          | File/Image is not Uploaded.                    |                                       |       |
| Trust/ Society/ Company/ Sole propri                     | etary/ Individual/ Organization Details                                       |                                                |                                       |       |

- 2. Go to Land and Infrastructure Details tab. Click Fill Land and Infrastructure Details.
- 3. The Institute details are displayed in the **Proposed Institute Details** tab.
- 4. In the Land Details tab, specify Total plot area (Sq.m), Possession of the Land, Date of commencement of lease, Date of expiry of lease, Duration of registered Live Lease (in years) and upload the ownership and building plan documents.

| je Management                                                                |                               |                                                                                                   |                                                 |   |
|------------------------------------------------------------------------------|-------------------------------|---------------------------------------------------------------------------------------------------|-------------------------------------------------|---|
| and Infrastructure Details                                                   |                               |                                                                                                   |                                                 |   |
|                                                                              | Direct<br>Ministry of S       | torate General of Training (DGT)<br>Skill Development And Entrepreneurship<br>Government of India | रियो India<br>Skill India<br>रत सरह माठा से बोर |   |
| Part 1 Land Details                                                          |                               |                                                                                                   |                                                 |   |
| pposed Institute Details                                                     |                               |                                                                                                   |                                                 |   |
| Name of Institute<br>Govt ITI Doda-Government Industrial Training In<br>Doda | Address Line 1<br>stitute- NA | Khasra No./Khatauni No./Plot No.<br>1234                                                          | Block Name<br>NA                                |   |
| Revenue Village / Area<br>New Village                                        | Pin Code<br>182202            | District<br>Doda                                                                                  | State<br>Jammu and Kashmir                      |   |
| Latitude<br>NA                                                               | Longitude<br>NA               | Mobile No<br>8763184195                                                                           | Email Id<br>qatest2@dc01.tcs-itontap.com        |   |
| Type of Institute<br>Government                                              | Institute Location<br>Rural   | is Women ITI ?<br>Yes                                                                             |                                                 |   |
|                                                                              |                               |                                                                                                   |                                                 |   |
| nd Details                                                                   |                               |                                                                                                   |                                                 |   |
| Sr.No. Partice                                                               | ilars                         | Norms                                                                                             | Availability                                    |   |
| 1. Total p                                                                   | ot area (Sq.m)                | As mentioned in civil norms - click here                                                          |                                                 |   |
| 2. Posse                                                                     | ision of the Land             | As mentioned in civil norms - click here                                                          | Select                                          | • |
| 2 a. Date o                                                                  | commencement of lease.        | NA                                                                                                | DDMM/YYYY                                       |   |

- 5. In the **Declaration for Building Plan** tab, select the availability of the classrooms, lab and workshops as per norms, as Yes or No.
- 6. Select I Agree in the Declaration section and click Submit.

| Land a | nd Infrastructure Deta                                          | ils                                                                                                    |                                                                                                    |                                                                                                  |                                                    | Close 🗙 |
|--------|-----------------------------------------------------------------|----------------------------------------------------------------------------------------------------|----------------------------------------------------------------------------------------------------|--------------------------------------------------------------------------------------------------|----------------------------------------------------|---------|
| Land a | nd Infrastructure Deta                                          | ils                                                                                                    |                                                                                                    |                                                                                                  |                                                    | Close 🗙 |
|        |                                                                 | needer suit                                                                                               | Directorate General of<br>Ministry of Skill Developmen<br>Government o                                                                                                    | of Training (DGT)<br>nt And Entrepreneurship<br>of India                                         | Still India<br>Still India<br>The text water state | Â       |
|        | Applicant Details                                               | (P) Machineries                                                                                           | Equipment Tools and Power Details                                                                                                    |                                                                                                  |                                                    |         |
| Ins    | titute Address                                                  |                                                                                                    |                                                                                                    |                                                                                                  |                                                    |         |
|        | Name of Institute<br>New Gov ITI Lucknow<br>Institute - Lucknow | -Government Industrial Training                                                                           | Address Line 1<br>NA<br>Revenue Village / Area<br>133041                                                                                                    | Khasra No./Khatauni No./Plot No.<br>124<br>Pin Code<br>123456                                    | Block Name<br>123123<br>District<br>Lucknow        |         |
|        | State<br>Uttar Pradesh                                          |                                                                                                    | Latitude                                                                                                    | Longitude<br>12                                                                                  | Mobile No<br>9935977011                            |         |
|        | Email Id<br>kanwad@gmail.com                                    |                                                                                                    | Type of Institute<br>Government                                                                                                    | Institute Location<br>Urban                                                                      | is Women ITI ?<br>Coed                             |         |
| La     | nd Related Details                                              |                                                                                                    |                                                                                                    |                                                                                                  |                                                    |         |
|        | Sr.No.                                                          | Particulars                                                                                               |                                                                                                    |                                                                                                  | Availability                                       |         |
|        | 1.                                                              | Total plot area (Sq.m)                                                                                    |                                                                                                    |                                                                                                  | 4000                                               | _       |
|        | 2.                                                              | Possession of the Land                                                                                    |                                                                                                    |                                                                                                  | Owned                                              |         |
|        | 2 a.                                                            | Date of commencement of lease.                                                                            |                                                                                                    |                                                                                                  |                                                    |         |
|        | 2 b.                                                            | Date of expiry of lease                                                                                   |                                                                                                    |                                                                                                  |                                                    |         |
|        | 2 c.                                                            | Duration of registered Live Lease (                                                                       | in years)                                                                                                    |                                                                                                  | 0                                                  |         |
|        | 3.                                                              | Documents showing ownership in<br>competent Authority establishing<br>in the vernacular language, notaria | the name of the applicant by the concerned authority of (<br>the ownership and possession of the land in the name of<br>ted English translation of the documents shall be produce | Goverments any other documnets issued by<br>the applicant. In case, the land documents and<br>d. | rthe Click here to view<br>re                      |         |
|        | 4.                                                              | Building plan shall be approved by                                                                        | Town Planning Department/ District Magistrate (Collector                                                                                                    | r)/ Development Authority/ Municipal                                                             | Click here to view                                 | *       |

Now, the application will be assessed and approved.

## Initial Land Scrutiny in Stage 2

To perform application scrutiny,

- 1. Go to **Scrutiny Portal**. Scrutiny Login screen is displayed.
- 2. Enter your credentials and select your Role as SPIU Assessor for scrutiny.
- 3. Click Login. The details of the SPIU assessor are displayed.
- 4. Go to Stage 2 Scrutiny >> ITIs Initial Land Scrutiny. The search screen is displayed.
- 5. Select the search criteria and click **Search**. Here, you can review the application details.
- Select Recommend or Raise NC radio button for each column as applicable and add Comments.
- 7. Click **View** for vertical view of the application.
- 8. Click on any document to preview it. In the document preview screen, click **Close** to return to the Scrutiny Portal.
- If you select Raise NC for any of the columns, the Overall Recommendation column is default selected as No. Next, add Remarks and click Submit to submit the scrutiny of the application. Now, the ITI will be notified about the NCs in the application.

## Application Review by State SPIU Director

To perform Application review,

- 1. Go to **Scrutiny Portal**. Scrutiny Login screen is displayed.
- 2. Enter your credentials and select your **Role** as **SPIU Approver/Director**.
- 3. Click Login. The details of the SPIU Approver/Director are displayed.
- 4. As per scrutiny stage, go to Stage 2 Scrutiny Infrastructure >> ITIs Initial Scrutiny.

| ture                                      | Industrial Training Institute                                                                                              | Directorate<br>Ministry of Skill D                                 | e General of Trainin<br>levelopment And En                         | g (DGT)<br>trepreneurship                                                                                                    |                                                                                                    | (BREE) WICH           |  |  |  |  |
|-------------------------------------------|----------------------------------------------------------------------------------------------------|--------------------------------------------------------------------|--------------------------------------------------------------------|----------------------------------------------------------------------------------------------------|----------------------------------------------------------------------------------------------------|-----------------------|--|--|--|--|
| सत्यमेव च                                 | ायते                                                                                                    | Go                                                                 | vernment of India                                                  |                                                                                                    | after ess-gen en                                                                                                    | एक करम स्वच्छता की आर |  |  |  |  |
|                                           |                                                                                                    |                                                                    | ▼Select your filter                                                | s)                                                                                                    |                                                                                                    |                       |  |  |  |  |
| List of Data                              |                                                                                                    |                                                                    |                                                                    |                                                                                                    |                                                                                                    |                       |  |  |  |  |
| vainting of<br>ernal walls and<br>w norms | Painting/ lamination of door,<br>window, ventiliator, gate, grill,<br>railing of the institute<br>Click here to view norms | Resolution to allocate resources                                   | Resolution regarding Electrical<br>Connection                      | Certificate -1 issued by an<br>advocate in a Format<br>prescribed regrading<br>authentically and<br>appropriateness of<br>Trust/Society Registration<br>Documents, Land Documents,<br>Land Use | Overall Recommendation                                                                                                    | Remarks               |  |  |  |  |
| d © Raise NC                              | No<br>Recommend Raise NC                                                                                                   | Click here to view <ul> <li>Recommend</li> <li>Raise NC</li> </ul> | Click here to view <ul> <li>Recommend</li> <li>Raise NC</li> </ul> | Click here to view  Recommend Raise NC                                                                                                    | Approved      Rejected     Rejected     Approved     O     Rejected     O     O | ok                    |  |  |  |  |
| Showing (1 - 1                            | ) of 1 record(s).                                                                                                    |                                                                    | Submit<br>Version 13.04.01                                         |                                                                                                    |                                                                                                    |                       |  |  |  |  |
|                                           |                                                                                                    |                                                                    |                                                                    |                                                                                                    |                                                                                                    |                       |  |  |  |  |
|                                           |                                                                                                    |                                                                    |                                                                    |                                                                                                    |                                                                                                    |                       |  |  |  |  |

- 5. Specify the search criteria and click **Search**.
- 6. Review the application in the search result. SPIU director can view the actions and remarks for each column given by the SPIU Assessor.
- 7. Select Overall Recommendation. Enter Remarks to Approve or Reject and click Submit.

After approval, ITI can submit Stage 2 Part 2 application.

### Part 2 (Building Details) Application process

To submit stage 2 part 2 application for building details,

1. ITIs can login on the **Applicant Login Portal** with credentials. Stage 1 application details are displayed on successful login.

| d and Infrastructure [                | )etails                                                            |                                                                                      |                                                                                                    |                         | C |
|---------------------------------------|--------------------------------------------------------------------|--------------------------------------------------------------------------------------|----------------------------------------------------------------------------------------------------|-------------------------|---|
| d and Infrastructure [                | Details                                                            |                                                                                      |                                                                                                    |                         | G |
|                                       | make such                                                          | Directora<br>Industriel Training relative                                            | ate General of Training (DGT)<br>I Development And Entrepreneurship<br>Government of India                                       | रू स्व माठड से बेर      |   |
| (P) Applicant Det                     | ails 😰 Machineries                                                 | Equipment Tools and Power Details                                                    | 5                                                                                                    |                         |   |
|                                       |                                                                    | GPROC                                                                                | EED TO COMPLETE PART 2 BUILDING DETAILS                                                                                          |                         |   |
| nstitute Address                      |                                                                    |                                                                                      |                                                                                                    |                         |   |
| Name of Institute<br>New Gov ITI Luck | now-Government Industrial Training                                 | Address Line 1<br>NA                                                                 | Khasra No./Khatauni No./Plot No.<br>124                                                                                          | Block Name<br>123123    |   |
| Institute - Lucknov                   | v                                                                  | Revenue Village / Area<br>123241                                                     | Pin Code<br>123456                                                                                                    | District<br>Lucknow     |   |
| State<br>Uttar Pradesh                |                                                                    | Latitude<br>12                                                                       | Longitude<br>12                                                                                                    | Mobile No<br>9935977011 |   |
| Email Id<br>kanwad@gmail.co           | om                                                                 | Type of Institute<br>Government                                                      | Institute Location<br>Urban                                                                                                    | is Women ITI ?<br>Coed  |   |
| and Related Deta                      | ails                                                               |                                                                                      |                                                                                                    |                         |   |
| Sr.No.                                | Particulars                                                        |                                                                                      |                                                                                                    | Availability            |   |
| 1.                                    | Total plot area (Sq.m)                                             |                                                                                      |                                                                                                    | 4000                    |   |
| 2.                                    | Possession of the Land                                             |                                                                                      |                                                                                                    | Owned                   |   |
| 2 a.                                  | Date of commencement of lease.                                     |                                                                                      |                                                                                                    |                         |   |
| 2 b.                                  | Date of expiry of lease                                            |                                                                                      |                                                                                                    |                         |   |
| 2 c.                                  | Duration of registered Live Lease                                  | (in years)                                                                           |                                                                                                    | 0                       |   |
| 3.                                    | Documents showing ownership ir<br>competent Authority establishing | the name of the applicant by the concerr<br>the ownership and possession of the land | ned authority of Goverments any other documnets issued by the<br>d in the name of the applicant. In case, the land documents are | Click here to view      |   |

- Go to Land and Infrastructure Details >> Proceed to Complete Part 2 Building Details.
- The Institute details, Land and Infrastructure Details are displayed in the Part 1 Land Details tab. Click Next.
- In the Part 2 Building Details tab, specify Is your building ready? As Yes or No.
   If you select No here, you will get an option Do you seek additional 365 days for completion of building? In this option you can seek an additional period of 365 days for building completion.

| Land and Infrastructure De                                                 | tails                                                                                                    |                                                 | Close ×              |
|----------------------------------------------------------------------------|----------------------------------------------------------------------------------------------------|-------------------------------------------------|----------------------|
| Land and Infrastructure De                                                 | tails                                                                                                    |                                                 | Close ×              |
|                                                                            | Directorate General of<br>Ministry of Skill Development<br>Government of                                                                                                    | Training (DGT)<br>And Entrepreneurship<br>India | ^<br>/               |
| Part 1 Land Details                                                        | Part 2 Building Details (2) Classroom Details (2) Administrative and C                                                                                                    | Other Details                                   |                      |
| Building Details                                                           |                                                                                                    |                                                 |                      |
| *ls your building rea<br>○ Yes ● No<br>*Do you seek addition<br>○ Yes ● No | dy?<br>onal 365 days for completion of building?                                                                                                    |                                                 |                      |
| Sr. No.                                                                    | Particulars                                                                                                    | Norms                                           | Availability         |
| 1.                                                                         | Building Completion/ Occupancy Certificate as per Local Building bye-laws/ NBC of India<br>duly approved by Municipal Authority/ District Magistrate (Collector) (Shali include<br>certification for Land Use Conversion, Safety of lift wherever applicable). | Mandatory                                       | Click here to upload |
| 2.                                                                         | Fire Safety Certificate, duly approved by Authority from Fire and Safety department of the<br>concerned State Government/ UT.                                                                                                    | Mandatory                                       | ⊙ Yes ⊛ No           |
| З.                                                                         | Is the building integrated?                                                                                                    | As mentioned in civil norms - click here        | ⊖ Yes ⊛ No           |
| 4.                                                                         | Plot Entrance Gate                                                                                                    | As mentioned in civil norms - click here        | Click here to upload |
| 5.                                                                         | Building Entrance Gate                                                                                                    | As mentioned in civil norms - click here        | Click here to upload |
|                                                                            |                                                                                                    |                                                 |                      |

5. Next upload the specified documents. Click **Save and Next**. The **Classroom Details** tab is displayed.

| Land | and Infras | structure Details                                                                                                    |                             |                                          |                                           |                                             |                                                        |                                                    |                       |                    |                      | Close 🗙 |
|------|------------|----------------------------------------------------------------------------------------------------|-----------------------------|------------------------------------------|-------------------------------------------|---------------------------------------------|--------------------------------------------------------|----------------------------------------------------|-----------------------|--------------------|----------------------|---------|
| Land | and Infras | structure Details                                                                                                    |                             |                                          |                                           |                                             |                                                        |                                                    |                       |                    |                      | Close 🗙 |
|      |            |                                                                                                    | Directora<br>iistry of Skil | ate General<br>I Developmo<br>Government | l of Training<br>ent And Entr<br>of India | (DGT)<br>epreneurs                          | hip                                                    | Skill Ind                                          | la<br>ता रतन साइता सी | ्र<br>ब्रोर        |                      | Â       |
|      | Den 41     | and Data 2 Data Data in a Clause Data                                                                                                    |                             |                                          |                                           | 9-                                          |                                                        |                                                    |                       |                    |                      |         |
|      | Part IL    |                                                                                                    |                             | minisuauve ai                            | id Other Deta                             | lis                                         |                                                        |                                                    |                       |                    |                      |         |
| CI   | assroom    | Details                                                                                                    |                             |                                          |                                           |                                             |                                                        |                                                    |                       |                    |                      | . 1     |
|      | Sr. No.    | Trade Name                                                                                                    |                             | No. of<br>Classrooms<br>Required         | No. of<br>Classrooms<br>Available         | Space<br>Norms per<br>Classroom<br>(in sqm) | Actual<br>area of<br>smallest<br>classroom<br>(in sqm) | Minimum<br>width of<br>each<br>classroom<br>(in m) | Floor Type            | Specify Floor Type | Upload Photograph    |         |
|      | 1.         | Early Childhood Educator                                                                                                    |                             | 1                                        | 1                                         | 25                                          | 25                                                     | 25                                                 | Cemented •            |                    | Click here to upload |         |
|      | 2.         | Database System Assistant                                                                                                    |                             | 1                                        | 1                                         | 25                                          | 25                                                     | 25                                                 | Tiled •               |                    | Click here to upload |         |
|      | 3.         | Software Testing Assistant                                                                                                    |                             | 1                                        | 1                                         | 25                                          | 25                                                     | 25                                                 | Cemented •            |                    | Click here to upload |         |
|      | 4.         | House Keeper                                                                                                    |                             | 1                                        | 1                                         | 250                                         | 250                                                    | 10                                                 | Cemented -            |                    | Click here to upload |         |
|      | NOTE       | 1. The minimum size of the classroom shall be 25 Sqm.<br>2. The minimum width of the classroom shall be 3 m.<br>3. Floor shall be tiled/ higher specification. |                             |                                          |                                           |                                             |                                                        |                                                    |                       |                    |                      |         |
| W    | orkshop    | Area Details                                                                                                    |                             |                                          |                                           |                                             |                                                        |                                                    |                       |                    |                      |         |

- In the Classroom Details tab, specify the Classroom, Workshop Area Details, IT Lab Details (other than COPA) and Drawing Hall Details (For Engineering Trade(s)(except Draughtsman (Civil)/ Draughtsman (Mechanical) trades)
- 7. Click Save and Next. The Administrative and Other Details tab is displayed.

| nd Infrastructure Dete | dis<br>erreite artit                | Directorate General of Training (DG<br>Ministry of Skill Development And Entrepren<br>Government of India | f)<br>eurship<br>Seil nota<br>Swite space | र् (m)<br>सन माठा से जेर |  |
|------------------------|-------------------------------------|----------------------------------------------------------------------------------------------------|-------------------------------------------|--------------------------|--|
| Part 1 Land Details    | 😰 Part 2 Building Details 😰 Cla     | ssroom Details (B) Administrative and Other Details                                                       |                                           |                          |  |
| ninistrative Area D    | etails                              |                                                                                                    |                                           |                          |  |
| Sr. No.                | Details                             | Space Norms (in Sqm)                                                                                      | Actual Area Available (in Sqm)            | Width (in m)             |  |
| 1.                     | Reception cum Waiting Looby         | As mentioned in civil norms - click here                                                                  |                                           |                          |  |
| 2.                     | Principal Room                      | As mentioned in civil norms - click here                                                                  |                                           |                          |  |
| 3.                     | Staff Room                          | As mentioned in civil norms - click here                                                                  |                                           |                          |  |
| 4.                     | Administrative Half / Section       | As mentioned in civil norms - click here                                                                  |                                           |                          |  |
| 5.                     | Placement / Couselling room         | As mentioned in civil norms - click here                                                                  |                                           |                          |  |
| NOTE 1.The minim       | um width of the rooms shall be 3 m. |                                                                                                    |                                           |                          |  |
| enities Area Detail    | s                                   |                                                                                                    |                                           |                          |  |
|                        |                                     |                                                                                                    |                                           |                          |  |

- In the Administrative and Other Details tab, specify Administrative Area Details, Amenities Area Details and Finishing Details.
- 9. In **Declarations** section, Download the declaration formats and submit the declarations.
- 10. Select **I Agree** in the **Declaration** section and click **Application Preview** to preview the application.
- 11. Click Submit.

Now, the application will be assessed and approved.

### Infrastructure Scrutiny in Stage 2

- 1. Go to Scrutiny Portal. Scrutiny Login screen is displayed.
- 2. Enter your credentials and select your Role as SPIU Assessor for scrutiny.
- 3. Click Login. The details of the SPIU assessor are displayed.
- 4. Go to **Stage 2 Scrutiny Infrastructure** >> **ITIs Initial Scrutiny**. The search screen is displayed.
- 5. Select the search criteria and click **Search**. Here, you can review the application details.

|               | Directorate General of Training (DGT)<br>Ministry of Skill Development And Entrepreneurship |                                                        |                                |                                                                                                    |                                                                         |                                                                                                    |                                                                                                    |                                  |                                                         |  |
|---------------|---------------------------------------------------------------------------------------------|--------------------------------------------------------|--------------------------------|----------------------------------------------------------------------------------------------------|-------------------------------------------------------------------------|----------------------------------------------------------------------------------------------------|----------------------------------------------------------------------------------------------------|----------------------------------|---------------------------------------------------------|--|
|               | सत्यमेव ज                                                                                   | ायते                                                   |                                |                                                                                                    | G                                                                       | overnment of India                                                                                                    |                                                                                                    | Skill India<br>alter ver-per ver | एक कदम स्वच्छता की ओर                                   |  |
|               |                                                                                             |                                                        |                                |                                                                                                    |                                                                         | ←Select your filte                                                                                                    | er(s)                                                                                                    |                                  |                                                         |  |
| Form<br>DG    | Name<br>T: New ITI:                                                                         | s Stage 2 Applic                                       | ation                          | T                                                                                                    | Application DD/MN                                                       | on Date (From)                                                                                                    |                                                                                                    | Application Date (To)            |                                                         |  |
| Applic        | ant ITI Nar                                                                                 | ne                                                     |                                |                                                                                                    | Type of I                                                               | nstitute<br>ect                                                                                                    | ¥                                                                                                    | Institute Location               | ¥                                                       |  |
| Asses<br>Init | sors Applic                                                                                 | Applications                                           |                                | ¥                                                                                                    |                                                                         |                                                                                                    |                                                                                                    |                                  |                                                         |  |
|               |                                                                                             |                                                        |                                |                                                                                                    |                                                                         | Search                                                                                                    |                                                                                                    |                                  |                                                         |  |
|               |                                                                                             |                                                        |                                |                                                                                                    |                                                                         | List of Data                                                                                                    |                                                                                                    |                                  |                                                         |  |
| S.<br>No.     | Vertical<br>View                                                                            | Stage<br>1/Change<br>Management<br>Application<br>View | Stage 2<br>Application<br>View | Building Completion/<br>Occupancy Certificate<br>Local Building bye-law<br>of India duly approvec<br>Municipal Authority/ D<br>Magistrate (Collector)<br>include certification fo<br>Use Conversion, Safe<br>wherever applicable). | as per<br>vs/NBC<br>i by<br>vistrict<br>(Shall<br>r Land<br>rty of lift | Is having Fire Safety<br>Certificate, duly approved by<br>Authority from Fire and Safety<br>department of the concerned<br>State Government/ UT? | Fire Safety Certificate, duly<br>approved by Authority from<br>Fire and Safety department<br>the concerned State<br>Government/ UT. | Is the building integrated?      | Plot Entrance Gate                                      |  |
| 1             | ۲                                                                                           | 1809014471                                             | 1809014471                     | Click here to view Click here to view Recommend OF                                                                                                    | Raise NC                                                                | No  Recommend Raise NC                                                                                                    | NA<br>© Recommend © Raise                                                                                                    | NO<br>NC Recommend Raise NC      | Click here to view Click here to view Recommend Raise N |  |
| 4             |                                                                                             |                                                        |                                |                                                                                                    |                                                                         |                                                                                                    |                                                                                                    |                                  |                                                         |  |

- Select Recommend or Raise NC radio button for each column as applicable and add Comments.
  - a. Click the link in Classroom Details, Workshop Details, IT Lab Details and Drawing
     Hall Details columns to view complete details and all photographs of each. Select
     and save your recommendations for details in each of the columns.
- 7. Click icon in **Vertical View** for vertical view of the application.

| Resolution regarding Electrical Connection       Click here to view         © Recommend © Raise NC         Certificate - 1 issued by an advocate in a Format prescribed<br>regrading authentically and appropriateness of Trust/Society         Certificate - 1 issued by an advocate in a Format prescribed<br>regrading authentically and appropriateness of Trust/Society         Recommend © Raise NC         © Verail Recommendation         © Verail Recommendation         © Verail Recommendation         Store | Resolution regarding Electrical Connection       Cick here to view         © Recommend © Raise NC       Pecommend © Raise NC         Certificate - 1 issued by an advocate in a Format prescribed regrading authentically and appropriateness of Trust/Society Registration Documents, Land Documents, Land Documents, Land Documents, Certificate New       Recommend © Raise NC         Overall Recommendation       © Ves © No       Remarks       ITI NC Remarks                                                                                                    | Resolution regarding Electrical Connection       Cick here to view         © Recommend © Raise NC       © Recommend © Raise NC         Certificate - 1 issued by an advocate in a Format prescribed       Cick here to view         Registration Documents, Land Documents, Land Use       © Recommend © Raise NC         Overall Recommendation       © Ves © No       Remarks         ITI NC Remarks       ITI NC Remarks         Store       Store                                                                                                    |                                                                                                    | View Detail                                                                                                    | Close          |
|----------------------------------------------------------------------------------------------------|----------------------------------------------------------------------------------------------------|----------------------------------------------------------------------------------------------------|----------------------------------------------------------------------------------------------------|----------------------------------------------------------------------------------------------------|----------------|
| Resolution regarding Electrical Connection       Click here to view            Recommend          Raise NC         regrading authentically and appropriateness of TrustSociety         Registration Documents, Land Documents, Land Use        Click here to view             Overall Recommendation               viss                                                                                                    | Resolution regarding Electrical Connection       Click here to view            Recommend          Raise NC         Crepticate - 1 issued by an advocate in a Format prescribed         regrading authentically and appropriateness of Trust/Society         Registration Documents, Land Documents, Land Use         Click here to view         Recommend          Raise NC         Recommend          Rearks         ITI NC Remarks         ITI NC Remarks         Iti NC Remarks         Iti NC Remarks         Recommend          Recommend | Resolution regarding Electrical Connection       Click here to view         Recommend © Raise NC       Recommend © Raise NC         regrading authentically and appropriateness of Trust/Society       Click here to view         Recommend © Raise NC       Recommend © Raise NC         Overall Recommendation       Ves © No       Remarks         Sove       Sove         Version 13.04.01       Version 13.04.01                                                                                                    |                                                                                                    |                                                                                                    |                |
| Certificate -1 issued by an advocate in a Format prescribed regrading authentically and appropriateness of Trust/Society Registration Documents, Land Documents, Land Use Recommend Raise NC Recommend Resource Recommendation Vers No Remarks ITI NC Remarks ITI NC Remarks                                                                                                    | Certificate - 1 issued by an advocate in a Format prescribed regrading authentically and appropriateness of Trust/Society<br>Registration Documents, Land Documents, Land Use<br>Overall Recommendation<br>Vers © No<br>Remarks<br>Save                                                                                                    | Certificate - 1 issued by an advocate in a Format prescribed regrading authentically and appropriateness of Trust/Society encommend  Alaise NC Overall Recommendation Overall Recommendation Overall Recommend | Resolution regarding Electrical Connection                                                                                                    | Click here to view  Recommend Raise NC                                                                                                    |                |
| Overall Recommendation © Yes © No Remarks ITI NC Remarks                                                                                                    | Overall Recommendation        • Yes • No     Remarks     ITI NC Remarks         Save                                                                                                    | Overall Recommendation        • Yes        • No     Remarks     ITI NC Remarks                                                                                                    | Certificate -1 issued by an advocate in a Format press<br>regrading authentically and appropriateness of TrustS<br>Registration Documents, Land Documents, Land Use | Society Cick here to view Cick here to view Cick |                |
| Save                                                                                                    | Save                                                                                                    | Save<br>Version 13.04.01                                                                                                    | Overall Recommendation                                                                                                    | © Yes © No Remarks                                                                                                    | ITI NC Remarks |
|                                                                                                    |                                                                                                    | Version 13.04.01                                                                                                    |                                                                                                    | Save                                                                                                    |                |
|                                                                                                    |                                                                                                    |                                                                                                    |                                                                                                    |                                                                                                    |                |

- 8. Click on any document to preview it. In the document preview screen, click **Close** to return to the Scrutiny Portal.
- If you select Raise NC for any of the columns, the Overall Recommendation column is default selected as No.
- You need to view the details in each Classroom Details, Workshop Area Details, IT Lab Details and Drawing Hall Details columns. Click on the link in each column to view the details.
- 11. Next, add **Remarks** and click **Submit** to submit the scrutiny of the application. Now, the ITI will be notified about the NCs in the application.

### **Close Non-Compliances**

To close the NCs raised by SPIU assessor,

1. ITIs can login on the **Applicant Login Portal** with credentials. Here, a notification for NCs is displayed.

| Institute       Address Line 1       Khasra No./Khatauni No./Plot No.       Block Name         Name of Institute       Address Line 1       Khasra No./Khatauni No./Plot No.       Block Name         Name of Institute       Address Line 1       Khasra No./Khatauni No./Plot No.       Block Name         Name of Institute       Address Line 1       Khasra No./Khatauni No./Plot No.       Block Name         Name of Institute       Na       1/24       1/24       1/24         Name of Institute       Line 1       Khasra No./Khatauni No./Plot No.       Block Name         Institute - Lucknow       Address Line 1       Khasra No./Khatauni No./Plot No.       Block Name         1/24       1/24       1/24       1/24       1/24                                                                                                    |
|----------------------------------------------------------------------------------------------------|
| Directorate General of Training (DGT)   Ministry of Skill Development And Entrepreneurship   General of Institute   Applicant Details                                                                                                    |
| Applicant Details     Machineries Equipment Tools and Power Details      PROCEED TO RESPOND NC      Support of the second due to some NCs. Please click the Proceed to Respond NC Button to clear all NCs.  Institute Address  Name of Institute Address Line 1 Address Line 1 NA Revenue Vilage / Area Pin Code District Vides                                                                                                    |
| PROCEED TO RESPOND NC           Your form is resend due to some NCs.<br>Please click the Proceed to Respond NC Button to clear all NCs.           Institute Address           Mame of Institute<br>Name of Institute         Block Name<br>NA         Institute No/Plot No.         Block Name<br>124           Name of Institute<br>Institute - Lucknow         NA         124         123123           Revenue Vilage / Area<br>Pin Code         District<br>District         District                                                                                                    |
| Your form is resend due to some NCs.<br>Please click the Proceed to Respond NC Button to clear all NCs.           Institute Address           Name of Institute<br>New Gov Tit Lucknow-Government Industrial Training<br>Institute - Lucknow         Address Line 1<br>NA         Khasra No./Khatauni No./Plot No.<br>124         Block Name<br>123123           Revenue Village / Area<br>2010         Pilc Code<br>123125         District<br>Institute - Lucknow                                                                                                    |
| Institute Address Name of Institute New Gov ITI Lucknow-Government Industrial Training NA Revenue Vilage / Area Revenue Vilage / Area Pin Code District 124 District District |
| Name of Institute         Address Line 1         Khasra No./Khatauni No./Plot No.         Block Name           New Gov ITI Lucknow-Government Industrial Training         NA         124         123123           Institute - Lucknow         Revenue Vilage / Area         Pin Code         District           12324         12326         Lucknow         Lucknow                                                                                                    |
| 125241 125450 Edukitow                                                                                                    |
| State         Latitude         Longitude         Mobile No           Ultar Pradesh         12         12         9935977011                                                                                                    |
| Email Id         Type of Institute         Institute Location         is Women ITI ?           kanwad@gmail.com         Government         Urban         Coed                                                                                                    |
| Land Related Details                                                                                                    |
| Sr.No. Particulars Availability                                                                                                    |
| 1. Total plot area (Sq.m) 4000                                                                                                    |
| 2. Possession of the Land Owned                                                                                                    |
| 2 a. Date of commencement of lease.                                                                                                    |
| 2 b. Date of expiry of lease                                                                                                    |

 Click Proceed to Respond NC to close NCs. The fields where NC has been raised are mentioned in the notification on the screen.

| Land and Infrastructure Details                                                                |                                           |                                                                              |                                         | Close × |
|------------------------------------------------------------------------------------------------|-------------------------------------------|------------------------------------------------------------------------------|-----------------------------------------|---------|
| Land and Infrastructure Details                                                                |                                           |                                                                              |                                         | Close 🗙 |
|                                                                                                | Directorate<br>Inductor Teering Institute | e General of Training (DGT)<br>levelopment And Entrepreneurship              | हितांस<br>I rolat<br>रात कर माठड से बोर | Î       |
| Part 1 Land Details                                                                            |                                           |                                                                              |                                         |         |
|                                                                                                | Highlighted fields are                    | Scrutiny FeedBack is ok<br>found Non Compliant by SPIU Assessor.Kindly Resol | lve it.                                 |         |
| Proposed Institute Details                                                                     |                                           |                                                                              |                                         |         |
| Name of Institute<br>New Gov ITI Lucknow-Government Industrial Training<br>Institute - Lucknow | Address Line 1<br>NA                      | Khasra No./Khatauni No./Plot No.<br>124                                      | Block Name<br>123123                    |         |
| Revenue Village / Area<br>123241                                                               | Pin Code<br>123456                        | District<br>Lucknow                                                          | State<br>Uttar Pradesh                  |         |
| Latitude<br>12                                                                                 | Longitude<br>12                           | Mobile No<br>9935977011                                                      | Email Id<br>kanwad@gmail.com            |         |
| Type of Institute<br>Government                                                                | Institute Location<br>Urban               | is Women ITI ?<br>Coed                                                       |                                         |         |
| Land Details                                                                                   |                                           |                                                                              |                                         |         |
| Sr.No. Particulars                                                                             |                                           | Norms                                                                        | Availability                            |         |
| 1. Total plot area (S                                                                          | Sq.m)                                     | As mentioned in civil norms - click here                                     | 4000                                    |         |
| 2. Possession of th                                                                            | e Land                                    | As mentioned in civil norms - click here                                     | Owned -                                 |         |

- 3. Go to the fields to view the NC comments.
- Update the details where NC has been raised. Select all declaration checkboxes and click
   Submit. The application is resent for Scrutiny.

### Scrutiny of NC Applications reverted by ITIs

To perform scrutiny of NC Applications reverted by ITIs,

- 1. Go to Scrutiny Portal. Scrutiny Login screen is displayed.
- 2. Enter your credentials and select your Role as SPIU Assessor for scrutiny.
- 3. Click Login. The details of the SPIU assessor are displayed.
- 4. As per scrutiny stage, go to **Stage 2 Scrutiny** >> **New ITIs Initial Scrutiny**.
- 5. In the search screen, select search criteria and click **Search**.

|                                               |                                                                                                    | Directorate<br>Ministry of Skill D                                                                                                    | e General of Trainin<br>evelopment And En                                                                                                    | g (DGT)<br>trepreneurship                                                                                                    |                                          | (111)              |                   |
|-----------------------------------------------|----------------------------------------------------------------------------------------------------|----------------------------------------------------------------------------------------------------|----------------------------------------------------------------------------------------------------|----------------------------------------------------------------------------------------------------|------------------------------------------|--------------------|-------------------|
| र <u>स्वाप्</u><br>सत्यमेव व                  | ायते                                                                                                   | Go                                                                                                    | vernment of India                                                                                                    |                                                                                                    | Skill India<br>where entringent and      | एक कदम स्वच्छता की | जोर               |
|                                               |                                                                                                    |                                                                                                    | ←Select your filter                                                                                                    | (s)                                                                                                    |                                          |                    |                   |
| Form Name<br>Part 1 Land D                    | etails                                                                                                 | Application DD/MM/ Assessors NC Rais                                                                                                    | Date (From)<br>Application Status<br>eed Applications                                                                                                    | A                                                                                                    | pplication Date (To)<br>DD/MM/YYYY       |                    |                   |
|                                               |                                                                                                    |                                                                                                    | Search                                                                                                    |                                                                                                    |                                          |                    |                   |
| wing<br>2 name of the<br>concerned<br>remment | Building plan approval<br>document by concerned<br>authority of Government<br>Click hare to view norms | Are the No /Size of<br>Classrooms for industrial<br>Painter, Driver Cum<br>Mechanic, Marine Engine<br>Fitter, Computer Operator &<br>Programming Assistant (VI)as<br>per norms<br>Citck here to view norms | Certo o toma<br>Are the No JSice of Workshop<br>for Industrial Painter, Driver<br>Cum Mechanic Marine Engine<br>Fitter, Computer Operator &<br>Programming Assistant (VI) as<br>per norms<br>Citck here to view norms | Is the Principal room, IT lab<br>applicable), Drawing Hall (if<br>applicable), first-aid room,<br>Canteen, Library and readin<br>room, Mulipurpose hall, Pa<br>ground, Storage room for ar<br>material, Tolet (for<br>staffinainess, male/female),<br>Parking (Car, scooler etc.) is<br>as per norms<br>Citck here to view norms | (f Overall<br>Recommendation<br>g y<br>w | Remarks            | ITI NC<br>Remarks |
| d © Raise NC                                  | Click here to view  Recommend Raise NC                                                                 | Yes<br>• Recommend  Raise NC                                                                                                    | Yes<br>* Recommend  Raise NC                                                                                                    | Yes<br>Recommend Raise I<br>no                                                                                                    | © Yes© No                                |                    | ok                |
| 4                                             |                                                                                                    |                                                                                                    | Submit                                                                                                    |                                                                                                    |                                          |                    |                   |

- You can update the columns where Raise NC is selected and share your Overall Recommendation as Yes or No.
- 7. Click **Submit** to submit scrutiny recommendation.

## **View Scrutinized Applications**

To view the scrutinized applications,

- As per scrutiny stage, go to Stage 2 Scrutiny /Stage 2 Scrutiny Infrastructure >> Scrutinized ITIs screen. Search screen is displayed.
- 2. Select the required search filter and click Search.
- 3. Click **Print** icon in the **Print Scrutinised Application** column to print the application.

|                               |                                                        |                                |                                     |              | Directorate G                                                                                                    | eneral of Training (D                                                                                                    | GT)                                                                                                 |                                                |                                                                     |                          | K                            | 2                                                 |
|-------------------------------|--------------------------------------------------------|--------------------------------|-------------------------------------|--------------|----------------------------------------------------------------------------------------------------|----------------------------------------------------------------------------------------------------|----------------------------------------------------------------------------------------------------|------------------------------------------------|---------------------------------------------------------------------|--------------------------|------------------------------|---------------------------------------------------|
| Industrial Training Institute |                                                        |                                |                                     |              | nistry of Skill Deve                                                                                                    | elopment And Entrep                                                                                                    | eneurship                                                                                           |                                                | Skill Ind                                                           | ia                       | स्वच्छ भा<br>एक कदम स्वा     | गत)<br>व्हता की ओर                                |
|                               |                                                        |                                |                                     |              | Goven                                                                                                    | nment of India                                                                                                    |                                                                                                    |                                                |                                                                     |                          |                              |                                                   |
|                               |                                                        |                                |                                     |              |                                                                                                    | ←Select your filter(s)                                                                                                    |                                                                                                    |                                                |                                                                     |                          |                              |                                                   |
| Form I                        | Name                                                   |                                |                                     |              | Application Date                                                                                                    | (From)                                                                                                    |                                                                                                    | Application                                    | Date (To)                                                           |                          |                              |                                                   |
| DG                            | T: New ITIs Stag                                       | e 2 Application                |                                     |              |                                                                                                    |                                                                                                    |                                                                                                    | DD/MM/                                         | mm                                                                  |                          |                              |                                                   |
| Applic                        | ant ITI Name                                           |                                |                                     |              | Type of Institute                                                                                                    |                                                                                                    |                                                                                                    | Institute Lo                                   | cation                                                              |                          |                              |                                                   |
|                               |                                                        |                                |                                     |              | Select                                                                                                    |                                                                                                    | •                                                                                                   | Selec                                          | t                                                                   |                          |                              | •                                                 |
| Appro                         | ver/Director App                                       | lication Status                |                                     |              |                                                                                                    |                                                                                                    |                                                                                                    |                                                |                                                                     |                          |                              |                                                   |
| App                           | proved                                                 |                                |                                     |              | Ŧ                                                                                                    |                                                                                                    |                                                                                                    |                                                |                                                                     |                          |                              |                                                   |
|                               |                                                        |                                |                                     |              |                                                                                                    | Search                                                                                                    |                                                                                                    |                                                |                                                                     |                          |                              |                                                   |
|                               |                                                        |                                |                                     |              |                                                                                                    |                                                                                                    |                                                                                                    |                                                |                                                                     |                          |                              |                                                   |
|                               |                                                        |                                |                                     |              |                                                                                                    | List of Data                                                                                                    |                                                                                                    |                                                |                                                                     |                          |                              |                                                   |
| S.<br>No.                     | Stage<br>1/Change<br>Management<br>Application<br>View | Stage 2<br>Application<br>View | Print<br>Scrutinised<br>Application | Print<br>LOI | Building Completion/<br>Occupancy Certificate as pe<br>Local Building bye-laws/NB<br>of India duly approved by<br>Municipal Authority/Detrict<br>Magistrate (Collector) (Shall<br>include certification for Land<br>Use Conversion, Safety of li<br>wherever applicable). | Is having Fire Safety<br>Certificate, duly approved by<br>C Authority from Fire and<br>Safety department of the<br>concerned State<br>Government/UT?<br>It | Fire Safety Certifi<br>approved by Auth<br>Fire and Safety d<br>of the concerned<br>Government/ UT. | cate, duly<br>ority from<br>epartment<br>State | Is the<br>building<br>integrated?<br>Click here<br>to view<br>norms | Plot<br>Entrance<br>Gate | Building<br>Entrance<br>Gate | Open Spaces are<br>Building<br>Click here to view |
| 1                             | 1809014466                                             | 1809014466                     | ₽                                   | ₽            |                                                                                                    | Yes                                                                                                    |                                                                                                    |                                                | Yes                                                                 |                          |                              | Yes                                               |
| Showi                         | ng (1 - 1 ) of 1 r                                     | ecord(s).                      |                                     |              |                                                                                                    |                                                                                                    |                                                                                                    |                                                |                                                                     |                          |                              | +                                                 |
|                               |                                                        |                                |                                     |              |                                                                                                    | Version 13.04.01                                                                                                    |                                                                                                    |                                                |                                                                     |                          |                              |                                                   |

## Application Review by State SPIU Director

To perform Application review,

- 1. Go to **Scrutiny Portal**. Scrutiny Login screen is displayed.
- 2. Enter your credentials and select your Role as SPIU Approver/Director.
- 3. Click Login. The details of the SPIU Approver/Director are displayed.
- 4. As per scrutiny stage, go to Stage 2 Scrutiny Infrastructure >> ITIs Initial Scrutiny.

| ucture                                                    | Industrial Training Institute                                                                                              | Directorate<br>Ministry of Skill D                                 | e General of Trainin<br>levelopment And En    | g (DGT)<br>trepreneurship                                                                                                    | Skill India<br>Water size part water | ्स्ट्र पाल<br>एक करम सरहजा की ओर |  |  |  |  |  |
|-----------------------------------------------------------|----------------------------------------------------------------------------------------------------|--------------------------------------------------------------------|-----------------------------------------------|----------------------------------------------------------------------------------------------------|--------------------------------------|----------------------------------|--|--|--|--|--|
|                                                           |                                                                                                    | GU                                                                 | TSelect your filter                           | s)                                                                                                    |                                      |                                  |  |  |  |  |  |
| List of Data                                              |                                                                                                    |                                                                    |                                               |                                                                                                    |                                      |                                  |  |  |  |  |  |
| vainting of<br>ernal walls and<br>w norms                 | Painting/ lamination of door,<br>window, ventiliator, gate, grill,<br>railing of the institute<br>Click here to view norms | Resolution to allocate<br>resources                                | Resolution regarding Electrical<br>Connection | Certificate -1 issued by an<br>advocate in a Format<br>prescribed regrading<br>authentically and<br>appropriateness of<br>Trust/Society Registration<br>Documents, Land Documents,<br>Land Use | Overall Recommendation               | Remarks                          |  |  |  |  |  |
| d © Raise NC                                              | No<br>Recommend Raise NC                                                                                                   | Click here to view <ul> <li>Recommend</li> <li>Raise NC</li> </ul> | Click here to view<br>Recommend  Raise NC     | Click here to view <ul> <li>Recommend</li> <li>Raise NC</li> </ul>                                                                                                    | Approved O Rejected                  | ok                               |  |  |  |  |  |
| Suburnel Showing (1 - 1) of 1 record(s). Version 13.04.01 |                                                                                                    |                                                                    |                                               |                                                                                                    |                                      |                                  |  |  |  |  |  |
|                                                           |                                                                                                    |                                                                    |                                               |                                                                                                    |                                      |                                  |  |  |  |  |  |
|                                                           |                                                                                                    |                                                                    |                                               |                                                                                                    |                                      |                                  |  |  |  |  |  |
|                                                           |                                                                                                    |                                                                    |                                               |                                                                                                    |                                      |                                  |  |  |  |  |  |

- 5. Specify the search criteria and click **Search**.
- 6. Review the application in the search result. SPIU director can view the actions and remarks for each column given by the SPIU Assessor.
- 7. Select **Overall Recommendation**. Enter **Remarks** to Approve or Reject and click **Submit**.

### **Downloading LOI**

Once the Stage 2 application is approved, to download the LOI,

- 1. Go to Stage 2 Scrutiny Infrastructure >> Scrutinized ITIs.
- 2. In this screen, select **Approver/Director Application Status** as Approved and click **Search**.
- 3. Click the print icon in **Print LOI** column. The LOI is displayed.

You can send the printed LOI to ITIs. On receipt of LOI, ITI can submit next Stage application.

## Stage 3 Application

The Stage 3 application is divided in two parts.

- 1. Machinery Equipment and Tools Details
- 2. IT Lab and Drawing Hall and Power Supply

An ITI can first submit Stage 3 Part 1 application for each trade. After which the ITI can submit Stage 3 part 2 application. The scrutiny will be performed for both the parts. If NC is raised in any part of the application, ITI will close the NC and submit for scrutiny.

### Stage 3 Application

1. ITIs can login on the **Applicant Login Portal** with credentials. Stage 1 and Stage 2 application details are displayed on successful login.

| and the set                                                                                                    | Directorate General of<br>Ministry of Skill Development /<br>Government of It                                                                   | Training (DGT)<br>And Entrepreneurship<br>India                                     | रिक रस्त माठा से को                                                                                                  |  |  |   |  |  |
|----------------------------------------------------------------------------------------------------|----------------------------------------------------------------------------------------------------|-------------------------------------------------------------------------------------|----------------------------------------------------------------------------------------------------|--|--|---|--|--|
| Applicant Details                                                                                                    | Land and Infrastructure Details                                                                                                    |                                                                                     |                                                                                                    |  |  |   |  |  |
| Institute Details                                                                                                    |                                                                                                    |                                                                                     |                                                                                                    |  |  | ł |  |  |
| State<br>Uttar Pradesh<br>New Gov IT Lucknow-Government Industrial Training<br>Institute - Lucknow<br>Block Name<br>123123<br>Trust/ Society/ Company/ Sole proprietary/ Indivi | District<br>Lucknow<br>Institute Location<br>Urban<br>Mobile No<br>9935977011<br>Revenue Village / Area<br>123241<br>dual/ Organization DetailS | Type of Institute<br>Government<br>123456<br>Address Line 1<br>NA<br>Latitude<br>12 | Is Women ITI?<br>Coed<br>Email Id<br>kanwad@gmail.com<br>Khasra No./Khatauni No./ Plot No.<br>124<br>Longitude<br>12 |  |  |   |  |  |
| Name of the Organization<br>NA<br>District<br>NA<br>Email Address<br>NA                                                                                                    | Address Line-1<br>NA<br>Revenue Village / City<br>NA<br>Website Address<br>NA                                                                   | Address Line-2<br>NA<br>Pin Code<br>NA<br>Tel No.(With STD Code)<br>NA              | State<br>NA<br>Registered Mobile No.<br>NA<br>Fax Number with STD Code<br>NA                                         |  |  |   |  |  |
| Registration Details                                                                                                    |                                                                                                    |                                                                                     |                                                                                                    |  |  |   |  |  |
| Institute owned by registered body<br>NA<br>Other Institute owned by Registered body<br>NA<br>Benistration document of the Organization Trust Socie                             | Year of Registration NA NA V/ Company/ Sole proprietary/ Individual (indication in                                                              | Validity of Registration                                                            | PAN Card No.<br>NA                                                                                                   |  |  | • |  |  |

Go to Land and Infrastructure Details >> Select Trade >> Proceed to Fill Details. The Machine Details tab is displayed.

| Land and Tofestmetwo Netale                                                                                        | Close × |
|----------------------------------------------------------------------------------------------------|---------|
| Land and initiation and an analysis of the form                                                                    | Close X |
| Nachineries Equipment Tools and Power Details                                                                      | Close 🗙 |
| Directorate General of Training (DGT)<br>Ministry of Skill Development And Entrepreneurship<br>Government of India |         |
| B Machinery Equipment and Tools Details                                                                            |         |
| Machinery Equipment and Tools Details  *Select Trade: Early Childhood Educator  Proceed to Fil The Details Refresh |         |
| Account 0 to 0 of 0 Entries.                                                                                       |         |
| Version 13.04.01                                                                                                   |         |

2. In this tab, for the selected trade, specify Machinery Details.

| nd and Infras   | structure Details                           |                                       |                               |                                                  |                                                                   |                                        |                                              |                        |                                        |  |
|-----------------|---------------------------------------------|---------------------------------------|-------------------------------|--------------------------------------------------|-------------------------------------------------------------------|----------------------------------------|----------------------------------------------|------------------------|----------------------------------------|--|
| nd and Infras   | tructure Details                            |                                       |                               |                                                  |                                                                   |                                        |                                              |                        |                                        |  |
| achineries Equ  | uipment Tools and Po                        | ower Details                          |                               |                                                  |                                                                   |                                        |                                              |                        |                                        |  |
| achinery Equip  | pment and Tools Det                         | ails                                  |                               |                                                  |                                                                   |                                        |                                              |                        |                                        |  |
|                 |                                             | titulita a                            | industrial Training Institute | Directorate G<br>Ministry of Skill Deve<br>Gover | eneral of Training (De<br>elopment And Entrepre<br>nment of India | GT)<br>eneurship                       | स्रोति India<br>स्रोत India<br>स्रोत प्रवर्ध |                        |                                        |  |
| Equipme Details | ent 🕐 To                                    | ool (I<br>letails                     | Equipments<br>Cost Details    | Details                                          | Classroom<br>Furniture Details                                    |                                        |                                              |                        |                                        |  |
| Trade Deta      | ails                                        |                                       |                               |                                                  |                                                                   |                                        |                                              |                        |                                        |  |
| Trade           | Name :                                      | Early Childhood Educ                  | cator                         |                                                  | Trade Co                                                          | de: 314                                |                                              |                        |                                        |  |
| Equipment       | t Details                                   |                                       |                               |                                                  |                                                                   |                                        |                                              |                        |                                        |  |
| Sr. No.         | Description of Equi                         | ipment                                |                               | Qty. Required/ uni<br>per Norms                  | t as Qty. of units in 1st shift                                   | Qty. Required for Tota<br>No. of Units | al Qty. Actually Available<br>for units      | Deficiency (if<br>any) | is Equipment Cost above<br>Rs. 10,000? |  |
| 1.              | Swing                                       |                                       |                               | 1                                                | 1                                                                 | 1                                      |                                              |                        | ⊙ Yes ⊙ No                             |  |
| 2.              | Conventional slide                          |                                       |                               | 3                                                | 1                                                                 | 3                                      |                                              |                        | ⊙ Yes ⊙ No                             |  |
| 3.              | Rubber rings                                |                                       |                               | 100                                              | 1                                                                 | 100                                    |                                              |                        | © Yes ⊙ No                             |  |
| 4.              | Plastic ballsseamles                        | s                                     |                               | 1                                                | 1                                                                 | 1                                      |                                              |                        | © Yes ⊙ No                             |  |
| 5.              | Sand pit / Sand box kinetic sand            | with trays, plastic contair           | ners, moulds of different typ | les / 1                                          | 1                                                                 | 1                                      |                                              |                        | ⊙ Yes ⊙ No                             |  |
| 6.              | Water play arrangen<br>Sieves etc. gardenin | nent with basin, basket, r<br>g tools | mugs and cups of different s  | sizes, 4                                         | 1                                                                 | 4                                      |                                              |                        | ⊙ Yes ⊙ No                             |  |

- 3. Click Save and Next.
- 4. In **Equipment Details** tab, for the selected trade, specify Machinery Details.
- 5. Click Save and Next.
- 6. In the **Tool Details** tab, specify the details and click **Save and Next**.

| and an  | id Infras          | tructure Details                                                                                                    |                                                          |                                                                    |                                         |                                        |                        |                                   | Clos  |
|---------|--------------------|----------------------------------------------------------------------------------------------------|----------------------------------------------------------|--------------------------------------------------------------------|-----------------------------------------|----------------------------------------|------------------------|-----------------------------------|-------|
| and an  | ıd Infras          | tructure Details                                                                                                    |                                                          |                                                                    |                                         |                                        |                        |                                   | Close |
| achine  | eries Equ          | ipment Tools and Power Details                                                                                                    |                                                          |                                                                    |                                         |                                        |                        |                                   | Close |
| lachine | ery Equip          | pment and Tools Details                                                                                                    |                                                          |                                                                    |                                         |                                        |                        |                                   | Close |
|         |                    | Received and the second second s | Directorate Gene<br>Ministry of Skill Develop<br>Governm | eral of Training (DGT)<br>oment And Entrepreneursh<br>ent of India | Nip<br>Skill India<br>down porter       | (बाहा) पिछा<br>एता वयन स्वाइत्या की ओर |                        |                                   |       |
|         | Equipme<br>Details | nt (Details (Details                                                                                                    | Details                                                  | Classroom<br>Furniture Details                                     |                                         |                                        |                        |                                   |       |
| Tool    | l Detail           | s                                                                                                    |                                                          |                                                                    |                                         |                                        |                        |                                   |       |
|         | Sr. No.            | Description of Tool                                                                                                    | Qty. Required/ unit<br>per Norms                         | as Qty. of units in 1st shift                                      | Qty. Required for Total No.<br>of Units | Qty. Actually Available<br>for units   | Deficiency (if<br>any) | is Tool Cost above Rs.<br>10,000? |       |
|         | 1.                 | Table Tops                                                                                                    | 2                                                        | 1                                                                  | 2                                       |                                        |                        | 🔾 Yes 🔘 No                        |       |
|         | 2.                 | Scissors (Big)                                                                                                    | 2                                                        | 1                                                                  | 2                                       |                                        |                        | 🛛 Yes 💿 No                        |       |
|         | 3.                 | Scissors (Small) material plastic                                                                                                    | 1                                                        | 1                                                                  | 1                                       |                                        |                        | 🛛 Yes 💿 No                        |       |
|         | 4.                 | Cupboards (Steel)                                                                                                    | 1                                                        | 1                                                                  | 1                                       |                                        |                        | ⊙ Yes ⊙ No                        |       |
|         | 5.                 | Show cases                                                                                                    | 1                                                        | 1                                                                  | 1                                       |                                        |                        | ⊙ Yes ⊙ No                        |       |
|         | 6.                 | Display Boards                                                                                                    | 1                                                        | 1                                                                  | 1                                       |                                        |                        | ⊙ Yes ⊙ No                        |       |
|         | 7.                 | Measuring Foot rule                                                                                                    | 1                                                        | 1                                                                  | 1                                       |                                        |                        | ⊙ Yes ⊙ No                        |       |
|         | 8.                 | Puppet show back Drop curtain Block cloth                                                                                                    | 4                                                        | 1                                                                  | 4                                       |                                        |                        | © Yes ⊚ No                        |       |
|         | 9.                 | Bulletin Board                                                                                                    | 1                                                        | 1                                                                  | 1                                       |                                        |                        | ⊙ Yes ⊙ No                        |       |

- 7. In the Machinery Cost Details tab, click Proceed to Costing Details.
- In the pop-up, specify Make, Purchased From, Tax Invoice No., Invoice Date, Tin No./GST No., upload Tax Invoice Document and Photograph.
- 9. Similarly, complete the costing details for all machineries in the trade.
- 10. Click Save and Next.
- 11. In the Equipments Cost Details tab, click Proceed to Costing Details.

| and Infrastru        | ucture Details                                                                                              |                                             |                                                                     |                                                  |                           | Clos |
|----------------------|----------------------------------------------------------------------------------------------------|---------------------------------------------|---------------------------------------------------------------------|--------------------------------------------------|---------------------------|------|
| and Infrastru        | ucture Details                                                                                              |                                             |                                                                     |                                                  |                           | Clos |
| ineries Equip        | ment Tools and Power Details                                                                                |                                             |                                                                     |                                                  |                           | Clos |
| inery Equipm         | ent and Tools Details                                                                                       |                                             |                                                                     |                                                  |                           | Clos |
|                      |                                                                                                    | Directorate<br>Ministry of Skill De<br>Gove | General of Training (D<br>evelopment And Entrep<br>ernment of India | IGT)<br>reneurship<br>Skill India<br>Skill India | रत सन माउट हो यो          |      |
| Equipment<br>Details | Tool     Details     Cost Details                                                                           | Tools Cost<br>Details                       | Classroom<br>Furniture Details                                      |                                                  |                           |      |
| uipment C            | Costing Below Rs. 10,000                                                                                    |                                             |                                                                     |                                                  |                           |      |
| Sr. No.              | Name of the Equipment                                                                                       | Qty. Required fo                            | r Total No. of Units                                                | Qty. Actually Available for units                | Costing Details           |      |
| 1.                   | Swing                                                                                                    | 1                                           |                                                                     | 0                                                | Proceed to Costing Detail |      |
| 2.                   | Conventional slide                                                                                          | 3                                           |                                                                     | 0                                                | Proceed to Costing Detail |      |
| 3.                   | Rubber rings                                                                                                | 100                                         |                                                                     | 0                                                | Proceed to Costing Detail |      |
| 4.                   | Plastic ballsseamless                                                                                       | 1                                           |                                                                     | 0                                                | Proceed to Costing Detail |      |
| 5.                   | Sand pit / Sand box with trays, plastic containers, moulds of different ty / kinetic sand                   | /pes 1                                      |                                                                     | 0                                                | Proceed to Costing Detail |      |
| 6.                   | Water play arrangement with basin, basket, mugs and cups of different<br>sizes, Sieves etc. gardening tools | 4                                           |                                                                     | 0                                                | Proceed to Costing Detail |      |
| 7.                   | Rockers                                                                                                    | 2                                           |                                                                     | 0                                                | Proceed to Costing Detail |      |
|                      | Ride on                                                                                                    |                                             |                                                                     | 0                                                | Proceed to Costing Detail |      |

- 12. In the pop-up, specify Make, Purchased From, Tax Invoice No., Invoice Date, Tin No./GST No., upload Tax Invoice Document and Photograph.
- 13. Similarly, complete the costing details for all equipments in the trade.
- 14. Click Save and Next.
- 15. In the Tools Cost Details tab, click Proceed to Costing Details.

| and and Infr      | astructure Details                                   |                                                                                        |                                                |                           | Close   |
|-------------------|------------------------------------------------------|----------------------------------------------------------------------------------------|------------------------------------------------|---------------------------|---------|
| Land and Infr     | astructure Details                                   |                                                                                        |                                                |                           | Close   |
| Machinery Eq      | uipment Tools and Power Details                      |                                                                                        |                                                |                           | Close ; |
|                   |                                                      | Directorate General of Tra<br>Ministry of Skill Development And<br>Government of India | ining (DGT)<br>Entrepreneurship<br>Still India | र्ण करन महाउ से तेर       | Í       |
| Equips<br>Details | nent (2) Tool (2) Equipments<br>Details Cost Details | Tools Cost     Details     Classroo     Euroiture                                      | m<br>. Details                                 |                           | l.      |
| Tools Cos         | ting Below Rs. 10,000                                |                                                                                        |                                                |                           |         |
| Sr. No            | Name of the Tool                                     | Qty. Required for Total No. of Units                                                   | Qty. Actually Available for units              | Costing Details           |         |
| 1.                | Table Tops                                           | 2                                                                                      | 0                                              | Proceed to Costing Detail |         |
| 2.                | Scissors (Big)                                       | 2                                                                                      | 0                                              | Proceed to Costing Detail |         |
| 3.                | Scissors (Small) material plastic                    | 1                                                                                      | 0                                              | Proceed to Costing Detail |         |
| 4.                | Cupboards (Steel)                                    | 1                                                                                      | 0                                              | Proceed to Costing Detail |         |
| 5.                | Show cases                                           | 1                                                                                      | 0                                              | Proceed to Costing Detail |         |
| 6.                | Display Boards                                       | 1                                                                                      | 0                                              | Proceed to Costing Detail |         |
| 7.                | Measuring Foot rule                                  | 1                                                                                      | 0                                              | Proceed to Costing Detail |         |
| 8.                | Puppet show back Drop curtain Block cloth            | 4                                                                                      | 0                                              | Proceed to Costing Detail | -       |

- In the pop-up, specify Make, Purchased From, Tax Invoice No., Invoice Date, Tin No./GST No., upload Tax Invoice Document and Photograph.
- 17. Click **Save** to save the costing detail for the tool.
- 18. In the Tool Cost Details tab, click Proceed to Costing Details.
- In the pop-up, specify Make, Purchased From, Tax Invoice No., Invoice Date, Tin No./GST No., upload Tax Invoice Document and Photograph.
- 20. Click Save to save the costing detail for the tool.
- 21. Similarly, complete the costing details for all tools in the trade.
- 22. Click Save and Next. The Classroom Furniture Details tab is displayed.

| and Infrastruc                                                            | ture Details                                                                                            |                                                                             |                                          |                                                                              |                                             |                               |  |
|---------------------------------------------------------------------------|----------------------------------------------------------------------------------------------------|-----------------------------------------------------------------------------|------------------------------------------|------------------------------------------------------------------------------|---------------------------------------------|-------------------------------|--|
| nd Infrastruc                                                             | ture Details                                                                                            |                                                                             |                                          |                                                                              |                                             |                               |  |
| neries Equipm                                                             | ent Tools and Power Details                                                                             |                                                                             |                                          |                                                                              |                                             |                               |  |
| nery Equipme                                                              | nt and Tools Details                                                                                    |                                                                             |                                          |                                                                              |                                             |                               |  |
|                                                                           |                                                                                                    | realizer orack                                                              | Directorate<br>Ministry of Skill D<br>Go | e General of Training (DGT<br>evelopment And Entreprene<br>vernment of India | r)<br>eurship<br>Skill India<br>deven gener | क सम लाइड से बोर              |  |
| Equipment<br>Details                                                      | Details                                                                                                 | Equipments<br>Cost Details                                                  | Details                                  | (P) Classroom<br>Furniture Details                                           |                                             |                               |  |
| ssroom Fu                                                                 | rniture Details                                                                                         |                                                                             |                                          |                                                                              |                                             |                               |  |
| Sr. No.                                                                   | Room No.                                                                                                | Chai                                                                        | r For Instructor                         | Table For Instructor                                                         | Chair or Desk for Trainee                   | Black or White Board 4x6 Feet |  |
| 1                                                                         | Class 1                                                                                                 | • Y                                                                         | es 🔘 No                                  | ⊛ Yes _ No                                                                   | ⊛ Yes _ No                                  | e Yes O No                    |  |
| 1. Submit the<br>2. One chair<br>3. One chair/                            | information for each classroom<br>and table for instructor shall be<br>desk for each of the trainees so | 1.<br>available.<br>ought affiliation in a shift, shall be a                | vailable.                                |                                                                              |                                             |                               |  |
|                                                                           |                                                                                                    |                                                                             |                                          |                                                                              |                                             |                               |  |
| allation of                                                               | Machineries, Equipmer                                                                                   | nt                                                                          |                                          |                                                                              |                                             |                               |  |
| we hereby cer                                                             | tify and agree:                                                                                         |                                                                             |                                          |                                                                              |                                             |                               |  |
|                                                                           | and equipments are installed a<br>s and equipments are connected                                        | as per supplier manual and ISO saf<br>d as per electrical safety standards. | ety standards.                           |                                                                              |                                             |                               |  |
| Machinaries<br>Machinaries                                                |                                                                                                    |                                                                             | acticing for electrical writing.         |                                                                              |                                             |                               |  |
| <ul> <li>Machinaries</li> <li>Machinaries</li> <li>Machinaries</li> </ul> | s and equipments are connected                                                                          | d as per Indian standard code of pr                                         |                                          |                                                                              |                                             |                               |  |
| Machinaries<br>Machinaries<br>Machinaries                                 | s and equipments are connected                                                                          | d as per Indian standard code of pr                                         |                                          |                                                                              |                                             |                               |  |

- 23. Specify all the details in this tab.
- 24. Select **I Agree** in the **Declaration** section and click **Application Preview** to preview the application.
- 25. Click Submit.
- 26. Similarly, submit the Machinery Equipment and Tools Details for all trades. IT Lab and Drawing Hall and Power Supply tab is displayed.

| Land a  | nd Infrastructure                                                              | Details                  |                           |                                                                                               |                |                       | Close 🗙 |  |  |  |
|---------|--------------------------------------------------------------------------------|--------------------------|---------------------------|-----------------------------------------------------------------------------------------------|----------------|-----------------------|---------|--|--|--|
| Land ar | nd Infrastructure                                                              | Details                  |                           |                                                                                               |                |                       | Close 🗙 |  |  |  |
| Machin  | eries Equipment 1                                                              | ools and Power Details   |                           |                                                                                               |                |                       | Close 🗙 |  |  |  |
|         |                                                                                | arabie sub               | Directo<br>Ministry of Sk | rate General of Training (DGT)<br>ill Development And Entrepreneurship<br>Government of India |                | र् से बोर             |         |  |  |  |
|         |                                                                                |                          |                           |                                                                                               |                |                       |         |  |  |  |
| (       | Machinery Equipment and Tools Details     IT Lab Drawing Hall and Power Supply |                          |                           |                                                                                               |                |                       |         |  |  |  |
| N       | lachinery Equ                                                                  | ipment and Tools Details |                           |                                                                                               |                |                       |         |  |  |  |
|         |                                                                                |                          |                           | Refresh                                                                                       |                |                       |         |  |  |  |
|         | Action                                                                         | Application Seq No 🗢     | Trade Code 🗢              | Trade Name 🗢                                                                                  | Shift 1 Unit 🗘 | Available Classroom 🗢 |         |  |  |  |
|         | ۲                                                                              | 327                      | 255                       | House Keeper                                                                                  | 1              | 1                     |         |  |  |  |
|         | ۲                                                                              | 326                      | 311                       | Software Testing Assistant                                                                    | 1              | 1                     |         |  |  |  |
|         |                                                                                | 325                      | 312                       | Database System Assistant                                                                     | 1              | 1                     |         |  |  |  |
|         | ۲                                                                              | 324                      | 314                       | Early Childhood Educator                                                                      | 1              | 1                     |         |  |  |  |
| Aq      | count 1 to 4 of 4 Entries                                                      |                          |                           |                                                                                               |                |                       |         |  |  |  |
|         |                                                                                |                          |                           | Version 13.04.01                                                                              |                |                       |         |  |  |  |

27. Go to IT Lab and Drawing Hall and Power Supply >> Fill IT Lab and Drawing Hall and Power Supply.

28. Specify the details in IT Lab Details section.

| Land | and Infrastructure | Details                                                                                                    |                                                                                |                                                             | Close >           |
|------|--------------------|----------------------------------------------------------------------------------------------------|--------------------------------------------------------------------------------|-------------------------------------------------------------|-------------------|
| Land | and Infrastructure | Details                                                                                                    |                                                                                |                                                             | Close >           |
| Mach | ineries Equipment  | Tools and Power Details                                                                                                    |                                                                                |                                                             | Close x           |
| ΠLa  | Drawing Hall and   | Power Supply                                                                                                    |                                                                                |                                                             | Close x           |
|      |                    |                                                                                                    | Directorate General of Tr<br>stry of Skill Development Ar<br>Government of Inc | raining (DGT)<br>nd Entrepreneurship<br>State butter<br>dia | )                 |
| e    | IT Lab Details     | Drawing Hall Details     P                                                                                                    | ower Supply                                                                    | Boards and Other Details                                    |                   |
| IT   | Lab Details        |                                                                                                    |                                                                                |                                                             |                   |
|      | Sr. No.            | Details                                                                                                    | Norms                                                                          | Actual Quantity                                             | Deficiency if Any |
|      | 1.                 | Desktop computer with latest configuration (only LCD or LED monitor to be allowed) $\label{eq:lowed}$                                                     | 11                                                                             |                                                             | ·                 |
|      | 2.                 | Internet connection                                                                                                    | Minimum 2 mbps connection                                                      | Yes O No                                                    |                   |
|      | 3.                 | Computer with multimedia, anti-virus software, latest operating software (Licenced software) with UPS $% \left( 1,1,2,2,3,2,3,3,3,3,3,3,3,3,3,3,3,3,3,3,$ | Yes                                                                            | Ves No                                                      |                   |
|      | 4.                 | LAN Cabling, LAN Switch                                                                                                    | As Required                                                                    | Yes No                                                      |                   |
|      | 5.                 | Printer (Inkjet, Laser)                                                                                                    | 1                                                                              | Yes No                                                      |                   |
|      | 6.                 | Scanner                                                                                                    | 1                                                                              | ⊙ Yes ⊙ No                                                  |                   |
|      | 7.                 | Server                                                                                                    | 1                                                                              | ○ Yes ○ No                                                  |                   |
|      | 8.                 | External Hard Disk (1TB)                                                                                                    | 1                                                                              |                                                             |                   |
|      | 0                  | Instructor/ Office Chair                                                                                                    | 4                                                                              | ſ                                                           |                   |

- 29. Click **Save and Next**. The Drawing Hall Details tab is displayed.
- 30. In the Drawing Hall Details tab, specify the details.

| Aawing Adli dik                 |                                                                           | Directorate Ge<br>Ministry of Skill Deve<br>Govern | neral of Training (I<br>lopment And Entrep<br>liment of India | DGT)<br>reneurship    | ्रिक स्टन माइज हो ओर |                   |  |
|---------------------------------|---------------------------------------------------------------------------|----------------------------------------------------|---------------------------------------------------------------|-----------------------|----------------------|-------------------|--|
| IT Lab Details                  | C Drawing Hall Details                                                    | Power Supply                                       | 😰 Boa                                                         | rds and Other Details |                      |                   |  |
| ving Hall Deta<br>Sr. No.<br>1. | Name of Tool Equipment<br>Drawing Board (Standard Stze , Adjustable Type) |                                                    | Norms<br>20                                                   | Actual Quantity       |                      | Deficiency if Any |  |
| 2.                              | Models: Solid & cut section                                               |                                                    | As Required                                                   |                       |                      |                   |  |
| 3.                              | Table for Trainees<br>Stool for Trainees (Adjustable Type)                |                                                    | 20                                                            |                       |                      |                   |  |
| 5.                              | Cupboard (big)                                                            |                                                    | 1                                                             |                       |                      |                   |  |
| 6.<br>7.                        | White Board (size: 8fL x 4ft.)<br>Trainer's Table                         |                                                    | 1                                                             |                       |                      |                   |  |
| 8.                              | Trainer's Chair                                                           |                                                    | 1                                                             |                       |                      |                   |  |

- 31. Click **Save and Next**. The Power Supply tab is displayed.
- 32. Specify the details in this tab.

| nd Infrastru                                                                                  |                                                                                                    |                                                                                                    |                                                                                                    |  |
|-----------------------------------------------------------------------------------------------|----------------------------------------------------------------------------------------------------|----------------------------------------------------------------------------------------------------|----------------------------------------------------------------------------------------------------|--|
| _                                                                                             | icture Details                                                                                                    |                                                                                                    |                                                                                                    |  |
| heries Equipr                                                                                 | ment Tools and Power Details                                                                                                    |                                                                                                    |                                                                                                    |  |
| Drawing Ha                                                                                    | II and Power Supply                                                                                                    |                                                                                                    |                                                                                                    |  |
|                                                                                               | moder and                                                                                                    | Directorate General of Training (<br>Ministry of Skill Development And Entrep<br>Government of India | DGT)<br>preneurship<br>Ssill foola<br>Serve poer                                                                                                    |  |
| IT Lab Det                                                                                    | ails 😰 Drawing Hall Detail                                                                                                    | s 🕑 Power Supply 😰 Boa                                                                               | ards and Other Details                                                                                                    |  |
| *Date Of Co                                                                                   |                                                                                                    | e ITI address                                                                                        |                                                                                                    |  |
| Backup e                                                                                      | electric supply is available as per norms                                                                                                    |                                                                                                    |                                                                                                    |  |
| Backup (                                                                                      | electric supply is available as per norms<br>Trade Name                                                                                         | No of Units applied in one shift                                                                     | Power Supply Required For Each Unit as per Total Power Supply Required in KW Norms in KW                                                                                                    |  |
| Backup (<br>Sr. No.                                                                           | electric supply is available as per norms Trade Name Early Childhood Educator                                                                   | No of Units applied in one shift                                                                     | Power Supply Required For Each Unit as per Total Power Supply Required in KW<br>Norms in KW<br>3.00 3.00                                                                                                    |  |
| <ul> <li>Backup (</li> <li>Sr. No.</li> <li>1.</li> <li>2.</li> </ul>                         | electric supply is available as per norms Trade Name Early Childhood Educator Database System Assistant                                         | No of Units applied in one shift<br>1<br>1                                                           | Power Supply Required For Each Unit as per<br>Norms in KW     Total Power Supply Required in KW       3.00     3.00       3.45     3.45                                                                             |  |
| <ul> <li>Backup (</li> <li>Sr. No.</li> <li>1.</li> <li>2.</li> <li>3.</li> </ul>             | electric supply is available as per norms Trade Name Early Childhood Educator Database System Assistant Software Testing Assistant              | No of Units applied in one shift<br>1<br>1<br>1                                                      | Power Supply Required For Each Unit as per<br>Norms in KW         Total Power Supply Required in KW           3.00         3.00           3.45         3.45           3.45         3.45                             |  |
| <ul> <li>Backup (</li> <li>Sr. No.</li> <li>1.</li> <li>2.</li> <li>3.</li> <li>4.</li> </ul> | electric supply is available as per norms Trade Name Early Childhood Educator Database System Assistant Software Testing Assistant House Keeper | No of Units applied in one shift<br>1<br>1<br>1<br>1                                                 | Power Supply Required For Each Unit as per<br>Norms in KW         Total Power Supply Required in KW           3.00         3.00           3.45         3.45           3.45         3.45           3.23         3.23 |  |

- 33. Click Save and Next. The Boards and Other Details tab is displayed.
- 34. In the **Boards and Signages** section, specify details and upload the required images.

| Land and Infrastructure Details                                                                                                    |                                                                                         |                                |                                          | Close 🗙 |
|----------------------------------------------------------------------------------------------------|-----------------------------------------------------------------------------------------|--------------------------------|------------------------------------------|---------|
| Land and Infrastructure Details                                                                                                    |                                                                                         |                                |                                          | Close 🗙 |
| Machineries Equipment Tools and Power Details                                                                                                    |                                                                                         |                                |                                          | Close 🗙 |
| IT Lab Drawing Hall and Power Supply                                                                                                    |                                                                                         |                                |                                          | Close × |
|                                                                                                    | Directorate General of Trai<br>Ministry of Skill Development And<br>Government of India | ning (DGT)<br>Entrepreneurship | हिम्ले<br>Reale<br>तत्र स्वत मराज से येत | Ĺ       |
| IT Lab Details     I    Drawing Hall Details                                                                                                    | Power Supply                                                                            | Boards and Other Details       |                                          |         |
| Boards and Signages         Please indicate the availability of the boards:         Ising appeared on plot entrance (include ITTs name, logo and complete addressing to the state of the state of t | ss along with Skill India logo)<br>III India logo).<br>nstallation/ Panels)             |                                |                                          |         |

- 35. Select **I Agree** in the **Declaration** section and click **Application Preview** to preview the application.
- 36. Click Submit.

Now, the Stage 3 application will be assessed and approved.

## Stage 3 Part 1 Scrutiny

- 1. Go to Scrutiny Portal. Scrutiny Login screen is displayed.
- 2. Enter your credentials and select your Role as SPIU Assessor for scrutiny.
- 3. Click Login. The details of the SPIU assessor are displayed.
- Go to Stage 3 Scrutiny >> New ITIs Initial Scrutiny Stage 3 Part 1. The search screen is displayed.
- 5. Select the search criteria and click **Search**. The Application listing is displayed.

| Directorate General of Training (DGT)   Ministry of Skill Development And Entrepreneurship   Government of India                                                                                                    | Directorate General of Training (DGT)<br>Initary of Skill Development And Entrepreneurship       Image: Construction Skill         Covernment of India       Image: Construction Skill         Covernment of India       Image: Construction Skill         Covernment of India       Image: Construction Skill         Covernment of India       Seessors Application Skills         Covernment Or India       Image: Construction Skills         Covernment Name       Application No         Covernment Skills       Image: Construction Skills         Covernment Skills       Image: Construction Skills         Second       Second         Second       Second                                                                                                    |                                                       |                                        |                                                   |                                |                       |                                  |           |
|----------------------------------------------------------------------------------------------------|----------------------------------------------------------------------------------------------------|-------------------------------------------------------|----------------------------------------|---------------------------------------------------|--------------------------------|-----------------------|----------------------------------|-----------|
| Control of India     Control of India         Control of India                                                                                                    | Stage 1/Charge Management Application         Stage 2 Application         Stage 2 Application         Mage 3 Application         MSS           1         100014471         100014471         100014471         NA           Select Trade                                                                                                    | Industrial Training Institute                         | Directorate G<br>Ministry of Skill Dev | eneral of Training (DGT<br>elopment And Entrepren | T)<br>eurship                  | Skill India           | स्विद्ध पाल<br>एक कदम स्वरकता की | ी         |
|                                                                                                    | Select your filter(s)  Form Name Application. Part 1 Application. Part 1 Initial Scrutiny Applications Initial Scrutiny Applications                                                                                                    | सत्यमेव जयते                                          | Gover                                  | mment of India                                    |                                | สโรรส พระม-พูดมา พระร | Can dorive Anarotati nat         | SIR       |
| Son         Stage 1/Change Management Application         Stage 2 Application         Stage 3 Application         Main         Main           1         109014471         1809014471         1809014471         1809014471         1809014471         1809014471         1809014471         1809014471         Na           Select Trade        Select         -         -         -         -         -         -         -         -         -         -         -         -         -         -         -         -         -         -         -         -         -         -         -         -         -         -         -         -         -         -         -         -         -         -         -         -         -         -         -         -         -         -         -         -         -         -         -         -         -         -         -         -         -         -         -         -         -         -         -         -         -         -         -         -         -         -         -         -         -         -         -         -         -         -         -         -         -         - | Search     Application Name     Application Status       DOT. New TTIs Stage 3 Application-Part 1                                           DOT. New TTIs Stage 3 Application-Part 1                                                                                                    |                                                       |                                        | ←Select your filter(s)                            |                                |                       |                                  |           |
| Search         Stage 1/Change Management Application       Stage 2 Application       Stage 3 Application       Application       Application       Mo         1       1809014471       1809014471       1809014471       1809014471       Na         2       Select Trade      Select       •         Select Trade      Select         Struin 13.04.01                                                                                                    | Search           Search           Site of Data           Set of Data           No.         Vew         Application         Stage 3 Application         Application         MS           1         1899014471         1899014471         New Gov ITI Lucknow-Government Industrial Training Institute -         1899014471         NA           Select Trade                                                                                                    | Form Name DGT: New ITIs Stage 3 Application- Part 1   | Application No                         |                                                   | Assessors Ap                   | plication Status      |                                  | Ŧ         |
| List of Data         S.<br>No.       Stage 1/Change Management Application<br>Veew       Stage 2 Application<br>Veew       Stage 3 Application<br>Veew       Applicant ITI Name       Application Registration<br>No       Mo         1       1809014471       1809014471       New Gov ITI Lucknow-Government Industrial Training Institute -<br>Lucknow       1809014471       NA         Select TradeSelect         Version 13.04.01                                                                                                    | List of Data         Sites       Stage 1/Change Management Application<br>View       Stage 2 Application<br>View       Stage 3 Application<br>View       Application<br>View       Application<br>No       MiS<br>No         1       1809014471       1809014471       New Gov ITI Lucknow-Government Industrial Training Institute -<br>Lucknow       1809014471       NA         Select Trade      Select       V       Vervicon 13.04.01                                                                                                    |                                                       |                                        | Search                                            |                                |                       |                                  |           |
| S.<br>No.     Stage 1 Achtange Management Application     Stage 2 Application     Stage 3 Application     Application     Mon     Mon       1     1809014471     1809014471     1809014471     New Gov (TI Lucknow-Government Industrial Training Institute -<br>Lucknow     1809014471     Na                                                                                                    | S.<br>No.     Stage 1Achange Management Application<br>View     Stage 2 Application<br>View     Stage 3 Application<br>View     Applicant ITT Name     Application<br>No     MS<br>No       1     1809014471     1809014471     New Gov ITT Lucknow-Government Industrial Training Institute -<br>Lucknow     1809014471     NA       Select Trade    Select     •                                                                                                    |                                                       |                                        | List of Data                                      |                                |                       |                                  |           |
| 1         1809014471         1809014471         New Gov (TT Lucknow-Government Industrial Training Institute -<br>Lucknow         1809014471         NA           Select Trade        Select-         •         •         •         •         •         •         •         •         •         •         •         •         •         •         •         •         •         •         •         •         •         •         •         •         •         •         •         •         •         •         •         •         •         •         •         •         •         •         •         •         •         •         •         •         •         •         •         •         •         •         •         •         •         •         •         •         •         •         •         •         •         •         •         •         •         •         •         •         •         •         •         •         •         •         •         •         •         •         •         •         •         •         •         •         •         •         •         •         •         •         •         •              | 1         1809014471         1809014471         New Gov (TI Lucknow-Government Industrial Training Institute -<br>Lucknow         1809014471         NA           Select Trade        Select         •         •         •         •         •         •         •         •         •         •         •         •         •         •         •         •         •         •         •         •         •         •         •         •         •         •         •         •         •         •         •         •         •         •         •         •         •         •         •         •         •         •         •         •         •         •         •         •         •         •         •         •         •         •         •         •         •         •         •         •         •         •         •         •         •         •         •         •         •         •         •         •         •         •         •         •         •         •         •         •         •         •         •         •         •         •         •         •         •         •         •         • <th>S. Stage 1/Change Management Application<br/>No. View</th> <td>Stage 2 Application Stage<br/>View View</td> <td>3 Application Applicant ITI Name</td> <td></td> <td></td> <td>Application Registration<br/>No</td> <td>MIS<br/>No</td> | S. Stage 1/Change Management Application<br>No. View  | Stage 2 Application Stage<br>View View | 3 Application Applicant ITI Name                  |                                |                       | Application Registration<br>No   | MIS<br>No |
| Select TradeSelect V Showing (1 - 1) of 1 record(s). Version 13.04.01                                                                                                    | Select TradeSelect V<br>Showing (1 - 1) of 1 record(s).<br>Version 13.04.01                                                                                                    | 1 1809014471                                          | 1809014471 18090                       | 14471 New Gov ITI Lucknow-<br>Lucknow             | -Government Industrial Trainir | ng Institute - 1      | 1809014471                       | NA        |
| Version 13.04.01                                                                                                    | Version 13.04.01                                                                                                    | Select TradeSelect<br>Showing (1 - 1) of 1 record(s). | Y                                      |                                                   |                                |                       |                                  |           |
|                                                                                                    |                                                                                                    |                                                       |                                        | Version 13.04.01                                  |                                |                       |                                  |           |
|                                                                                                    |                                                                                                    |                                                       |                                        |                                                   |                                |                       |                                  |           |
|                                                                                                    |                                                                                                    |                                                       |                                        |                                                   |                                |                       |                                  |           |

6. Select **Trade** for the application. Here, you can review the trade details.

|           |                   |                     |                  | Director<br>Ministry of Ski | rate (<br>ill Dev | General of<br>velopment | Training<br>And Ent   | g (DGT)<br>repreneurshi           | p        |                        | <b>\$</b>                           |               | VERUS VERI                 | 2         |
|-----------|-------------------|---------------------|------------------|-----------------------------|-------------------|-------------------------|-----------------------|-----------------------------------|----------|------------------------|-------------------------------------|---------------|----------------------------|-----------|
|           | सत्यमेव           | 9<br>जयते           | normig institute |                             | Gove              | ernment of I            | ndia                  |                                   |          |                        | Skill Indi                          | a             | एक कदम स्वच्छता की अ       | गेर       |
|           |                   |                     |                  |                             |                   | -Select                 | vour filter/          | el                                |          |                        |                                     |               |                            |           |
|           |                   |                     |                  |                             |                   | · School                | four meat             | -1                                |          |                        |                                     |               |                            |           |
| DG        | Name<br>T: New IT | Is Stage 3 Applicat | ion- Part 1      | Applie                      | cation N          | 0                       |                       |                                   | ור       | Assessors<br>Initial S | Application Sta<br>crutiny Applicat | atus<br>ions  |                            | ٣         |
|           |                   |                     |                  |                             |                   | _                       |                       |                                   |          |                        |                                     |               |                            |           |
|           |                   |                     |                  |                             |                   | S                       | earch                 |                                   |          |                        |                                     |               |                            |           |
|           |                   |                     |                  |                             |                   | List                    | of Data               |                                   |          |                        |                                     |               |                            |           |
| S.<br>No. | Stage<br>View     | 1/Change Manage     | ment Application | Stage 2 Application<br>View | Stage<br>View     | a 3 Application         | Applicant l           | TI Name                           |          |                        |                                     | Applic:<br>No | ation Registration         | MIS<br>No |
| 1         | 18090             | )14471              |                  | 1809014471                  | 1809              | 014471                  | New Gov I'<br>Lucknow | TI Lucknow-Governm                | nent Ind | dustrial Tra           | ining Institute -                   | 18090         | 14471                      | NA        |
|           |                   |                     |                  |                             |                   |                         |                       |                                   |          |                        |                                     |               |                            |           |
|           |                   | Select Trade        | Early Childhoo   | od Educa                    |                   |                         |                       |                                   |          |                        |                                     |               |                            |           |
| S.<br>No. | Vertical<br>View  | Machineries Deta    | iils E           | quipment Details            | Т                 | ool Details             |                       | Machineries Costing<br>Rs. 10,000 | g Above  | re Ma<br>Rs.           | chineries Costir<br>10,000          | ng Below      | Equipment Costin<br>10,000 | ng Above  |
| 1         | ۲                 | ۲                   | ۹                | •                           | ۲                 | b                       |                       | ۲                                 | _        | ۲                      |                                     |               | ۲                          |           |
|           |                   | Recommend           | Raise NC         | Recommend O Raise           | NC (              | Recommend               | Raise NC              | Recommend                         | Raise    | BNC O                  | Recommend (                         | Raise NC      | Recommend                  | © Raise   |
|           |                   |                     |                  |                             |                   |                         | le                    |                                   |          |                        |                                     | le            |                            |           |
| •         |                   |                     |                  |                             |                   | _                       |                       |                                   |          |                        |                                     |               |                            | ÷         |
| Showi     | ng ( 1 - 1        | ) of 1 record(s).   |                  |                             |                   | s                       | ubmit                 |                                   |          |                        |                                     |               |                            |           |
|           |                   |                     |                  |                             |                   | Version                 | n 13.04.01            |                                   |          |                        |                                     |               |                            |           |

- Select Recommend or Raise NC radio button for each column as applicable and add Comments.
- 8. Click **View** for vertical view of the application.
- Click on any document to preview it. In the document preview screen, click Close to return to the Scrutiny Portal.
- If you select Raise NC for any of the columns, the Overall Recommendation column is default selected as No.
- 11. Next, add **Remarks** and click **Submit** to submit the scrutiny of the application. Now, the ITI will be notified about the NCs in the application.
- 12. Similarly, verify all trades to complete Stage 3 Part 1 scrutiny.

### Stage 3 Part 2 Scrutiny

- 1. Go to Scrutiny Portal. Scrutiny Login screen is displayed.
- 2. Enter your credentials and select your Role as SPIU Assessor for scrutiny.
- 3. Click Login. The details of the SPIU assessor are displayed.

- Go to Stage 3 Scrutiny >> New ITIs Initial Scrutiny Stage 3 Part 2. The search screen is displayed.
- \$ Government of India sessors Application Status DGT: New ITIs Stage 3 Application- Part 2 Initial Scrutiny Application Search List of Da 809014471 1809014471 11 1809014471 2 mbps Recommend 
  Raise NC end 🔍 Raise NC Recor Submit ing (1-1) of 1 record(s Version 13.04.01
- 5. Select the search criteria and click **Search**. The Application listing is displayed.

- Select Recommend or Raise NC radio button for each column as applicable and add Comments.
- 7. Click **View** for vertical view of the application.
- 8. Click on any document to preview it. In the document preview screen, click **Close** to return to the Scrutiny Portal.
- 9. If you select **Raise NC** for any of the columns, the **Overall Recommendation** column is default selected as **No**.
- 10. Next, add **Remarks** and click **Submit** to submit the scrutiny of the application. Now, the ITI will be notified about the NCs in the application.

### **Close Non-Compliances**

To close the NCs raised by SPIU assessor,

 ITIs can login on the Applicant Login Portal with credentials. Here, a notification for NCs is displayed. 2. Click **Continue Application** to close NCs. The trades where NC has been raised are mentioned in the notification on the screen.

| and and Infrastruct   | ure Details<br>ure Details    |                                          |                                                                                      |                                |                       | Close |
|-----------------------|-------------------------------|------------------------------------------|--------------------------------------------------------------------------------------|--------------------------------|-----------------------|-------|
| 4achineries Equipme   | nt Tools and Power Details    | Directorate<br>Ministry of Skill D<br>Go | e General of Training (DGT)<br>levelopment And Entrepreneurship<br>vernment of India | Skill India<br>dia ma para atr | मित्र कि का का के और  | Close |
| (B) Machinery         | / Equipment and Tools Details | 🔋 IT Lab Draw                            | ing Hall and Power Supply                                                            |                                |                       |       |
| Machinery I           | Equipment and Tools Deta      | ils                                      |                                                                                      |                                |                       |       |
|                       |                               | NC has be                                | een Raised on below Trades. Kindly Clear<br>Health Safety & Environment              | NC.                            |                       |       |
|                       |                               |                                          | Refresh                                                                              |                                |                       |       |
| Action                | Application Seq No 🗢          | Trade Code 🗢                             | Trade Name 🗢                                                                         | Shift 1 Unit 🗢                 | Available Classroom 🗢 |       |
| ۲                     | 315                           | 115                                      | Human Resource Executive                                                             | 1                              | 1                     |       |
| ۲                     | 183                           | 111                                      | Health Safety & Environment                                                          | 1                              | 1                     |       |
| ۲                     | 182                           | 102                                      | Digital Photographer                                                                 | 1                              | 1                     |       |
| ۲                     | 181                           | 076                                      | Driver Cum Mechanic                                                                  | 1                              | 1                     |       |
| Account 1 to 4 of 4 E | ntries.                       |                                          |                                                                                      |                                |                       |       |

3. Go to the trades. The fields where NC has been raised are mentioned in the notification on the screen.

| Land and Infrastructure Details               |                                     |                                                            |                                                               |                                      |                         |                                        | Close 🗙 |
|-----------------------------------------------|-------------------------------------|------------------------------------------------------------|---------------------------------------------------------------|--------------------------------------|-------------------------|----------------------------------------|---------|
| Land and Infrastructure Details               |                                     |                                                            |                                                               |                                      |                         |                                        | Close X |
| Machineries Equipment Tools and Power Details |                                     |                                                            |                                                               |                                      |                         |                                        | Close 🗙 |
| Machinery Equipment and Tools Details         |                                     |                                                            |                                                               |                                      |                         |                                        | Close X |
| स्वयंद जिया।                                  | Dire<br>Ministry o                  | ectorate General o<br>f Skill Development<br>Government of | f Training (DGT)<br>: And Entrepreneurs<br>India              | hip Skill In                         | dia<br>एक करन स्वाइजा ब | a aix                                  |         |
| Machinery Equipment and Tools De              | tails                               |                                                            |                                                               |                                      |                         |                                        |         |
|                                               | Please                              | Your form is n<br>e click the Proceed to                   | esend due to some No<br>Respond NC Button<br>ED TO RESPOND NC | Cs.<br>to clear all NCs.             |                         |                                        |         |
| Trade Details Trade Name : Health Safety &    | & Environment                       |                                                            | Trade Code :                                                  | 111                                  |                         |                                        |         |
| Machineries Details                           |                                     |                                                            |                                                               |                                      |                         |                                        |         |
| Sr. Description of Machinery<br>No.           | Qty. Required/ unit as<br>per Norms | Qty. of units in 1st<br>shift                              | Qty. Required for<br>Total No. of Units                       | Qty. Actually Available<br>for units | Deficiency (if any)     | is Machinery Cost<br>above Rs. 10,000? |         |
| 1. NA                                         | NA                                  | NA                                                         | NA                                                            | NA                                   | NA                      | NA                                     |         |

4. Update the details where NC has been raised.

| and Infrast               |                                                   |                                                                         |                                                                                                    |                                                            |                                       |                               |
|---------------------------|---------------------------------------------------|-------------------------------------------------------------------------|----------------------------------------------------------------------------------------------------|------------------------------------------------------------|---------------------------------------|-------------------------------|
| and Infrast               | ucture Details                                    |                                                                         |                                                                                                    |                                                            |                                       |                               |
| ineries Equi              | pment Tools and Power Details                     |                                                                         |                                                                                                    |                                                            |                                       |                               |
|                           | Recific Section                                   | Directorate (<br>Ministry of Skill Dev<br>Gove                          | General of Training (D<br>velopment And Entrep<br>ernment of India                                        | GT)<br>eneurship                                           | स्ति सम्<br>Skillindia<br>अन्य सम्प्र | िपाल)<br>न सरकता की ओर        |
| Machinerie<br>Details     | es (⊒ Equipment<br>Details                        | (≘ Tool<br>Details                                                      | Machineries<br>Cost Details                                                                               | l≘ Equipments<br>Cost Details                              | ( <u>□</u> Tools Cost<br>Details      | Classroom<br>Furniture Detail |
|                           |                                                   | Highlighted sections are fou                                            | Scrutiny FeedBack is of<br>nd Non Compliant by SP                                                         | t<br>IU Assessor.Kindly R                                  | esolve it.                            |                               |
| assroom F                 | urniture Details                                  | Highlighted sections are fou                                            | Scrutiny FeedBack is of<br>nd Non Compliant by SP<br>ised NC with below Rem<br>ok                         | (<br>IU Assessor.Kindly R<br>arks                          | esolve it.                            |                               |
| assroom F<br>Sr. No.      | Furniture Details                                 | Highlighted sections are fou<br>Ra<br>Chair For Instructor              | Scrutiny FeedBack is of<br>nd Non Compliant by SP<br>ised NC with below Rem<br>ok<br>Table For Instructor | t<br>IU Assessor.Kindly Ri<br>arks<br>Chair or Desk for Th | esolve it.<br>ainee Black or          | White Board 4x6 Feet          |
| assroom F<br>Sr. No.<br>1 | urniture Details Room No. Fluid Mechanics Class 1 | Highlighted sections are fou<br>Ra<br>Chair For Instructor<br>• Yes  No | Scrutiny FeedBack is of<br>nd Non Compliant by SP<br>ised NC with below Rem<br>ok<br>Table For Instructor | Chair or Desk for Tr<br>Yes O No                           | rainee Black or<br>(e) Yes            | White Board 4x6 Feet          |

5. Select all declaration checkboxes, enter **Captcha** and click **Submit**. The application is resent for Scrutiny.

## Scrutiny of NC Applications reverted by ITIs

To perform scrutiny of NC Applications reverted by ITIs,

- 8. Go to Scrutiny Portal. Scrutiny Login screen is displayed.
- 9. Enter your credentials and select your Role as SPIU Assessor for scrutiny.
- 10. Click Login. The details of the SPIU assessor are displayed.
- 11. As per scrutiny stage, go to Stage 3 Scrutiny >> New ITIs Initial Scrutiny Stage 3 Part 1/2.
- 12. In the search screen, select search criteria and click Search.
- You can update the columns where Raise NC is selected and share your Overall Recommendation as Yes or No.
- 14. Click **Submit** to submit scrutiny recommendation.

### View Scrutinized Applications

To view the scrutinized applications,

- As per scrutiny stage, go to Stage 3 Scrutiny >> Scrutinized ITIs screen. Search screen is displayed.
- 5. Select the required search filter and click **Search**.

|                                                              | Industrial Tra                   | aining Institute               | D<br>Ministry                       | irectorate General<br>of Skill Developme                                                            | of Training (DGT)<br>ent And Entrepreneu                                                                      | urship                            |                                          | Total Case                                                                                                    |
|--------------------------------------------------------------|----------------------------------|--------------------------------|-------------------------------------|----------------------------------------------------------------------------------------------------|----------------------------------------------------------------------------------------------------|-----------------------------------|------------------------------------------|----------------------------------------------------------------------------------------------------|
| सत्यमेव जयते                                                 |                                  |                                |                                     | Government                                                                                          | of India                                                                                                    |                                   | after were geer wer                      | एक करम स्वच्छता की ओर                                                                                                 |
|                                                              |                                  |                                |                                     | ←Sel                                                                                                | lect your filter(s)                                                                                           |                                   |                                          |                                                                                                    |
| Form Name<br>DGT: New ITIs St                                | age 3 Applicatio                 | n- Part 2                      | Ŧ                                   | Application No                                                                                      |                                                                                                    |                                   | Assessors Application Status<br>Approved | •                                                                                                    |
|                                                              |                                  |                                |                                     |                                                                                                    | Search                                                                                                    |                                   |                                          |                                                                                                    |
|                                                              |                                  |                                |                                     |                                                                                                    | List of Data                                                                                                  |                                   |                                          |                                                                                                    |
| S. Stage<br>No. 1/Change<br>Managemen<br>Application<br>View | Stage 2<br>Application<br>t View | Stage 3<br>Application<br>View | Print<br>Scrutinised<br>Application | Desktop computer with latest<br>configuration (only LCD or<br>LED monitor to be allowed) –<br>Norms | Desklop computer with latest<br>configuration (only LCD or<br>LED monitor to be allowed) –<br>Actual Ouantity | Internet<br>connection<br>– Norms | Internet connection – Actual<br>Quantity | Computer with multimedia,<br>anti-virus software, (Leened<br>operating software (Leened<br>software) with UPS – Norms |
| 1 1809014471                                                 | 1809014471                       | 1809014471                     | ₽                                   | 11                                                                                                  | 0                                                                                                    | Minimum<br>2 mbps<br>connection   | No                                       | Yes                                                                                                    |
| Showing (1 - 1) of                                           | record(s).                       |                                |                                     |                                                                                                    |                                                                                                    |                                   |                                          | •                                                                                                    |
|                                                              |                                  |                                |                                     | v                                                                                                   | ersion 13.04.01                                                                                               |                                   |                                          |                                                                                                    |
|                                                              |                                  |                                |                                     |                                                                                                    |                                                                                                    |                                   |                                          |                                                                                                    |
|                                                              |                                  |                                |                                     |                                                                                                    |                                                                                                    |                                   |                                          |                                                                                                    |

6. Click **Print** icon in the **Print Scrutinised Application** column to print the application.

## Application Review by State SPIU Director

To perform Application review,

1. Go to https://dc2-qa-efmprd-

g21.digialm.com//EForms/configuredHtml/1972/55714/login.html. Scrutiny Login screen is displayed.

- 2. Enter your credentials and select your Role as SPIU Approver/Director.
- 3. Click Login. The details of the SPIU Approver/Director are displayed.
- 4. As per scrutiny stage, go to Stage 3 Scrutiny >> New ITIs Initial Stage 3 –Part 1.

#### Stage 3 Part 1

| Select your filter(s)         List of Data         List of Data         Salage 1/Change Management Application       Mage application       Mage application <th col<="" th=""><th>Select your filter(s)       Select your filter(s)         Ext of Data       Application Registration MS         0       Stage 1/Change Management Application Vew Vew Vew Vew Vew Vew Vew Vew Vew Vew</th><th></th><th>Directorate<br/>Ministry of Skill D</th><th>e General of<br/>Development /</th><th>Trainin<br/>And En</th><th>g (DGT)<br/>trepreneurship</th><th></th><th></th><th>RIGI UTCH</th><th></th></th>                                                                                                    | <th>Select your filter(s)       Select your filter(s)         Ext of Data       Application Registration MS         0       Stage 1/Change Management Application Vew Vew Vew Vew Vew Vew Vew Vew Vew Vew</th> <th></th> <th>Directorate<br/>Ministry of Skill D</th> <th>e General of<br/>Development /</th> <th>Trainin<br/>And En</th> <th>g (DGT)<br/>trepreneurship</th> <th></th> <th></th> <th>RIGI UTCH</th> <th></th>                                                                                                    | Select your filter(s)       Select your filter(s)         Ext of Data       Application Registration MS         0       Stage 1/Change Management Application Vew Vew Vew Vew Vew Vew Vew Vew Vew Vew |                                   | Directorate<br>Ministry of Skill D | e General of<br>Development / | Trainin<br>And En                       | g (DGT)<br>trepreneurship                     |               |                               | RIGI UTCH |  |
|----------------------------------------------------------------------------------------------------|----------------------------------------------------------------------------------------------------|----------------------------------------------------------------------------------------------------|-----------------------------------|------------------------------------|-------------------------------|-----------------------------------------|-----------------------------------------------|---------------|-------------------------------|-----------|--|
| TSelect your filter(s)         List of Data         S.       Stage 1/Change Management Application       Stage 2 Application       Stage 3 Application       Applicant ITI Name       Application Registration       NS         1       109901471       1899014471       1899014471       New Gov ITI Lucknow-Government Industrial Training Institute -       1899014471       NA         Select Trade       Early Childhood Educe •         S.       Vertical       Machineries Details       Equipment Details       Tool Details       Machineries Costing Above       Recommend ® Raise NC       ©       Recommend ® Raise NC       © <t< th=""><th>TSelect your filter(s)         List of Data         SN0       View       Application       Application       Application       MS         1       1899014271       1899014471       1899014471       New Gov ITI Lucknow-Government Industrial Training Institute -<br/>Lucknow       1809014471       NA         Select Trade       Early Childhood Educa •         Select Trade       Equipment Details       Tool Details       Mode Machineries Costing Above       Recommend Raise NC       Equipment Details       Tool Details       Machineries Costing Above       Recommend Raise NC       Equipment Details       Tool Details       Machineries Costing Above       Recommend Raise NC       Equipment Costing Above       Recommend Raise NC       Recommend Raise NC</th><th>सत्यमेव जयते</th><th>Ga</th><th>overnment of l</th><th>ndia</th><th></th><th>Skill India<br/>after enz-gen enz</th><th></th><th>एक करम स्वच्छता की</th><th>ओर</th></t<> | TSelect your filter(s)         List of Data         SN0       View       Application       Application       Application       MS         1       1899014271       1899014471       1899014471       New Gov ITI Lucknow-Government Industrial Training Institute -<br>Lucknow       1809014471       NA         Select Trade       Early Childhood Educa •         Select Trade       Equipment Details       Tool Details       Mode Machineries Costing Above       Recommend Raise NC       Equipment Details       Tool Details       Machineries Costing Above       Recommend Raise NC       Equipment Details       Tool Details       Machineries Costing Above       Recommend Raise NC       Equipment Costing Above       Recommend Raise NC       Recommend Raise NC                                                                                                    | सत्यमेव जयते                                                                                                    | Ga                                | overnment of l                     | ndia                          |                                         | Skill India<br>after enz-gen enz              |               | एक करम स्वच्छता की            | ओर        |  |
| List of Data         S.       Slage 1/Change Management Application       Stage 2 Application       Mapple 2 Application       Mapple and mapple apple ap                                                                                                    | List of Data         Single 1/Change Management Application<br>Vew       Stage 2 Application<br>Vew       Stage 3 Application<br>Vew       Application<br>Vew       Application<br>No       Application<br>No       Application<br>No       Machineries<br>No         1       189914471       189914471       189914471       189914471       NA         Select Trade       Early Childhood Educe         5       Vriew       Machineries Costing Above<br>Rs: 10,000       Machineries Costing Above<br>Rs: 10,000       Equipment Cesting Above<br>10,000       Equipment Cesting Above<br>10,000       Machineries Costing Above<br>Rs: 10,000       Equipment Cesting Above<br>10,000       Equipment Cesting Above<br>10,000       Machineries Costing Above<br>Rs: 10,000       Equipment Cesting Above<br>10,000       Imachineries Costing Above<br>Rs: 10,000       Equipment Cesting Above<br>10,000       Equipment Cesting Above<br>10,000       Imachineries Costing Above<br>Rs: 10,000       Equipment Cesting Above<br>Recommend Raise NC       Encommend Raise NC       Imachineries Costing Above<br>Recommend Raise NC       Imachineries Costing Above<br>Recommend Raise NC       Imachineries Costing Above<br>Recommend Raise NC       Imachineries Costing Above<br>Recommend Raise NC       Imachineries Costing Above<br>Recommend Raise NC       Imachineries Costing Above<br>Recommend Raise NC       Imachineries Costing Above<br>Recommend Raise NC       Imachineries Costing Above<br>Recommend Raise NC       Imachineries Costing Above<br>Recommend Raise NC       Imachineries Costing Above<br>Recommend Raise NC       Imachineries Costing Abo                                                                                                    |                                                                                                    |                                   | <b>▼</b> Select y                  | our filter                    | s)                                      |                                               |               |                               |           |  |
| S.     Slage 1/Change Management Application     Stage 2 Application     Vew     Vew     Application     MIS       1     185901471     185901471     185901471     185901471     180901471     NA       Select Trade       Early Childhood Educa •       Select Trade     Equipment Details     Tool Details     Machineries Costing Above     Recommend ® Raise NC     Equipment Costing Above       1 <ul> <li>• Recommend ® Raise NC</li> <li>• Recommend ® Raise NC</li> <li>• Recommend ® Raise N</li></ul>                                                                                                    | S.     Stage 1/Change Management Application<br>Vew     Stage 2 Application<br>Vew     Stage 3 Application<br>Vew     Application<br>Vew     Application<br>No     MS<br>No       1     105014471     105014471     105014471     Nev Gov ITI Lucknow-Government Industrial Training Institute -<br>Lucknow     105014471     NA       Select Trade     Early Childhood Educa     Colored Stage     Machineries Costing Above<br>Rs: 10,000     Machineries Costing Above<br>Rs: 10,000     Machineries Costing Above<br>Rs: 10,000     Equipment Costing Above<br>10,000       1     Image: Select Trade     Equipment Details     Tool Details     Machineries Costing Above<br>Rs: 10,000     Machineries Costing Above<br>Rs: 10,000     Equipment Costing Above<br>Rs: 10,000     Equipment Costing Above<br>Rs: 10,000     Equipment Costing Above<br>Rs: 10,000     Image: Select Trade     Equipment Costing Above<br>Rs: 10,000     Equipment Costing Above<br>Rs: 10,000     Image: Select Trade     Equipment Costing Above<br>Rs: 10,000     Image: Select Trade     Equipment Costing Above<br>Rs: 10,000     Image: Select Trade     Equipment Costing Above<br>Rs: 10,000     Image: Select Trade     Equipment Costing Above<br>Rs: 10,000     Image: Select Trade     Equipment Costing Above<br>Rs: 10,000     Image: Select Trade     Equipment Costing Above<br>Rs: 10,000     Image: Select Trade     Equipment Costing Above<br>Rs: 10,000     Image: Select Trade     Equipment Costing Above<br>Rs: 10,000     Image: Select Trade     Equipment Costing Above<br>Rs: 10,000     Image: Select Trade     Equipment Costing Above<br>Rs: 10,000                                                                                                    |                                                                                                    |                                   | List                               | of Data                       |                                         |                                               |               |                               |           |  |
| 1       1889014471       1889014471       1889014471       New Gov ITI Lucknow-Government Industrial Training Institute - Italian Institute - Italian Institalian Institute - Italian Institute - Itali                                                                                                    | 1       1899014471       1899014471       New Gov TIT Lucknow-Government Industrial Training Institute - 1899014471       NA         Select Trade       Early Childhood Educa       •         5       Machineries Details       Equipment Details       Tool Details       Machineries Costing Above<br>Rs: 10,000       Machineries Costing Below       Equipment Costing Above<br>Rs: 10,000       Equipment Costing Above<br>Rs: 10,000       Equipment Cos                                                                                                    | S. Stage 1/Change Management Applicatio<br>No. View                                                                                                    | n Stage 2 Application S<br>View V | tage 3 Application                 | Applicant                     | TI Name                                 |                                               | Applica<br>No | tion Registration             | MIS<br>No |  |
| Select Trade Early Childhood Educe  Select Trade Early Childhood Educe Select Trade Early Childhood Educe Select Trade Ea                                                                                                    | Select Trade Early Childhood Educa  Select Trade Early Childhood Educa Select Trade Early Childhood Educa Select Trade Early Childhood Educa Select Trade Recommend Details Tool Details Tool Details Recommend Res 10,000 Machineries Costing Above Res 10,000 Select Trade Recommend Realise NC Recommend Realise NC Recommend Realise NC Recommend Realise NC Subort Subort Subort Subort Select Trade Select Trade S | 1 1809014471                                                                                                    | 1809014471 1                      | 809014471                          | New Gov<br>Lucknow            | TI Lucknow-Government Industria         | al Training Institute -                       | 180901        | 4471                          | NA        |  |
| 1                                                                                                    | 1 • • • Recommend • Raise NC • Recommend • Raise NC • Recommend • Ra | Select Trade Early Childl S. Vertical Machineries Details No. View                                                                                                    | hood Educa 🔻                      | Tool Details                       |                               | Machineries Costing Above<br>Rs. 10,000 | Machineries Costing B<br>Rs. 10,000           | elow          | Equipment Costi<br>10,000     | ng Above  |  |
| Submit Stowing (1 - 1) of 1 record(s).                                                                                                    | Stowing (1 - 1) of 1 record(s). Version 13.04.01                                                                                                    | 1 • Recommend Raise NC                                                                                                    | Recommend      Raise NC           | <ul> <li>Recommend O</li> </ul>    | Raise NC                      | Recommend      Raise NC                 | <ul> <li>Recommend          R     </li> </ul> | aise NC       | <ul> <li>Recommend</li> </ul> | Raise     |  |
| Version 13.04.01                                                                                                    |                                                                                                    | 4<br>Showing (1 - 1) of 1 record(s).                                                                                                    |                                   | Su                                 | <b>Jbmit</b><br>13.04.01      |                                         |                                               |               |                               | •         |  |

- 5. Specify the search criteria and click **Search**.
- 6. Review the application in the search result. SPIU director can view the actions and remarks for each column given by the SPIU Assessor.
- 7. Select **Overall Recommendation**. Enter **Remarks** to Approve or Reject and click **Submit**.
- 8. Go to Stage 3 Scrutiny >> New ITIs Initial Stage 3 –Part 2.

| सत्यमेव जयते                                                                | Minis                                                   | Directorate Gener<br>stry of Skill Developi<br>Governme                                             | ral of Training (DGT<br>ment And Entreprene<br>nt of India                                                    | T)<br>eurship                     | Skill India                              | प्सक पाल<br>एक करम स्वरहता वही ओर                                                                                      |                            |
|-----------------------------------------------------------------------------|---------------------------------------------------------|----------------------------------------------------------------------------------------------------|----------------------------------------------------------------------------------------------------|-----------------------------------|------------------------------------------|----------------------------------------------------------------------------------------------------|----------------------------|
|                                                                             |                                                         |                                                                                                    |                                                                                                    |                                   |                                          |                                                                                                    |                            |
|                                                                             |                                                         | -                                                                                                   | - <u>Select your filter(s)</u>                                                                                |                                   |                                          |                                                                                                    |                            |
| Form Name DGT: New ITIs Stage 3 Applic                                      | cation- Part 2                                          | Application No                                                                                      |                                                                                                    |                                   | Assessors Application Status Recommended |                                                                                                    | Ŧ                          |
|                                                                             |                                                         |                                                                                                    | Search                                                                                                    |                                   |                                          |                                                                                                    |                            |
|                                                                             |                                                         |                                                                                                    | List of Data                                                                                                  |                                   |                                          |                                                                                                    |                            |
| S. Vertical Stage<br>No. View ItChange<br>Management<br>Application<br>View | Stage 2 Stage 3<br>Application Application<br>View View | Desktop computer with latest<br>configuration (only LCD or<br>LED monitor to be allowed) –<br>Norms | Desktop computer with latest<br>configuration (only LCD or<br>LED monitor to be allowed) –<br>Actual Quantity | Internet<br>connection<br>– Norms | Internet connection – Actual<br>Quantity | Computer with multimedia,<br>anti-virus software, latest<br>operating software (Licenced<br>software) with UPS – Norms | Ci<br>ar<br>op<br>Sc<br>Qi |
| 1 👁 1809014471                                                              | 1809014471 1809014471                                   | 11                                                                                                  | 0  Recommend  Raise NC                                                                                        | Minimum<br>2 mbps<br>connection   | No<br>Recommend Raise NC                 | Yes                                                                                                    | N4<br>@                    |
| •                                                                           |                                                         |                                                                                                    |                                                                                                    |                                   |                                          |                                                                                                    | ×.                         |
| Showing (1-1) of 1 record(s)                                                |                                                         |                                                                                                    | Submit                                                                                                    |                                   |                                          |                                                                                                    |                            |
|                                                                             |                                                         |                                                                                                    | Version 13.04.01                                                                                              |                                   |                                          |                                                                                                    |                            |
|                                                                             |                                                         |                                                                                                    |                                                                                                    |                                   |                                          |                                                                                                    |                            |
|                                                                             |                                                         |                                                                                                    |                                                                                                    |                                   |                                          |                                                                                                    |                            |

Stage 3 Part 2

- 9. Specify the search criteria and click **Search**.
- 10. Review the application in the search result. SPIU director can view the actions and remarks for each column given by the SPIU Assessor.
- 11. Select Overall Recommendation. Enter Remarks to Approve or Reject and click Submit.
- 12. Inspection Date Confirmation pop-up is displayed. In this pop-up, select **Yes** to allot inspection date range.

**Note:** If you select No is this pop-up, the application will be approved for Stage 3 scrutiny. To allot Inspection date range to this application, go to **Member Allotment** tab.

| Directorate General of Training (DGT)         Ministry of Skill Development And Entrepreneurship         Covernment of India                                                                                                    | प्राप्ता भी ओर |
|----------------------------------------------------------------------------------------------------|----------------|
| Government of India      Government of India      Inspection Date Confirmation      Do you want to give Inspection Date??      Yes      No      dicators      Signage boards showing      E      commendation                                                                                                    |                |
| Inspection Date Confirmation  Do you want to give Inspection Date??  Yes No  Micators Signage boards showing E commendation                                                                                                    |                |
| Do you want to give Inspection Date?? O Yes O No dicators Signage boards showing E                                                                                                    |                |
| dicators Signage boards showing E                                                                                                    |                |
| ry etc.) directions (include directions e<br>bowing the different sections<br>of the building tike classrooms,<br>work-shows (T. bu) admin                                                                                                    |                |
| building etc.) Training officer if any)                                                                                                    |                |
| Click here to view Click here to view Click here to view Click here to view Click here to view Approved © Rejected  Approved © Research and Click here to view © Recommend © Raise NC © Recommend © Raise NC © | ok //          |
|                                                                                                    |                |
|                                                                                                    |                |
| Submit Showing (1 - 1) of 1 record(s).                                                                                                    |                |
|                                                                                                    |                |

13. Select Inspection Date Range and click Submit.

|                      | Ricelice Stad                                                                                                    | Directora<br>Ministry of Skill           | ate General of Trainir<br>Development And Er<br>Government of India | ng (DGT)<br>htrepreneurship              | Skill India<br>Marcele ger en | पाल<br>मा ज्याहशा की ओर |
|----------------------|----------------------------------------------------------------------------------------------------|------------------------------------------|---------------------------------------------------------------------|------------------------------------------|-------------------------------|-------------------------|
|                      |                                                                                                    |                                          | Inspection Date Cont                                                | firmation                                |                               |                         |
|                      |                                                                                                    | Do you want to gi                        | ive Inspection Date??                                               | es 🔘 No                                  |                               |                         |
| dicators<br>ry etc.) | Signage boards showing<br>directions (include directions<br>showing the different sections<br>of the building like classrooms. | E From Date<br>21/08/2018                | To Da                                                               | ite<br>08/2018                           | commendation                  |                         |
|                      | workshops, IT lab, admin<br>building etc.)                                                                                     |                                          | Submit Cano                                                         | el                                       |                               |                         |
| Raise NC             | Click here to view<br>Recommend Raise NC                                                                                       | Click here to view<br>Recommend Raise NC | Click here to view<br>Recommend Raise NC                            | Click here to view<br>Recommend Raise NC | Approved  Rejected            | ok                      |
|                      |                                                                                                    |                                          |                                                                     |                                          |                               |                         |
| 4                    |                                                                                                    |                                          | Submit                                                              |                                          |                               | >                       |
| Showing (1 -         | 1) of 1 record(s).                                                                                                    |                                          | COMIN                                                               |                                          |                               |                         |
|                      |                                                                                                    |                                          | Version 13.04.01                                                    |                                          |                               |                         |

These dates will be shared with ITI, for their confirmation. Once the ITI confirms the date range, you can allot members for Inspection.

## **Inspection Process Overview**

In the Stage 3 - Part 2 Scrutiny, the State Directorate approver gets a pop-up to propose Inspection dates to the ITI. If the approver, selects **Yes** in this pop-up, the inspection dates will be assigned to the ITI. If the approver selects **No**, the application is moved to the **Member Allotment** tab where the approver can later choose to propose dates.

These dates are shown to ITI in Inspection tab. In this tab, the ITI can Agree or Disagree to this date range. If the ITI agrees to the proposed date range, then ITI can select a date as Inspection date from the calendar and submit it.

The date is shared with approver in the **Member Allotment** tab. Here, the approver can allot a member.

The allotted members then physically visit the ITI and enter the recommendation details in Member Login portal using individual login ID Password.

These recommendations are then shared with the Approver.

## **Approver: Inspection Date Allotment**

To allot Inspection date range,

- 1. Go to Scrutiny Portal. The Scrutiny Login screen is displayed.
- 2. Enter your credentials and select your **Role** as **SPIU Approver/Director**.
- 3. Click Login. The details of the SPIU Approver/Director are displayed.
- 4. Go to Member Allotment tab.

|         |                          |                                    |                                                           |                                   |                                                                                  |                           | SPIU A            | pprover/Dire     | ctor:User 2 L |
|---------|--------------------------|------------------------------------|-----------------------------------------------------------|-----------------------------------|----------------------------------------------------------------------------------|---------------------------|-------------------|------------------|---------------|
|         | ý                        | Mir                                | Directorate General of 1<br>histry of Skill Development A | Training (DGT)<br>and Entrepreneu | rship                                                                            |                           | (ena)             |                  |               |
|         | र् <u>देव</u><br>सत्यमेः | nouseral training inscision        | Government of Ir                                          | ndia                              | Skill                                                                            | India                     | एक कदम स्वच्छता व | र्ग ओर           |               |
| Persona | l Details 🔋 St           | age 1 Scrutiny 🕒 Stage 2 Scruti    | ny  Change Managemen   🛛                                  | Stage 2 Scrutiny Infra            | Member Profile Form                                                              | Member                    | Allotment F       | Stage 3          | Scrutiny      |
|         |                          |                                    |                                                           |                                   |                                                                                  |                           |                   |                  |               |
| Memb    | er Allotment F           | orm                                |                                                           |                                   |                                                                                  |                           |                   |                  |               |
|         |                          | *S                                 | elect Allotment Status: Date Allotment F                  | Pending -                         |                                                                                  |                           |                   |                  |               |
|         |                          |                                    | *Select Institute: Govt ITI Women                         | Bhonal-Gov -                      |                                                                                  |                           |                   |                  |               |
|         |                          |                                    | Select Instate.                                           |                                   |                                                                                  |                           |                   |                  |               |
|         |                          |                                    | Proceed Refresh                                           |                                   |                                                                                  |                           |                   |                  |               |
|         |                          |                                    |                                                           |                                   |                                                                                  |                           |                   |                  |               |
| Action  | Application Seq No       | Inspection From Date (dd/MMM/yyyy) | Sinspection To Date (dd/MMM/yyyy)                         | 🕈 Form Status 🖨                   | Name of the Organization                                                         | <b>\$</b> State <b>\$</b> | District 🖨        | doc2             | videoUpload   |
| ۲       | 173                      | 21/Aug/2018                        | 08/Sep/2018                                               | dateAlloted                       | New Private ITI Lucknow-<br>Private Industrial Training<br>Institute - Lucknow   |                           |                   | Not<br>available | Not available |
|         | 172                      |                                    |                                                           | memberResponded                   | New Gov ITI Lucknow-<br>Government Industrial<br>Training Institute -<br>Lucknow | Haryana                   | Bhiwani           | Download         | Download      |
| ۲       | 34                       | 01/Aug/2018                        | 18/Aug/2018                                               | memberResponded                   | New Gov ITI Lucknow-<br>Government Industrial<br>Training Institute -<br>Lucknow | Punjab                    | ADAMPUR           | Download         | Download      |
|         |                          |                                    |                                                           |                                   |                                                                                  |                           |                   |                  |               |

- 5. Select the Allotment Status as Date Allotment Pending.
- 6. Select the Institute Name and click Proceed.

| Member Allotment Form     | Directorate C<br>Ministry of Skill Dev                                   | General of Training (DGT)<br>velopment And Entrepreneurship |                                                                                                    |
|---------------------------|--------------------------------------------------------------------------|-------------------------------------------------------------|----------------------------------------------------------------------------------------------------|
|                           | सल्पपेत जमते Gove                                                        | rnment of India                                             | aharana garrana                                                                                        |
| Member Allotment     Form |                                                                          |                                                             |                                                                                                    |
| Institute Details         |                                                                          |                                                             |                                                                                                    |
| Name of Institute :       | Govt ITI Women Bhopal-Government<br>Industrial Training Institute-Bhopal | State :                                                     | Uttar Pradesh                                                                                          |
| District :                | Lucknow                                                                  | Type of Institute :                                         | Government                                                                                             |
| Institute Location :      | Urban                                                                    | Mobile No :                                                 | 7754915575                                                                                             |
| Mis No :                  |                                                                          | Request Type :                                              | Change in Name of Institute,Change in Email,Change in<br>Address with Geo-tagging,Addition of Trade(s) |
| Member Allotment Date     |                                                                          |                                                             |                                                                                                    |
| From Date *               |                                                                          | To Date *                                                   |                                                                                                    |
| 19/07/2018                |                                                                          | 19/07/2018                                                  | <b></b>                                                                                                |
|                           |                                                                          | SUBMIT                                                      |                                                                                                    |
|                           |                                                                          | Version 13.04.01                                            |                                                                                                    |

7. Select Date Range and click **Submit**.

## ITI: Accepting the Inspection Date

To view and confirm the allotted Inspection Date,

- 1. Login to Applicant Login Portal.
- 2. Go to **Inspection** tab. Here, you will view the Application in the listing, if the date is allotted.

| lcome - Govt ITI, Baroh-Go  | overnment Industrial Training Instit  | ute-Kangra                                             |                                       |                                                                       |                              |                          | <b>⊖</b> Print  | €€Log |
|-----------------------------|---------------------------------------|--------------------------------------------------------|---------------------------------------|-----------------------------------------------------------------------|------------------------------|--------------------------|-----------------|-------|
|                             | M                                     | Directorate General of<br>inistry of Skill Development | Training (DGT)<br>And Entrepreneurshi | p<br>Skill India<br>Server parent                                     | (जव्य) पाल<br>एक कारम स्वयका | ा चरे ओर                 |                 |       |
|                             | सल्यमय जयत                            | Government of                                          | India                                 |                                                                       |                              |                          |                 |       |
| P Applicant Details         | (🖻 Change M                           | anagement                                              | (B) Inspection                        |                                                                       |                              |                          |                 |       |
| nspection                   |                                       |                                                        |                                       |                                                                       |                              |                          |                 |       |
| Your Selection              |                                       |                                                        |                                       |                                                                       |                              |                          |                 |       |
| Action Application Seq N    | lo 🗣 Inspection From Date (dd/MMM/yyy | /) 🔭 Inspection To Date (dd/MMM                        | 1/yyyy) 🗣 Form Status 🗣               | Name of the Organization 📍                                            | -State 🛧 Dis                 | strict 🔭 doc2            | videoUplo       | bad   |
| 23                          | 01/Aug/2018                           | 11/Aug/2018                                            | dateAlloted C<br>C<br>T               | Govt ITI, Baroh<br>Government Industrial<br>Training Institute Kangra | Himachal Dh<br>Pradesh       | aramsala Not<br>availabl | Not availa<br>e | able  |
| 4                           |                                       |                                                        |                                       |                                                                       |                              |                          |                 | •     |
| ccount 1 to 1 of 1 Entries. |                                       |                                                        |                                       |                                                                       |                              |                          |                 |       |
|                             |                                       | Versio                                                 | n 13.04.01                            |                                                                       |                              |                          |                 |       |
|                             |                                       |                                                        |                                       |                                                                       |                              |                          |                 |       |
|                             |                                       |                                                        |                                       |                                                                       |                              |                          |                 |       |
|                             |                                       |                                                        |                                       |                                                                       |                              |                          |                 |       |
|                             |                                       |                                                        |                                       |                                                                       |                              |                          |                 |       |
|                             |                                       |                                                        |                                       |                                                                       |                              |                          |                 |       |

3. Click con to view details.

| Inspection                                                            |                                                                    |                                                                                     |                                 | Close × |
|-----------------------------------------------------------------------|--------------------------------------------------------------------|-------------------------------------------------------------------------------------|---------------------------------|---------|
|                                                                       | Directorate<br>Ministry of Skill D<br>Co                           | : General of Training (DGT)<br>evelopment And Entrepreneurship<br>vernment of India | Skill India<br>असल स्वया भी वोर |         |
| Member Allotment<br>Form                                              |                                                                    |                                                                                     |                                 |         |
| Institute Details                                                     |                                                                    |                                                                                     |                                 |         |
| Name of Institute :                                                   | Govt ITI, Baroh Government Industrial<br>Training Institute Kangra | State :                                                                             | Uttar Pradesh                   |         |
| District :                                                            | Lucknow                                                            | Type of Institute :                                                                 | Government                      |         |
| Institute Location :                                                  | Urban                                                              | Mobile No :                                                                         | 9450017636                      |         |
| Mis No :                                                              |                                                                    | Request Type :                                                                      | Amendment in Name of Institute  |         |
| Member Allotment Date                                                 |                                                                    |                                                                                     |                                 |         |
| From Date<br>01/08/2018                                               |                                                                    | To Date<br>11/08/2018                                                               |                                 |         |
| Action on proposed Date * <ul> <li>Agree</li> <li>Disagree</li> </ul> |                                                                    | Inspection Date *                                                                   | <b>m</b>                        |         |
|                                                                       |                                                                    | SUBMIT                                                                              |                                 | Ţ       |

- 4. Here, you can select Action on Proposed Date as Agree or Disagree.
  - If you select Agree, select and Inspection Date for your ITI, fill Site Visit Payment Details section and click Submit.

| nspection                                                                | Urban    |           | WODIE 140 .                                                                         | 5450017536                                                                                             |
|--------------------------------------------------------------------------|----------|-----------|-------------------------------------------------------------------------------------|----------------------------------------------------------------------------------------------------|
| Mis No :                                                                 |          |           | Request Type :                                                                      | Change in Name of Institute,Change in Email,Change in<br>Address with Geo-tagging,Addition of Trade(s) |
| Member Allotment Date                                                    |          |           |                                                                                     |                                                                                                    |
| From Date<br>19/07/2018<br>Action on proposed Date *<br>Agree   Disagree |          |           | To Date<br>19/07/2018<br>Inspection Date *                                          | <b>m</b>                                                                                               |
| Site Visit Payment Details                                               |          |           | DD No*                                                                              |                                                                                                    |
| DD Drawn Bank*                                                           |          |           | DD Branch Name*                                                                     |                                                                                                    |
| DD Date*                                                                 | <b>a</b> |           | DD Scanned Image*<br>Browse File Uploaded.<br>Note: The allowed document type are . | Upload Preview<br>pdf & jog and the maximum allowed document size is 1 MB.                             |
|                                                                          |          | SUBMIT    |                                                                                     |                                                                                                    |
|                                                                          |          | Version 1 | 3.04.01                                                                             |                                                                                                    |

• If you select Disagree, enter the remarks and click **Submit**. You can disagree to the proposed Inspection date range only once.

## Approver: Reallot Dates

If the date is rejected by an ITI, it will be listed in **Member Allotment** tab with status date rejected.

To reallot inspection date,

- 1. Login to Scrutiny Portal with Approver Login.
- 2. Go to Member Allotment Form tab.
- 3. Select Allotment Status as Date Re-Allotment Pending.
- 4. Select an Institute and click Proceed. The details are displayed.

| Member Allotment Form     |                                                                    | r Development And Entrepreneursnip |                                                   | Close X |
|---------------------------|--------------------------------------------------------------------|------------------------------------|---------------------------------------------------|---------|
|                           | सत्यमेव जयते                                                       | Press F11 to exit full screen      | Skill India<br>स्वित्य प्राप्त करन स्वयन्ता की ओर |         |
|                           |                                                                    |                                    |                                                   |         |
| Member Allotment<br>Form  |                                                                    |                                    |                                                   |         |
|                           |                                                                    |                                    |                                                   |         |
| Institute Details         |                                                                    |                                    |                                                   |         |
| Name of Institute :       | Govt ITI, Baroh Government Industrial<br>Training Institute Kangra | State :                            | Uttar Pradesh                                     |         |
| District :                | Lucknow                                                            | Type of Institute :                | Government                                        |         |
| Institute Location :      | Urban                                                              | Mobile No :                        | 9450017636                                        |         |
| Mis No :                  |                                                                    | Request Type :                     | Amendment in Name of Institute                    |         |
|                           |                                                                    |                                    |                                                   |         |
| Member Allotment Date     |                                                                    |                                    |                                                   |         |
| From Date *               |                                                                    | To Date *                          |                                                   |         |
| 01/08/2018                | (m)                                                                | 11/08/2018                         | <b></b>                                           |         |
| Action on proposed Date * |                                                                    | Remarks *                          |                                                   |         |
| Disagree                  |                                                                    | OK                                 |                                                   |         |
|                           |                                                                    |                                    |                                                   |         |
|                           |                                                                    | SUBMIT                             |                                                   |         |
|                           |                                                                    |                                    |                                                   |         |
|                           |                                                                    | Version 13.04.01                   |                                                   | *       |

#### 5. Enter Member Allotment Date range and click Submit.

## **Approver: Create Member Profile**

There are four types of Member.

- Central Level Member from DGT
- State Level Member from State Government SCVT
- State level Member from Engineering College/Polytechnic
- State level Member from Employer (Industry/Chamber of Commerce)

A state directorate approver creates member profiles for different member types. The **Member Portal** login ID and passwords are generated for all created profiles.

To create a member profile,

- 1. Login to Scrutiny Portal with Approver Login.
- 2. Go to Member Profile Form tab >> Create Member Profile.
- 3. Select Category. State Code and State Name are auto populated.
- 4. Enter details such as Name, Designation, Date of Birth, Email ID and Mobile Number of the member.

- 5. Click **Register**. A confirmation pop-up is displayed, click **Proceed**. The profile is created.
- 6. Close the Member Profile form. The member is listed in the Member list.
- 7. Click icon to view member details.

## Approver: Member Allotment for Inspection

All states will first create members and then allot inspections. Minimum three members must be allotted for an inspection.

Only, a DGT Member can fill the form. The DGT can recommend or Raise NC for each and finally share recommendations. Other members can only view DGT members' inputs and share final input as **Recommend** or **Raise NC**.

To allot members,

- 1. Login to Scrutiny Portal with Approver Login.
- 2. Go to Member Allotment Form tab.
- 3. Select Allotment Status as Member Allotment Pending from the dropdown.
- 4. Select Institute and click Proceed. The Institute Details are displayed.

|         | Realist State      | Industrial Training I | Direc<br>Ministry of | torate General of Train<br>Skill Development And<br>Government of India | ning (DGT)<br>Entrepreneurship | Skill India<br>Marsing part and                                                  | अस्ति<br>विम स्वच्छता की ओर | )                |      |
|---------|--------------------|-----------------------|----------------------|-------------------------------------------------------------------------|--------------------------------|----------------------------------------------------------------------------------|-----------------------------|------------------|------|
| Persona | al Details 📋 S     | tage 1 Scrutiny       | Stage 2 Scruting     | y 🕒 Change Managen                                                      | nent 🔋 Stage 2 Scrutiny Inf    | ra 📳 Member Profile For                                                          | m 📋 Men                     | nber Allotment F | ic i |
| Memb    | per Allotment F    | orm                   |                      |                                                                         |                                |                                                                                  |                             |                  |      |
|         |                    |                       | *Select Allo         | tment Status: Member Allotm                                             | ent Pending -                  |                                                                                  |                             |                  |      |
|         |                    |                       | *Se                  | lect Institute: JnK Anantnag I                                          | TI-Private Ind -               |                                                                                  |                             |                  |      |
|         |                    |                       |                      | Proceed Refresh                                                         |                                |                                                                                  |                             |                  |      |
|         |                    |                       |                      |                                                                         |                                |                                                                                  |                             |                  |      |
| Action  | Application Seq No | Inspection From I     | Date (dd/MMM/yyyy) 🗢 | Inspection To Date (dd/MMM.                                             | /yyyy) 🗢 Form Status 🗢         | Name of the Organization :                                                       | ¢ State ¢                   | District 🗢       | dod  |
| ۲       | 172                |                       |                      |                                                                         | memberResponded                | New Gov ITI Lucknow-<br>Government Industrial<br>Training Institute -<br>Lucknow | Haryana                     | Bhiwani          | Do   |
| ۲       | 34                 | 01/4                  | wg/2018              | 18/Aug/2018                                                             | memberResponded                | New Gov ITI Lucknow-<br>Government Industrial<br>Training Institute -            | Punjab                      | ADAMPUR          | Do   |

5. Go to Sub Committee Inspection Team section in the form.

| fined                                       |                                                                                  |
|---------------------------------------------|----------------------------------------------------------------------------------|
| ite Visit Payment Details                   |                                                                                  |
| DD Amount (in rupees) *<br>100              | DD No*<br>674                                                                    |
| hgfh                                        | jyjytj                                                                           |
| DD Date"<br>16/07/2018                      | DD Scanned Image*<br>Click here to view                                          |
| Jb Committee Inspection Team                | Momber from respective State Cou/(SCUT)*                                         |
| Select                                      |                                                                                  |
| Member from Engineering college/Polytechnic | Member from employer (Industry/Chamber of commerce<br>/IndustriesDept)<br>Select |
|                                             | SUBMIT                                                                           |
|                                             | Version 13.0/.01                                                                 |

6. Select Members from the dropdowns.

#### Note:

- You will view the list of members that have been created for the state. If Member list is not shown, you need to create member profiles.
- You must allot at least three members in the **Sub Committee Inspection Team** section.
- 7. Click Submit.

## **DGT Member Recommendation**

To enter recommendation as a DGT Member,

- 1. Login to Member Portal.
- 2. Go to Inspection Detail DGT tab.

|                   |                |                   |                               |                                                                  |                           |                                                                       |                     |             |                  | œL            | og out |
|-------------------|----------------|-------------------|-------------------------------|------------------------------------------------------------------|---------------------------|-----------------------------------------------------------------------|---------------------|-------------|------------------|---------------|--------|
|                   |                | <b>*</b>          | Mini                          | Directorate General of Traini<br>stry of Skill Development And E | ng (DGT)<br>ntrepreneursh | ip 🔦                                                                  |                     |             |                  |               |        |
|                   |                | सत्यमेव जयते      | industrial insining institute | Government of India                                              |                           | Skill India<br>And one year out                                       | एक करम स्व          | व्छता की ओर |                  |               |        |
| (D) Member        | r Details      | (E)               | ails DGT                      |                                                                  |                           |                                                                       |                     |             |                  |               |        |
| Inspectior        | n Details DG   | т                 |                               |                                                                  |                           |                                                                       |                     |             |                  |               |        |
| Your Sele         | ection         |                   |                               |                                                                  |                           |                                                                       |                     |             |                  |               |        |
| Action            | Application Se | q No 🗢 Inspection | From Date (dd/MMM/yyyy)       | Inspection To Date (dd/MMM/yyyy)                                 | Form Status 🗢             | Name of the Organization 🗢                                            | State \$            | District \$ | doc2             | videoUpload   | I      |
| ۲                 | 23             |                   | 24/Jul/2018                   | 11/Aug/2018                                                      | memberAlloted             | Govt ITI, Baroh Government<br>Industrial Training Institute<br>Kangra | Himachal<br>Pradesh | Dharamsala  | Not<br>available | Not available | э      |
| Account 1 to 1 of | 1 Entries.     |                   |                               |                                                                  |                           |                                                                       |                     |             |                  |               |        |
|                   |                |                   |                               | Version 13.04.                                                   | 01                        |                                                                       |                     |             |                  |               |        |

3. Click icon to view Institute details.

| Inspection Details DGT                          |                                 |                                                                                                    |                                  |                                  | Close X       |
|-------------------------------------------------|---------------------------------|----------------------------------------------------------------------------------------------------|----------------------------------|----------------------------------|---------------|
|                                                 | rector set                      | Directorate General of Training (DGT)<br>ry of Skill Development And Entrepreneurs<br>Government of India | hip<br>Skill India<br>Area power | (क्छ) पाछ<br>एक करन लाउठता की ओर |               |
| P Institute Details                             | Land and Infrastructure Details | Machinaries and Power<br>Supply Details                                                                   | Geo tagged Photo<br>Upload       |                                  |               |
| Address Details                                 |                                 |                                                                                                    |                                  |                                  |               |
| *State                                          | *District                       | *Institute Location                                                                                       |                                  | *Khasra No./Khatauni No./ P      | lot No.       |
| Himachal Pradesh                                | <ul> <li>Dharamsala</li> </ul>  | Select                                                                                                    | •                                |                                  |               |
| *Revenue Village / Area                         | Block Name                      | Address Line 1                                                                                            |                                  | *Pin Code                        |               |
| *Latitude                                       | *Longitude                      |                                                                                                    |                                  |                                  |               |
| Member Response                                 |                                 |                                                                                                    |                                  |                                  |               |
| Institute Details<br>Click here to View Details | *DGT Response<br>Select         | •                                                                                                    |                                  |                                  |               |
|                                                 |                                 |                                                                                                    |                                  | SAVE AS DRAFT                    | SAVE AND NEXT |
|                                                 |                                 | Version 13.04.01                                                                                          |                                  |                                  |               |

- 4. Verify the Institute details tab and select DGT Response as Recommend or Raise NC.
- 5. Click Save and Next.
- In the Land and Infrastructure details tab, verify the details and select Response as Recommend or Raise NC.

| nspection Details DGT                                    |                                       |                                  | Close |
|----------------------------------------------------------|---------------------------------------|----------------------------------|-------|
| Drawing Hall Details (For Engineerin                     | g Trade(s)(except Draughtsman (Civil) | Draughtsman (Mechanical) trades) |       |
| Drawing Hall Details<br>Click here to view details       | *Response<br>Recommend                | -                                |       |
| Administrative Area Details                              |                                       |                                  |       |
| Adminstrative Area Details<br>Click here to view details | *Response<br>Raised NC                | *Remarks  Not as per norms.      |       |
| Amenities Area Details                                   |                                       |                                  |       |
| Amenities Area Details<br>Click here to view details     | *Response<br>Recommend                | -                                |       |
|                                                          |                                       |                                  |       |

- 7. Click Save and Next.
- 8. In the Machinaries, Equipment and Tools Details tab, verify the details and select Response as Recommend or Raise NC.

| uon Detail  | ISDAT                    |                                   |                                                                                                    |                            |                |   |
|-------------|--------------------------|-----------------------------------|----------------------------------------------------------------------------------------------------|----------------------------|----------------|---|
|             | urain                    | D<br>Inductive Training Institute | irectorate General of Training (DGT)<br>of Skill Development And Entrepreneursh<br>Government of India | ip<br>Skill India          | रण स्वया से थो |   |
| Institute [ | Details                  | Land and Infrastructure Details   | Machinaries and Power<br>Supply Details                                                                | Geo tagged Photo<br>Upload |                |   |
| achinarie   | es, Equipment and To     | ols Details                       |                                                                                                    |                            |                |   |
| Sr. No.     | Trade Name               |                                   | Details                                                                                                | Response                   | Remarks        |   |
| 1.          | Electrician              |                                   | Click here to view details                                                                             | Recommend -                |                | 1 |
| 2.          | Fitter                   |                                   | Click here to view details                                                                             | Raised NC •                | s2             | , |
| 3.          | Mechanic Auto Electrical | and Electronics                   | Click here to view details                                                                             | Recommend •                |                |   |
| 4.          | Hair & Skin Care (VI)    |                                   | Click here to view details                                                                             | Recommend •                |                | h |
| 5.          | Plumber                  |                                   | Click here to view details                                                                             | Raised NC -                | dsfdsfsdfsd    |   |
| 6.          | Electrician              |                                   | Click here to view details                                                                             | Raised NC -                | dsfsdfs        | 1 |
|             |                          |                                   |                                                                                                    |                            |                |   |

- 9. Upload Recommendation of Inspection Committee in Stage III.
- 10. Click Save and Next.
- 11. In the **Machinaries, Equipment and Tools Details** tab, verify the details and select **Response** as Recommend or Raise NC

12. In the **Geo Tagged Photo Upload** tab, upload the required documents, photographs and videos.

| ction Deta<br>IV.  | ails DGT<br>Wechanic Auto Electricar and Electronics                                                                            | Upload Here                | Upload Here | Upload Here     |        |
|--------------------|----------------------------------------------------------------------------------------------------|----------------------------|-------------|-----------------|--------|
| 11.                | Fitter                                                                                                    | Upload Here                | Upload Here | Upload Here     |        |
| 12.                | Mechanic Auto Electrical and Electronics                                                                                        | Upload Here                | Upload Here | Upload Here     |        |
| 13.                | Mechanic Auto Electrical and Electronics                                                                                        | Upload Here                | Upload Here | Upload Here     |        |
| 14.                | Mechanic Auto Electrical and Electronics                                                                                        | Upload Here                | Upload Here | Upload Here     |        |
| *IT Lab<br>Click I | here to upload                                                                                                    |                            |             |                 |        |
| *Drawin            | ng Hall                                                                                                    |                            |             |                 |        |
| Click I            | here to upload                                                                                                    |                            |             |                 |        |
| *Institute         | te Inspection Video                                                                                                    |                            |             |                 |        |
| Brows              | vse Stage3CloseNC0.jpg Upload                                                                                                   |                            |             |                 |        |
| :                  | The allowed document type are .mpg & .mpeg & mp4 and the maximum allo<br>The Video must be geo-tagged with date & time details. | wed document size is 8 MB. |             |                 |        |
|                    |                                                                                                    |                            |             |                 |        |
| Cala               |                                                                                                    |                            |             |                 |        |
|                    |                                                                                                    |                            |             |                 |        |
| Recom              | nmeno                                                                                                    |                            |             |                 |        |
| Raised             | d NC                                                                                                    |                            |             |                 |        |
| Recor              | mmend                                                                                                    |                            |             |                 |        |
|                    |                                                                                                    |                            |             |                 |        |
|                    |                                                                                                    |                            | BACK SAV    | E SAVE AS DRAFT | SUBMIT |
|                    |                                                                                                    | Version 13.04.01           |             |                 |        |
|                    |                                                                                                    |                            |             |                 |        |

13. Select **Overall Recommendation** and click **Submit**. The recommendation is submitted.

| Inspection Details DGT                                                                  |                                                                               |                                                 | Close                                                                             |
|-----------------------------------------------------------------------------------------|-------------------------------------------------------------------------------|-------------------------------------------------|-----------------------------------------------------------------------------------|
| eventer sunt                                                                            | Directorate General of<br>Ministry of Skill Development /<br>Government of In | Training (DGT)<br>And Entrepreneurship<br>India | ्रिक करन समस्रग से योर                                                            |
| Inspection Details                                                                      |                                                                               |                                                 |                                                                                   |
| Name of Institute<br>Govt ITI, Baroh Government Industrial Training<br>Institute Kangra | State<br>Uttar Pradesh<br>Institute Location<br>Urban                         | District<br>Lucknow<br>Mobile No<br>9450017636  | Type of Institute<br>Government<br>Request Type<br>Amendment in Name of Institute |
| Member Allotment Date                                                                   |                                                                               |                                                 |                                                                                   |
| From Date<br>24/Jul/2018<br>Inspection Date<br>25/Jul/2018                              | To Date<br>11/Aug/2018                                                        | Action on proposed Date<br>Agree                | Remarks for Disagreement<br>ok                                                    |
| Site Visit Payment Details                                                              |                                                                               |                                                 |                                                                                   |
| DD Amount<br>1212<br>DD Date<br>24/Jul/2018                                             | DD No.<br>1212<br>DD Scanned Image<br>Click here to view                      | DD Drawn Bank<br>1212                           | DD Branch Name.<br>12121                                                          |
| Sub Committee Inspection Team                                                           |                                                                               |                                                 |                                                                                   |

## **SCVT Member Recommendation**

Once approved by DGT Member, application is listed in SCVT member login in the **Inspection Details SCVT** tab.

To share your recommendation,

- 1. Login to Member Portal.
- 2. Go to Inspection Detail SCVT tab.

|           |           |            |            | Rentra ora                 | Ministr    | Directorate General of Trair<br>ny of Skill Development And I<br>Government of India | ning (DGT)<br>Entrepreneursh | ip<br>Skill India<br>dorse years        | एक कारम स           | भाल<br>बाह्यता की ओर |      |             |   |
|-----------|-----------|------------|------------|----------------------------|------------|--------------------------------------------------------------------------------------|------------------------------|-----------------------------------------|---------------------|----------------------|------|-------------|---|
| Mer       | nber I    | Details    |            | ection Details SCVT        |            |                                                                                      |                              |                                         |                     |                      |      |             |   |
| Your      | Selec     | ction      | 3071       |                            |            |                                                                                      |                              |                                         |                     |                      |      |             |   |
| Ac        | tion      | Applicatio | n Seq No 🕯 | Inspection From Date (dd/N | ММИуууу) ≎ | Inspection To Date (dd/MMM/yyyy)<br>11/Aug/2018                                      | Form Status<br>memberAlloted | Name of the Organization \$             | State ≑<br>Himachal | District \$          | doc2 | videoUpload | d |
|           | <u> </u>  | 25         |            |                            |            | 11/ 49/2010                                                                          | manipar alored               | Industrial Training Institute<br>Kangra | Pradesh             | onaramoura           |      | (0000000)   |   |
| Account 1 | to 1 of 1 | 1 Entries. |            |                            |            |                                                                                      |                              |                                         |                     |                      |      |             |   |
|           |           |            |            |                            |            | Version 13.04                                                                        | l.01                         |                                         |                     |                      |      |             |   |
|           |           |            |            |                            |            |                                                                                      |                              |                                         |                     |                      |      |             |   |

3. Click icon to view Institute details.

| Inspection Details SCVT                         |                                       |                                                                                              |                                       | Close             |
|-------------------------------------------------|---------------------------------------|----------------------------------------------------------------------------------------------|---------------------------------------|-------------------|
| स                                               | Directorate<br>Ministry of Sk II D    | e General of Training (DGT)<br>e Press [F11] to exit full screen riship<br>vernment of India | र्द्धा<br>Skill India<br>अल्ला प्रमाण | îr                |
| Inspection Details                              |                                       |                                                                                              |                                       |                   |
| Overall Observation of Men                      | nber from respective State Govt(SCVT) |                                                                                              |                                       |                   |
|                                                 | *Response (Member from SCVT)Select v  | *Remarks                                                                                     |                                       |                   |
| Observed Address Details                        |                                       |                                                                                              |                                       |                   |
| State<br>Himachal Pradesh                       | District<br>Dharamsala                | Institute Location<br>Urban                                                                  | Khasra No./Khata<br>23                | uni No./ Plot No. |
| Revenue Village / Area<br>23<br>Longitude<br>12 | Block Name                            | Pin Code<br>232311                                                                           | Latitude<br>12                        |                   |
| Member Response                                 |                                       |                                                                                              |                                       |                   |
| Institute Details                               |                                       |                                                                                              |                                       |                   |
| Sr.No. Sectio                                   | on Details View Details               |                                                                                              | Response                              | Remarks           |

You can view the recommendation from DGT member and enter you overall recommendation.

4. To enter overall recommendation, select Response, enter Remarks and click Submit.

## **College Member Recommendation**

Once approved by SCVT Member, application is listed in College member login in the **Inspection Details College** tab.

To share your recommendation,

- 1. Login to Member Portal.
- 2. Go to Inspection Detail College tab.

|        |              |             |             |                                    |                                                                  |                             |                                                                       |                     |              |          | ( <b>•</b> ) | Log out |
|--------|--------------|-------------|-------------|------------------------------------|------------------------------------------------------------------|-----------------------------|-----------------------------------------------------------------------|---------------------|--------------|----------|--------------|---------|
|        |              |             |             | Minis                              | Directorate General of Traini<br>stry of Skill Development And E | ing (DGT)<br>intrepreneursh | ip 🚺                                                                  |                     | NICE         |          |              |         |
|        |              |             |             | nculta oral                        | Government of India                                              |                             | that one-year out                                                     | एक करम स            | वळत्ता की आर |          |              |         |
| (B) M  | ember        | r Details   | (E)<br>Insp | ection Details Colleg              |                                                                  |                             |                                                                       |                     |              |          |              |         |
| Insp   | ectior       | n Details C | ollege      |                                    |                                                                  |                             |                                                                       |                     |              |          |              |         |
| Yo     | ur Sele      | ection      |             |                                    |                                                                  |                             |                                                                       |                     |              |          |              |         |
|        | Action       | Application | Seq No 🖨    | Inspection From Date (dd/MMM/yyyy) | Inspection To Date (dd/MMM/yyyy)                                 | ♦ Form Status ♦             | Name of the Organization \$                                           | State 💠             | District \$  | doc2     | videoUploa   | d       |
|        | ۲            | 23          |             | 24/Jul/2018                        | 11/Aug/2018                                                      | memberAlloted               | Govt ITI, Baroh Government<br>Industrial Training Institute<br>Kangra | Himachal<br>Pradesh | Dharamsala   | Download | Download     |         |
| Accour | nt 1 to 1 of | 1 Entries.  |             |                                    |                                                                  |                             |                                                                       |                     |              |          |              |         |
|        |              |             |             |                                    | Version 13.04.                                                   | 01                          |                                                                       |                     |              |          |              |         |

3. Click icon to view Institute details.

|                                                 |                                    | Directora<br>Ministry of Skill | ate General of Training (DGT)<br>Development And Entrepreneurst | ip 🜊                                                                                                    |                                         |
|-------------------------------------------------|------------------------------------|--------------------------------|-----------------------------------------------------------------|----------------------------------------------------------------------------------------------------|-----------------------------------------|
|                                                 | स्टब्स्<br>सत्यांच जयते            | G                              | Government of India                                             | Skill India<br>Aus etcpar etc                                                                                                    | एव करन लाखवा की ओर                      |
| Inspection Details                              |                                    |                                |                                                                 |                                                                                                    |                                         |
| Overall Observation of                          | Member from Enginee                | ering college/Polytechnic      | c                                                               |                                                                                                    |                                         |
| Observed Address Det                            | *Response (Membe<br>Select<br>ails | r from Polytecnic)             | *Remarks                                                        | le de la constante de la constante |                                         |
| State<br>Himachal Pradesh                       |                                    | District<br>Dharamsala         | Institute Location<br>Urban                                     |                                                                                                    | Khasra No./Khatauni No./ Plot No.<br>23 |
| Revenue Village / Area<br>23<br>Longitude<br>12 |                                    | Block Name                     | Pin Code<br>232311                                              |                                                                                                    | Latitude<br>12                          |
|                                                 |                                    |                                |                                                                 |                                                                                                    |                                         |
| Member Response                                 |                                    |                                |                                                                 |                                                                                                    |                                         |
| Member Response                                 |                                    |                                |                                                                 |                                                                                                    |                                         |

You can view the recommendation from DGT and SCVT members and enter you overall recommendation.

4. To enter overall recommendation, select Response, enter Remarks and click Submit.

## **Employer Member Recommendation**

Once approved by College Member, application is listed in Employer member login in the Inspection Details tab.

To share your recommendation,

- 1. Login to Member Portal.
- 2. Go to Inspection Detail tab.
- 3. Click icon to view Institute details.

You can view the recommendation from DGT, SCVT and College members and enter you overall recommendation.

4. To enter overall recommendation, select **Response**, enter **Remarks** and click **Submit**.

## SIPU Approver Director Final Approval

You can finally approve or request a revisit for an ITI.

To review application,

- 1. Login to Scrutiny Portal with SIP Approver/Director role.
- 2. Go to Inspection Scrutiny tab >> New ITIs Initial Inspection Scrutiny.
- 3. Select search filters and click **Search**.
- 4. Upload recommendation of inspection document.
- 5. Select Overall Recommendation and enter Remarks.
  - a. If you select **Approved** here, the application is finally approved.
  - b. If you select **Rejected** here, the application is finally rejected.
  - c. If you select **Revisit** here, the application is submitted for revisit in **Member** Allotment tab.

|           | ख<br>सन्दर्भ                                           | 💷 व जयते                       | dustrial Training Instit       | ute                                                    |                                | overnment of India                                                            |                                            | Skill India<br>संसर स्वय्हता | की ओर   |
|-----------|--------------------------------------------------------|--------------------------------|--------------------------------|--------------------------------------------------------|--------------------------------|-------------------------------------------------------------------------------|--------------------------------------------|------------------------------|---------|
|           |                                                        |                                |                                |                                                        | G                              | overnment of India                                                            |                                            |                              |         |
|           |                                                        |                                |                                |                                                        |                                | ▼Select your filter                                                           | r(s)                                       |                              |         |
|           |                                                        |                                |                                |                                                        |                                | List of Data                                                                  |                                            |                              |         |
| S.<br>No. | Stage<br>1/Change<br>Management<br>Application<br>View | Stage 2<br>Application<br>View | Stage 3<br>Application<br>View | Sub-<br>Committee<br>Inspection<br>Application<br>View | Show<br>Application<br>History | Recommendations by the<br>Members of Stage - III<br>Inspection committee View | Upload Recommendation<br>of Inspection Doc | Overall Recommendation       | Remarks |
| 1         | 1802000411                                             | 1802000411                     | 1802000411                     | 1802000411                                             | 1802000411                     | Click here to view                                                            | Click here to upload ID                    | Approved  Rejected  Revisit  | ok      |
| •         |                                                        |                                |                                |                                                        |                                | Submit                                                                        | 1                                          |                              |         |
| Showi     | ing (1 - 1) of 1                                       | record(s).                     |                                |                                                        |                                | Version 13.04.01                                                              |                                            |                              |         |
|           |                                                        |                                |                                |                                                        |                                | Veraion 13.04.01                                                              |                                            |                              |         |
|           |                                                        |                                |                                |                                                        |                                |                                                                               |                                            |                              |         |
|           |                                                        |                                |                                |                                                        |                                |                                                                               |                                            |                              |         |
|           |                                                        |                                |                                |                                                        |                                |                                                                               |                                            |                              |         |

6. Click Submit.

On Approval from **SIPU Approver/Director** the application will be sent for DGT Approval.

## Allotment for Revisit

To allot date and members for revisit,

1. Login to Scrutiny Portal with Approver Login.

- 2. Go to Member Allotment Form tab.
- 3. Select Allotment Status as Allotment Pending for Revisit from the dropdown.

| Directorate General of Training (DGT)<br>(Initry of Skill Development And Entrepreneurship)       Image: Stage 1 Scrutiny       Image: Stage 2 Scrutiny       Image: Stage 2 Scrutiny <tht< th=""><th></th><th></th><th></th><th></th><th></th><th></th><th>SPI</th><th>U Approver/Dir</th><th>ector : SPIU_</th><th>02_Approver Log</th><th>out 🤇</th></tht<> |                      |                           |                            |                                                              |                                     |                                                        | SPI         | U Approver/Dir                   | ector : SPIU_    | 02_Approver Log | out 🤇 |
|----------------------------------------------------------------------------------------------------|----------------------|---------------------------|----------------------------|--------------------------------------------------------------|-------------------------------------|--------------------------------------------------------|-------------|----------------------------------|------------------|-----------------|-------|
| Personal Details                Stage 1 Scrutiny               Stage 2 Scrutiny Infrastructure               E             Member Profile Form               Member               Member Profile               Member               Member               Member Profile               Member               Member               Member Profile               Member               Member               Stage 2 Scrutiny Infrastructure               Member Profile               Member               Member               Member             Member                                                                                                    |                      | राख्यमंत्र जयते           | Dir<br>Ministry o          | ectorate General of<br>of Skill Development<br>Government of | Training (D<br>And Entrepr<br>India | GT)<br>eneurship                                       | Skill India | (बच्छ) पाल<br>एक कदम स्वय्छता के | ) जोर            |                 |       |
| Member Allotment Form       *Select Allotment Status:                                                                                                    | Personal Details     | Stage 1 Scrutiny          | 😰 Stage 2 Scrutiny         | (P) Change Management                                        |                                     | Stage 2 Scrutiny Infrast                               | ructure (19 | Member Profile                   | Form             | Member          |       |
| Action       Application Seq No       Inspection From Date (dd/MIMM/yyyy)       Inspection To Date (dd/MIMM/yyyy)       Form Status       Name of the Organization       State       District       doc2       videoUpload <ul> <li>174</li> <li>Inspection From Date (dd/MIMM/yyyy)</li> <li>Inspection To Date (dd/MIMM/yyyy)</li> <li>Form Status</li> <li>Name of the Organization</li> <li>State</li> <li>District</li> <li>doc2</li> <li>videoUpload</li> </ul> Inspection From Date (dd/MIMM/yyyy)         Inspection To Date (dd/MIMM/yyyy)         Form Status         Name of the Organization         State         Under Upload <ul> <li>174</li> <li>Inspection From Date (dd/MIMM/yy)</li> <li>Inspection To Date (dd/MIMM/yyy)</li> <li>Form Status</li> <li>Name of the Organization</li> <li>State</li> <li>VideoUpload</li> <li>Not available</li> <li>available</li> <li>available</li> <li>available</li> </ul>                                                                                                    | Member Allotm        | ient Form                 | *Select Allot              | ment Status:Select<br>Proceed Refrest                        | •                                   |                                                        |             |                                  |                  |                 |       |
| Image: Not available         Not available           Training institute-Kangra         Not available                                                                                                    | Action Application S | eq No 🗢 Inspection From D | ate (dd/MMM/yyyy) 🗘 Inspec | tion To Date (dd/MMM/yyyy)                                   | Form Status                         | Name of the Organization                               | \$ Sta      | te 🗧 District :                  | doc2             | videoUpload     |       |
|                                                                                                    | 174                  |                           |                            |                                                              | revisitPending                      | Govt ITI, Baroh-Governmen<br>Training Institute-Kangra | Industrial  |                                  | Not<br>available | Not available   |       |

4. Select Institute and click Proceed. The Institute Details are displayed.

| Member Allotment Form      |                                                      |                      |                 |                                          |                              | Close >                  |
|----------------------------|------------------------------------------------------|----------------------|-----------------|------------------------------------------|------------------------------|--------------------------|
| Institute Details          |                                                      |                      |                 |                                          |                              |                          |
| Name of Institute :        | Govt ITI, Baroh-Governn<br>Training Institute-Kangra | nent Industrial<br>I | St              | tate :                                   | Himachal Pradesh             |                          |
| District :                 | Kangra                                               |                      | Ту              | /pe of Institute :                       | Government                   |                          |
| Institute Location :       | Rural                                                |                      | Me              | obile No :                               | 8763184195                   |                          |
| Mis No :                   |                                                      |                      | Re              | equest Type :                            | Addition of Trade(s),Additio | n / Surrender of Unit(s) |
|                            |                                                      |                      |                 |                                          |                              |                          |
| Member Allotment Date      |                                                      |                      |                 |                                          |                              |                          |
|                            |                                                      | Inspection Date *    |                 |                                          |                              |                          |
|                            |                                                      | DD/MM/YYYY           |                 |                                          | <b>**</b>                    |                          |
|                            |                                                      |                      |                 |                                          |                              |                          |
| Sub Committee Inspectio    | Toom                                                 |                      |                 |                                          |                              |                          |
| Sub committee inspection   | Tream                                                |                      |                 |                                          |                              |                          |
| Member from DGT *          |                                                      |                      | Mem             | nber from respective Sta                 | te Govt(SCVT)*               |                          |
| Select                     |                                                      | •                    |                 | Select                                   | •                            |                          |
| Member from Engineering co | llege/Polytechnic                                    |                      | Mem<br>/Indu    | nber from employer (Indu<br>ustriesDept) | stry/Chamber of commerce     |                          |
| Select                     |                                                      | •                    |                 | Select                                   | •                            |                          |
|                            |                                                      |                      |                 |                                          |                              |                          |
|                            |                                                      |                      | SUBMIT          |                                          |                              |                          |
|                            |                                                      |                      |                 |                                          |                              |                          |
|                            |                                                      |                      | Version 13 04 0 | )1                                       |                              |                          |
|                            |                                                      |                      |                 |                                          |                              |                          |

- 5. Select Inspection Date.
- 6. Go to **Sub Committee Inspection Team** section in the form.
- 7. Select **Members** from the dropdowns.
- 8. Click Submit.

The members will then fill their recommendation in the same process as for a fresh Inspection. The recommendation will be shared with **SIPU Approver/Director** for recommendation. On Approval from **SIPU Approver/Director** the application will be sent for **DGT Approval**.

## **DGT** Approval

To review application,

- 1. Login to Scrutiny Portal with DGT Member role.
- 2. Go to Inspection Scrutiny tab >> New ITIs Initial Inspection Scrutiny.
- 3. Select search filters and click Search.
- 4. Select Overall Recommendation and enter Remarks.

|                   | <b>M</b>                                         |                                | Minist                         | Directorate Gene<br>ry of Skill Develop         | ral of Traini<br>ment And E    | ng (DGT)<br>ntrepreneurship                                                |                           | чтся             |
|-------------------|--------------------------------------------------|--------------------------------|--------------------------------|-------------------------------------------------|--------------------------------|----------------------------------------------------------------------------|---------------------------|------------------|
|                   | सत्यमेव जयते                                     | industrial maning inst         |                                | Governme                                        | nt of India                    | Skill                                                                      | ndia<br>par etr           | स्वच्छत्ता की ओर |
|                   |                                                  |                                |                                | ←                                               | Select your filt               | er(s)                                                                      |                           |                  |
| Form N            | lame<br>T: New ITIs Inspection Appli             | cation                         | ¥                              | Applicant ITI Name                              |                                | Application No                                                             |                           |                  |
| Applica<br>Initia | ation Status<br>al Scrutiny Applications         |                                | Ŧ                              |                                                 |                                |                                                                            |                           |                  |
|                   |                                                  |                                |                                |                                                 | Search                         |                                                                            |                           |                  |
|                   |                                                  |                                |                                |                                                 | List of Data                   |                                                                            |                           |                  |
| S.<br>No.         | Stage 1/Change<br>Management Application<br>View | Stage 2<br>Application<br>View | Stage 3<br>Application<br>View | Sub-Committee<br>Inspection Application<br>View | Show<br>Application<br>History | Recommendations by the Members of<br>Stage - III Inspection committee View | Overall<br>Recommendation | Remarks          |
| 1                 | 1802000411                                       | 1802000411                     | 1802000411                     | 1802000411                                      | 1802000411                     | Click here to view                                                         | ⊛ Yes ⊙ No                | okļ              |
| Showir            | ng (1 - 1) of 1 record(s).                       |                                |                                |                                                 | Submit                         |                                                                            |                           |                  |
|                   |                                                  |                                |                                |                                                 | Version 13.04.0                | 1                                                                          |                           |                  |

5. Click Submit.

The application (both recommended and not recommended) recommendation, is sent to NCVT Chairman.

## NCVT Chairman Approval

To review application,

- 1. Login to Scrutiny Portal with NCVT Member role.
- 2. Go to Inspection Scrutiny tab >> New ITIs Initial Inspection Scrutiny.

- 3. Select search filters and click **Search**.
- 4. Select Overall Recommendation and enter Remarks.

| Scrutiny  | ,                                                |                                |                                |                                                 |                                |                                                                            |                                   |                |
|-----------|--------------------------------------------------|--------------------------------|--------------------------------|-------------------------------------------------|--------------------------------|----------------------------------------------------------------------------|-----------------------------------|----------------|
|           | *                                                | iti                            | Minist                         | Directorate Gene<br>ry of Skill Develop         | eral of Traini<br>oment And E  | ng (DGT)<br>ntrepreneurship                                                |                                   |                |
|           | सल्यमेव जयते                                     | industrial training ins        | CRUCKO                         | Governme                                        | ent of India                   |                                                                            | Skill India<br>alust was-part war | म्बच्छता को ओर |
|           |                                                  |                                |                                | -                                               | -Select your fil               | ter(s)                                                                     |                                   |                |
| Form      | Name                                             |                                |                                | Applicant ITI Name                              |                                | Applicatio                                                                 | on No                             |                |
| DG        | T: New ITIs Inspection Appli                     | cation                         | ٣                              |                                                 |                                |                                                                            |                                   |                |
| Applic    | ation Status                                     |                                |                                |                                                 |                                |                                                                            |                                   |                |
| Re        | commended by DGT Membe                           | er                             | •                              |                                                 |                                |                                                                            |                                   |                |
|           |                                                  |                                |                                |                                                 | _                              |                                                                            |                                   |                |
|           |                                                  |                                |                                |                                                 | Search                         |                                                                            |                                   |                |
|           |                                                  |                                |                                |                                                 | List of Data                   |                                                                            |                                   |                |
| S.<br>No. | Stage 1/Change<br>Management Application<br>View | Stage 2<br>Application<br>View | Stage 3<br>Application<br>View | Sub-Committee<br>Inspection Application<br>View | Show<br>Application<br>History | Recommendations by the Members of<br>Stage - III Inspection committee View | Overall<br>Recommendation         | Remarks        |
| 1         | 1802000411                                       | 1802000411                     | 1802000411                     | 1802000411                                      | 1802000411                     | Click here to view                                                         | ⊛ Yes ⊝ No                        | ok             |
|           |                                                  |                                |                                |                                                 | Submit                         |                                                                            |                                   |                |
| Showi     | ing (1 - 1) of 1 record(s).                      |                                |                                |                                                 | Version 13.04.0                | 1                                                                          |                                   |                |
|           |                                                  |                                |                                |                                                 |                                |                                                                            |                                   |                |
|           |                                                  |                                |                                |                                                 |                                |                                                                            |                                   |                |

5. Click Submit.

If the application is recommended by NCVT Chairman, it is sent for Staff Verification, else the application is finally closed.

## Staff Registration and Staff Transfer

Once the Application is recommended from NCVT. ITIs can add and transfer Staff.

Following are the key points for adding or transfering a staff

- 1. A staff is verified using the Email ID, Aadhaar number and mobile number entered while adding the staff details.
- 2. One staff can use one mobile number only.
- 3. The mobile number of a staff is verified using OTP verification while adding the staff.
- 4. The OTP is verified everytime a staff is added or transferred to an institute.
- 5. In case of a **private** ITI:
  - a. One staff can be added in one private institute only. The duplicacy is checked using the mobile number and aadhaar of the staff.

- b. Using the Staff Transfer tab, a staff can be transferred from one private institute to another institute.
  - i. When the staff is transferred from one private institute to another private institute, the staff is removed from the first institute and mapped to the new institute.
  - ii. When the staff is transferred from one private institute to a government institute, the staff is removed from the private institute and mapped to the government institute.
- 6. In case of a Government ITI,
  - a. One staff can be mapped multiple govt institutes
  - b. If a private staff is added or transfered to government institute, the staff will be removed from private institute.
  - c. When the staff is transferred from one govt institute to a private institute, the staff is removed from the govt institute and mapped to the private institute.

## ITI Register a Staff

To register a staff in a government or a private ITI,

- 1. ITIs can login on the Applicant Login Portal with credentials.
- 2. Go to Staff Registration >> Fill Staff Details.

| stan registration |              |                                        |                                       |                           |                         |                       | C10: |
|-------------------|--------------|----------------------------------------|---------------------------------------|---------------------------|-------------------------|-----------------------|------|
|                   |              | Directorate G<br>Ministry of Skill Dev | ieneral of Trainin<br>elopment And En | g (DGT)<br>trepreneurship | Skill India             | THE THE THE           |      |
|                   | सत्यमेव जयते | Gove                                   | mment of India                        |                           | uffant waar - gent stor | एक कदम स्वच्छता को आर |      |
| Staff Details     |              |                                        |                                       |                           |                         |                       |      |
| Personal Details  |              |                                        |                                       |                           |                         |                       |      |
| *Aadhar No.       |              | *Department Name                       | *Salu                                 | ation                     |                         | *Name                 |      |
|                   |              | Select                                 | •S                                    | elect                     | •                       | Name                  |      |
| *Father Name      |              | Date of Birth                          | *Emai                                 | íl ld                     |                         |                       |      |
|                   |              | DD/MM/YYYY                             | <b>#</b>                              |                           |                         |                       |      |
|                   |              | *Mobile No.                            | *Conf                                 | irm Mobile No             |                         |                       |      |
|                   |              |                                        |                                       |                           |                         |                       |      |
|                   |              |                                        | Generate OT                           | p                         |                         |                       |      |
|                   |              |                                        | Version 13.05.01                      |                           |                         |                       |      |
|                   |              |                                        |                                       |                           |                         |                       |      |
|                   |              |                                        |                                       |                           |                         |                       |      |
|                   |              |                                        |                                       |                           |                         |                       |      |

3. Enter the **Personal Details** of staff and click **Generate OTP**.

- 4. Enter the OTP and click **Submit**.
- 5. Enter Qualification Details, Salary Account Information and upload the documents.
- 6. Click I Agree and click Submit. The Staff Details are registered and displayed. Click close.
- 7. In the Staff Registration tab, click **Submit Staff Details**.

### Staff Verification: Scrutiny Process

Following is the scrutiny process for Staff Details,

- 1. Assessor verifies the staff details.
- 2. Approver views assessor scrutiny details. Selects finally approved or rejected.
- 3. When approved, a new ITI application is sent to DGT approver for MIS code generation. In case of existing ITI, the affiliation application is finally closed.

### SPIU Assessor: Staff Verification

To verify staff details submitted by an ITI,

- 1. Login to Scrutiny Portal with SPIU Assessor role and credentials.
- 2. Go to Staff Verification >> New ITIs Initial Scrutiny Staff.

|         |                         | Industrial Training | Mini            | Directorat<br>istry of Skill I | e General of Tra<br>Development An | aining (DGT)<br>d Entrepreneurship | þ         |            |                                      |                                  |
|---------|-------------------------|---------------------|-----------------|--------------------------------|------------------------------------|------------------------------------|-----------|------------|--------------------------------------|----------------------------------|
|         | सत्यमेव जयते            |                     |                 | G                              | overnment of Ind                   | ia                                 |           | S          | Skill India<br>hear verze-gener verz | एक कदम स्वच्छता की ओर            |
|         |                         |                     |                 |                                | <b>▼</b> Select you                | r filter(s)                        |           |            |                                      |                                  |
|         |                         |                     |                 |                                | List of I                          | Data                               |           |            |                                      |                                  |
| S. No.  | Staff Application View  | Application         | Registration No | Applicant ITI Nar              | ne                                 |                                    | To        | otal Staff | Scrutinized Staff                    | Staff Pending for Scrutinization |
| 1       | ۲                       | 180101438           | 37              | Lucknow Public                 | ITI college-Private Indus          | trial Training Institute - Sopo    | ore 1     |            | 0                                    | 1                                |
|         |                         |                     |                 |                                | List of Sta                        | ff Data                            |           |            |                                      |                                  |
| S. No.  | Display Application Vi  | ew Ap               | pplicant Name   | Date of Birth                  | Department Name                    | Photograph                         | Overall R | ecommer    | ndation                              | Remarks                          |
| 1       | ۲                       | Ка                  | anchan          | 13/01/1987                     | Technical                          | Click here to view                 | Verifie   | ed 🔍 Not   | t Verified                           |                                  |
| Showing | (1 - 1) of 1 record(s). |                     |                 |                                | Subm                               | it                                 |           |            |                                      |                                  |
|         |                         |                     |                 |                                | Version 13                         | .05.01                             |           |            |                                      |                                  |
|         |                         |                     |                 |                                |                                    |                                    |           |            |                                      |                                  |
|         |                         |                     |                 |                                |                                    |                                    |           |            |                                      |                                  |
|         |                         |                     |                 |                                |                                    |                                    |           |            |                                      |                                  |
|         |                         |                     |                 |                                |                                    |                                    |           |            |                                      |                                  |

- 3. Select Overall Recommendation and Remarks.
- 4. Click Submit.

## SPIU Approver/Director: Staff Verification

To verify staff details submitted by an ITI,

- 1. Login to Scrutiny Portal with SPIU Approver/Director role and credentials.
- 2. Go to Staff Verification >> New ITIs Initial Scrutiny Staff.

|           | <u> </u>                  | Industrial Training Ins        | titute             | of Skill Development And               | i Entre        | preneur           | inip                  | ्रस्ता<br>Skill India<br>एक कदम | भारत<br>स्वच्छता की ओर |
|-----------|---------------------------|--------------------------------|--------------------|----------------------------------------|----------------|-------------------|-----------------------|---------------------------------|------------------------|
|           | सत्यमेव जग                | स्ति                           |                    | Government of Indi                     | a              |                   |                       |                                 |                        |
|           |                           |                                |                    | ←Select you                            | r filter(s)    | )                 |                       |                                 |                        |
| Form I    | Name                      |                                |                    | Applicant ITI Name                     |                |                   | App                   | lication No                     |                        |
| DG        | T: New ITIs Staff App     | olication                      | *                  |                                        |                |                   |                       |                                 |                        |
| Applic    | ation Status              |                                |                    |                                        |                |                   |                       |                                 |                        |
| Rec       | commended                 |                                | *                  |                                        |                |                   |                       |                                 |                        |
|           |                           |                                |                    |                                        | _              |                   |                       |                                 |                        |
|           |                           |                                |                    | Seard                                  | 1              |                   |                       |                                 |                        |
|           |                           |                                |                    | List of D                              | ata            |                   |                       |                                 |                        |
| S.<br>No. | Staff Application<br>View | Application<br>Registration No | Applicant ITI Nar  | ne                                     | Total<br>Staff | Verified<br>Staff | Not Verified<br>Staff | Overall Recommendation          | Remarks                |
| 1         | ۲                         | 1801014387                     | Lucknow Public I   | TI college-Private Industrial Training | 1              | 1                 | 0                     | Approved Rejected               |                        |
|           |                           |                                | Institute - Sopore |                                        |                |                   |                       |                                 |                        |
|           |                           |                                |                    | Submi                                  |                |                   |                       |                                 |                        |
| Showi     | ng ( 1 - 1 ) of 1 recor   | d(s).                          |                    | Cubh                                   |                |                   |                       |                                 |                        |
|           |                           |                                |                    | Version 13.                            | 05.01          |                   |                       |                                 |                        |
|           |                           |                                |                    |                                        |                |                   |                       |                                 |                        |

- 3. Select Overall Recommendation and Remarks.
- 4. Click Submit.